# cisco.

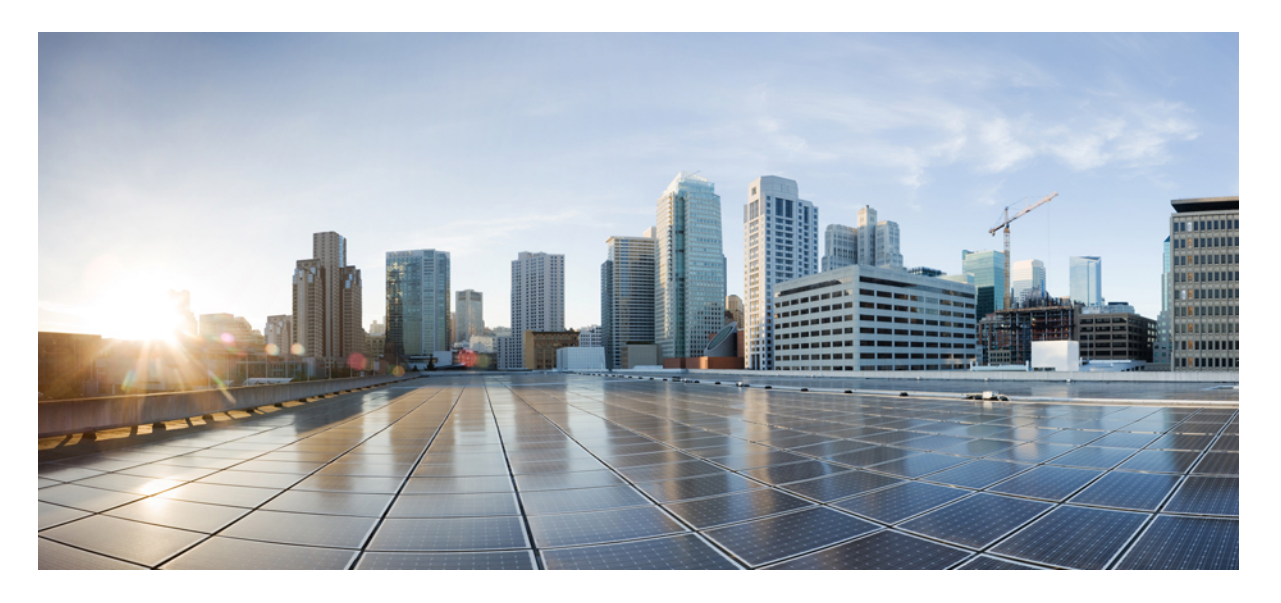

## **Cisco Nexus 3548** スイッチ NX-OS インターフェイス設定ガイ ド、リリース 10.2(x)

初版: 2021年2月16日

### シスコシステムズ合同会社

〒107-6227 東京都港区赤坂9-7-1 ミッドタウン・タワー http://www.cisco.com/jp お問い合わせ先:シスココンタクトセンター 0120-092-255 (フリーコール、携帯・PHS含む) 電話受付時間:平日 10:00~12:00、13:00~17:00 http://www.cisco.com/jp/go/contactcenter/ 【注意】シスコ製品をご使用になる前に、安全上の注意(www.cisco.com/jp/go/safety\_warning/)をご確認ください。本書は、米国シスコ発行ド キュメントの参考和訳です。リンク情報につきましては、日本語版掲載時点で、英語版にアップデートがあり、リンク先のページが移動/変更され ている場合がありますことをご了承ください。あくまでも参考和訳となりますので、正式な内容については米国サイトのドキュメントを参照くだ さい。また、契約等の記述については、弊社販売パートナー、または、弊社担当者にご確認ください。

THE SPECIFICATIONS AND INFORMATION REGARDING THE PRODUCTS IN THIS MANUAL ARE SUBJECT TO CHANGE WITHOUT NOTICE. ALL STATEMENTS, INFORMATION, AND RECOMMENDATIONS IN THIS MANUAL ARE BELIEVED TO BE ACCURATE BUT ARE PRESENTED WITHOUT WARRANTY OF ANY KIND, EXPRESS OR IMPLIED. USERS MUST TAKE FULL RESPONSIBILITY FOR THEIR APPLICATION OF ANY PRODUCTS.

THE SOFTWARE LICENSE AND LIMITED WARRANTY FOR THE ACCOMPANYING PRODUCT ARE SET FORTH IN THE INFORMATION PACKET THAT SHIPPED WITH THE PRODUCT AND ARE INCORPORATED HEREIN BY THIS REFERENCE. IF YOU ARE UNABLE TO LOCATE THE SOFTWARE LICENSE OR LIMITED WARRANTY, CONTACT YOUR CISCO REPRESENTATIVE FOR A COPY.

The Cisco implementation of TCP header compression is an adaptation of a program developed by the University of California, Berkeley (UCB) as part of UCB's public domain version of the UNIX operating system. All rights reserved. Copyright © 1981, Regents of the University of California.

NOTWITHSTANDING ANY OTHER WARRANTY HEREIN, ALL DOCUMENT FILES AND SOFTWARE OF THESE SUPPLIERS ARE PROVIDED "AS IS" WITH ALL FAULTS. CISCO AND THE ABOVE-NAMED SUPPLIERS DISCLAIM ALL WARRANTIES, EXPRESSED OR IMPLIED, INCLUDING, WITHOUT LIMITATION, THOSE OF MERCHANTABILITY, FITNESS FOR A PARTICULAR PURPOSE AND NONINFRINGEMENT OR ARISING FROM A COURSE OF DEALING, USAGE, OR TRADE PRACTICE.

IN NO EVENT SHALL CISCO OR ITS SUPPLIERS BE LIABLE FOR ANY INDIRECT, SPECIAL, CONSEQUENTIAL, OR INCIDENTAL DAMAGES, INCLUDING, WITHOUT LIMITATION, LOST PROFITS OR LOSS OR DAMAGE TO DATA ARISING OUT OF THE USE OR INABILITY TO USE THIS MANUAL, EVEN IF CISCO OR ITS SUPPLIERS HAVE BEEN ADVISED OF THE POSSIBILITY OF SUCH DAMAGES.

Any Internet Protocol (IP) addresses and phone numbers used in this document are not intended to be actual addresses and phone numbers. Any examples, command display output, network topology diagrams, and other figures included in the document are shown for illustrative purposes only. Any use of actual IP addresses or phone numbers in illustrative content is unintentional and coincidental.

Cisco and the Cisco logo are trademarks or registered trademarks of Cisco and/or its affiliates in the U.S. and other countries. To view a list of Cisco trademarks, go to this URL: http://www.cisco.com/go/trademarks. Third-party trademarks mentioned are the property of their respective owners. The use of the word partner does not imply a partnership relationship between Cisco and any other company. (1110R)

© 2021 Cisco Systems, Inc. All rights reserved.

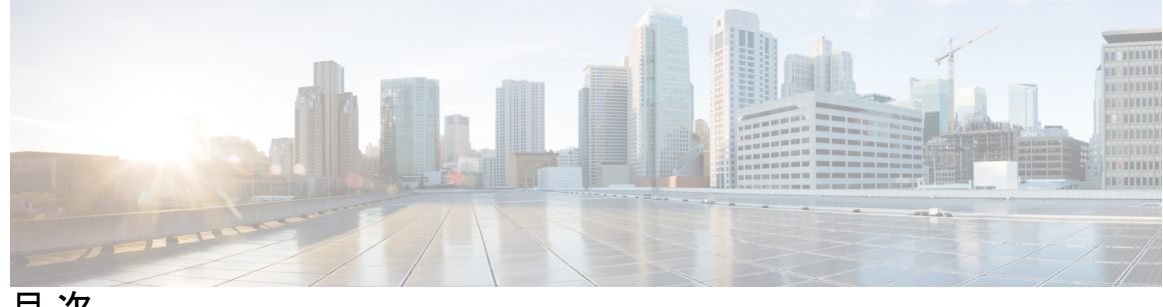

目次

はじめに:

はじめに xi

対象読者 xi 表記法 xi マニュアルに関するフィードバック xiii

#### 第1章 新規および変更情報 1

新規および変更情報 1

第2章

レイヤ2インターフェイスの設定 3 ライセンス要件 3 イーサネットインターフェイスの概要 3 インターフェイス コマンド 3 40 Gbpsインターフェイスの速度について 4 UDLD パラメータ 4 UDLD のデフォルト設定 5 UDLD アグレッシブ モードと非アグレッシブ モード 6 SVI 自動ステート 6 Cisco Discovery Protocol 7 CDPのデフォルト設定 7 errordisable ステート 8 MTU 設定 9 デバウンスタイマーパラメータについて 9 レイヤ2インターフェイスの注意事項および制約事項 9 イーサネットインターフェイスの設定 9

UDLD モードの設定 10

インターフェイスの速度の設定 11

40 ギガビットインターフェイス速度の設定 12

リンクネゴシエーションのディセーブル化 14

SVI 自動ステートのディセーブル化 15

CDP 特性の設定 16

CDP のイネーブル化またはディセーブル化 18

errdisable ステート検出のイネーブル化 18

errdisable ステート回復のイネーブル化 20

- errdisable ステート回復間隔の設定 21
- 説明パラメータの設定 21
- イーサネットインターフェイスのディセーブル化と再起動 22

デバウンス タイマーの設定 23

レイヤ2インターフェイス設定の確認 24

インターフェイス情報の表示 25

物理イーサネットのデフォルト設定 27

レイヤ2インターフェイスの MIB 28

#### 第3章 レイヤ3インターフェイスの設定 29

- レイヤ3インターフェイスについて 29
  - ルーテッドインターフェイス 29
  - サブインターフェイス 30
  - VLAN インターフェイス 31
  - ループバックインターフェイス 32

レイヤ3インターフェイスの注意事項および制約事項 32

- レイヤ3インターフェイスのデフォルト設定 32
- レイヤ3インターフェイスの設定 33
  - ルーテッドインターフェイスの設定 33
  - サブインターフェイスの設定 34

インターフェイスでの帯域幅の設定 35

VLAN インターフェイスの設定 36

ループバックインターフェイスの設定 37
VRFへのインターフェイスの割り当て 38
レイヤ3インターフェイス設定の確認 39
レイヤ3インターフェイスのモニタリング 41
レイヤ3インターフェイスの設定例 42
レイヤ3インターフェイスの関連資料 43
レイヤ3インターフェイスの MIB 43
レイヤ3インターフェイスの標準 43

第4章 ポートチャネルの設定 45

- ポートチャネルについて 45
- ポートチャネルの概要 45
- 互換性要件 46
- ポートチャネルを使用したロード バランシング 48
- LACP について 50
  - LACPの概要 50
  - LACP ID パラメータ 50
  - チャネルモード 51
  - LACP マーカー レスポンダ 52

LACP がイネーブルのポート チャネルとスタティック ポート チャネルの相違点 53

- LACP ポートチャネルの MinLink 53
- ポートチャネルの設定 53
  - ポートチャネルの作成 53
  - ポートチャネルへのポートの追加 54
  - ポートチャネルを使ったロードバランシングの設定 56
  - LACP のイネーブル化 57
  - ポートに対するチャネルモードの設定 57
  - LACP ポートチャネルの MinLink の設定 59
  - LACP 高速タイマーレートの設定 60
  - LACP のシステム プライオリティおよびシステム ID の設定 61
  - LACP ポート プライオリティの設定 62

ポートチャネル設定の確認 63

ロードバランシング発信ポート ID の確認 64

第5章 仮想ポート チャネルの設定 67

vPC について 67 vPCの概要 67 用語 68 vPCの用語 68 vPC ドメイン 69 ピアキープアライブリンクとメッセージ 70 vPC ピア リンクの互換パラメータ 71 同じでなければならない設定パラメータ 72 同じにすべき設定パラメータ 73 タイプ1の不整合チェックの表示 73 VLAN ごとの整合性検査 74 vPC 自動リカバリ 74 vPCピアリンク 75 vPC ピアリンクの概要 75 vPC 番号 76 その他の機能との vPC の相互作用 77 vPC と LACP 77 vPC ピアリンクと STP 77 CFSoE 78 vPC ピア スイッチ 78 VRF に関する注意事項と制約事項 79 vPC 設定の確認 80 グレースフルタイプ1検査ステータスの表示 80 グローバルタイプ1不整合の表示 81 インターフェイス別タイプ1不整合の表示 82 VLAN ごとの整合性ステータスの表示 83 vPC のデフォルト設定 85

目次

#### vPCの設定 86

vPC のイネーブル化 86

vPCのディセーブル化 87

vPC ドメインの作成 87

vPC キープアライブ リンクと vPC キープアライブ メッセージの設定 89

vPC ピア リンクの作成 92

設定の互換性の検査 93

vPC 自動リカバリのイネーブル化 94

復元遅延時間の設定 95

vPC ピア リンク障害発生時における VLAN インターフェイスのシャットダウン回避 96

VRF 名の設定 97

他のポートチャネルの vPC への移行 98

vPC ドメイン MAC アドレスの手動での設定 99

システム プライオリティの手動での設定 100

vPC ピア スイッチのロールの手動による設定 101

Layer 3 over vPC の設定 102

第6章

スタティック NAT とダイナミック NAT 変換の設定 105

## NAT の概要 105 スタティック NAT に関する情報 106 ダイナミック NAT の概要 108 タイムアウトメカニズム 109 NAT の内部アドレスおよび外部アドレス 110 ダイナミック NAT のプール サポート 111 スタティックおよびダイナミック双方向 NAT の概要 111 スタティック NAT の注意事項および制約事項 112 ダイナミック NAT の注意事項および制約事項 114 スタティック NAT の注意事項および制約事項 114 スタティック NAT の没定 114 スタティック NAT のイネーブル化 114 インターフェイスでのスタティック NAT の設定 115

内部送信元アドレスのスタティック NAT のイネーブル化 116

外部送信元アドレスのスタティック NAT のイネーブル化 117

内部送信元アドレスのスタティック PAT の設定 118

外部送信元アドレスのスタティック PAT の設定 118

スタティック双方向 NAT の設定 119

スタティック NAT および PAT の設定例 121

例:スタティック双方向 NATの設定 122

スタティック NAT の設定の確認 122

ダイナミック NAT の設定 123

ダイナミック変換および変換タイムアウトの設定 123

ダイナミック NAT プールの設定 126

送信元リストの設定 127

内部送信元アドレスのダイナミック双方向 NAT の設定 129

外部送信元アドレスのダイナミック双方向 NATの設定 130

ダイナミック NAT 変換のクリア 132

ダイナミック NAT の設定の確認 132

NAT 統計情報の確認 134

NAT 統計情報のクリア 134

例:ダイナミック変換および変換タイムアウトの設定 135 VRF 対応 NAT に関する情報 136

VRF 対応 NAT の設定 136

第7章

IP イベント減衰の設定 139

IP イベント減衰 139
IP イベント減衰の概要 140
インターフェイス状態変化イベント 140
抑制しきい値 140
半減期 141
再使用しきい値 141
最大抑制時間 141
関連コンポーネント 141

ルートタイプ 141

サポートされるプロトコル 142

IP イベント減衰の設定方法 142

IP イベント減衰のイネーブル化 142

IP イベント減衰の確認 143

I

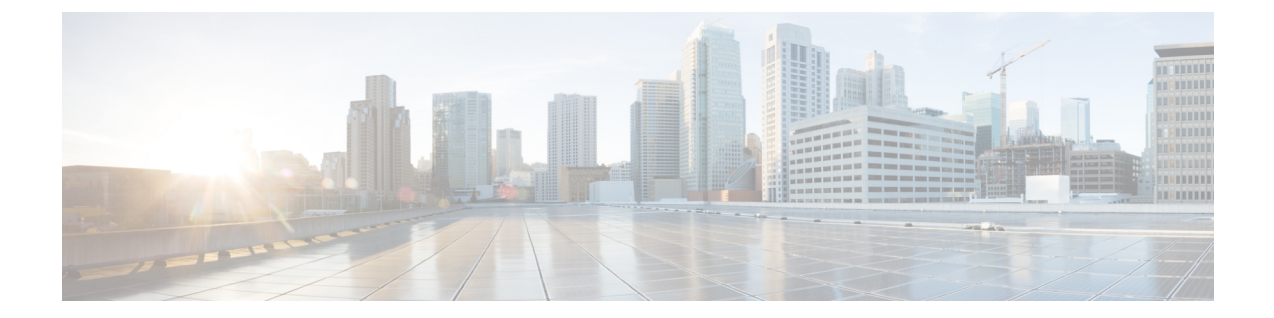

## はじめに

ここでは、次の内容について説明します。

- 対象読者, on page xi
- 表記法 (xi ページ)
- ・マニュアルに関するフィードバック (xiiiページ)

## 対象読者

本書は、CiscoNexusデバイスの設定と保守を行う、ネットワーク管理者を対象としています。

## 表記法

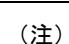

お客様のニーズを満たすためにドキュメントを更新するという継続的な取り組みの一環とし て、シスコでは設定タスクの文書化方法を変更しました。そのため、本ドキュメントには、従 来とは異なるスタイルでの設定タスクが説明されている部分もあります。ドキュメントに新た に組み込まれるようになったセクションは、新しい表記法に従っています。

コマンドの説明には、次のような表記法が使用されます。

| 表記法     | 説明                                                    |
|---------|-------------------------------------------------------|
| bold    | 太字の文字は、表示どおりにユーザが入力するコマンドおよび<br>キーワードです。              |
| italic  | イタリック体の文字は、ユーザが値を入力する引数です。                            |
| [x]     | 省略可能な要素(キーワードまたは引数)は、角かっこで囲ん<br>で示しています。              |
| [x   y] | いずれか1つを選択できる省略可能なキーワードや引数は、角<br>カッコで囲み、縦棒で区切って示しています。 |

| 表記法                              | 説明                                                                                                    |
|----------------------------------|----------------------------------------------------------------------------------------------------|
| $\{\mathbf{x} \mid \mathbf{y}\}$ | 必ずいずれか1つを選択しなければならない必須キーワードや<br>引数は、波かっこで囲み、縦棒で区切って示しています。                                                        |
| [x {y   z}]                      | 角かっこまたは波かっこが入れ子になっている箇所は、任意ま<br>たは必須の要素内の任意または必須の選択肢であることを表し<br>ます。角かっこ内の波かっこと縦棒は、省略可能な要素内で選<br>択すべき必須の要素を示しています。 |
| variable                         | ユーザが値を入力する変数であることを表します。イタリック<br>体が使用できない場合に使用されます。                                                                |
| string                           | 引用符を付けない一組の文字。stringの前後には引用符を使用<br>しません。引用符を使用すると、その引用符も含めて string と<br>みなされます。                                   |

例では、次の表記法を使用しています。

| 表記法                     | 説明                                               |
|-------------------------|--------------------------------------------------|
| screen フォント             | スイッチが表示する端末セッションおよび情報は、スクリーン<br>フォントで示しています。     |
| 太字の screen フォント         | ユーザが入力しなければならない情報は、太字のスクリーン<br>フォントで示しています。      |
| イタリック体の screen フォン<br>ト | ユーザが値を指定する引数は、イタリック体のscreenフォント<br>で示しています。      |
| <>                      | パスワードのように出力されない文字は、山カッコ(<>)で<br>囲んで示しています。       |
| []                      | システム プロンプトに対するデフォルトの応答は、角カッコ<br>で囲んで示しています。      |
| !、#                     | コードの先頭に感嘆符(!)またはポンド記号(#)がある場合には、コメント行であることを示します。 |

このマニュアルでは、次の表記法を使用しています。

(注)

「注釈」です。役立つ情報やこのマニュアルに記載されていない参照資料を紹介しています。

Æ

**注意** 「要注意」の意味です。機器の損傷またはデータ損失を予防するための注意事項が記述されて います。

## マニュアルに関するフィードバック

このマニュアルに関する技術的なフィードバック、または誤りや記載もれなどお気づきの点が ございましたら、HTMLドキュメント内のフィードバックフォーム()よりご連絡ください。

ご協力をよろしくお願いいたします。

I

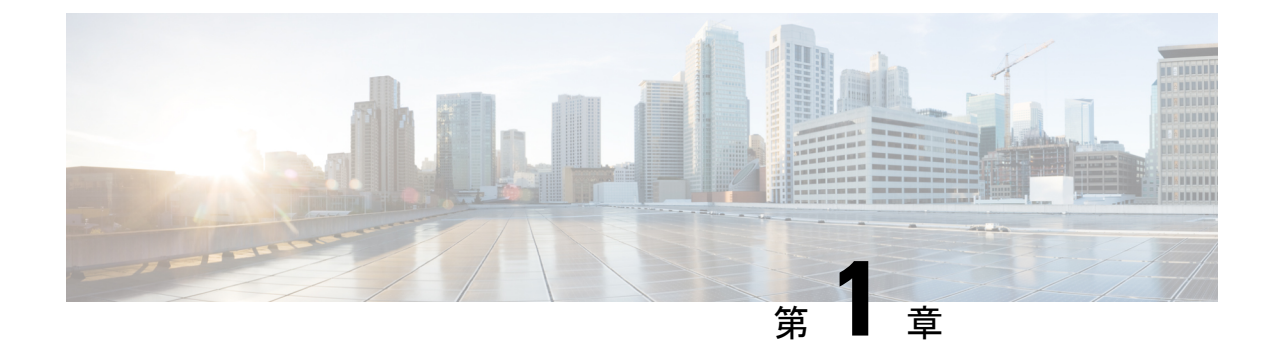

## 新規および変更情報

• 新規および変更情報 (1ページ)

## 新規および変更情報

表 1: NX-OS リリース 10.2(x)の新機能および変更された機能

| 特長                        | 説明 | 変更が行われたリ<br>リース | 参照先 |
|---------------------------|----|-----------------|-----|
| このリリースに新<br>機能はありませ<br>ん。 |    | 10.2(1)F        |     |

I

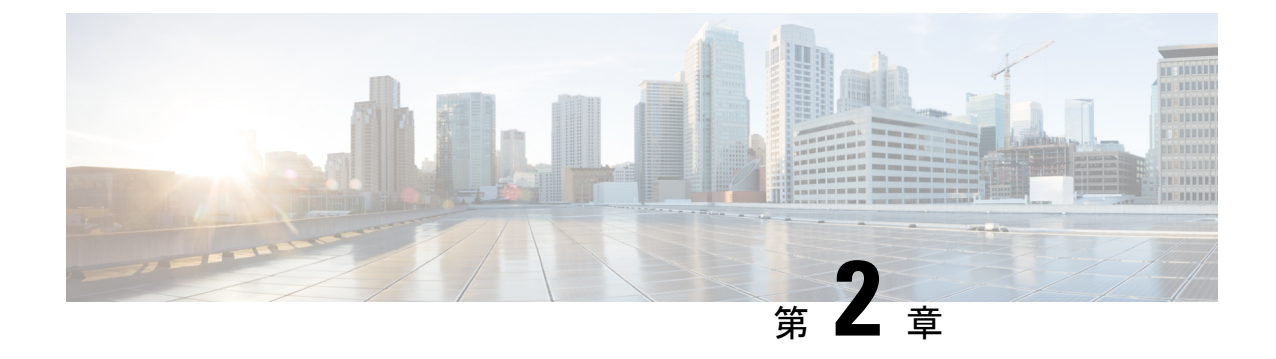

## レイヤ2インターフェイスの設定

- ・ライセンス要件 (3ページ)
- ・イーサネットインターフェイスの概要, on page 3
- ・レイヤ2インターフェイスの注意事項および制約事項 (9ページ)
- •イーサネットインターフェイスの設定 (9ページ)
- ・レイヤ2インターフェイス設定の確認(24ページ)
- ・インターフェイス情報の表示, on page 25
- ・物理イーサネットのデフォルト設定, on page 27
- ・レイヤ2インターフェイスの MIB (28ページ)

## ライセンス要件

Cisco NX-OS ライセンス方式の推奨の詳細と、ライセンスの取得および適用の方法について は、『*Cisco NX-OS Licensing Guide*』を参照してください。

## イーサネットインターフェイスの概要

イーサネットポートは、サーバまたはLANに接続される標準のイーサネットインターフェイ スとして機能します。

イーサネットインターフェイスはデフォルトでイネーブルです。

## インターフェイス コマンド

interface コマンドを使用すれば、イーサネットインターフェイスのさまざまな機能をインター フェイスごとにイネーブルにできます。interface コマンドを入力する際には、次の情報を指定 します。

- インターフェイス タイプ:物理イーサネットインターフェイスには、常にキーワード
   ethernet を使用します。
- •スロット番号:

スロット1にはすべての固定ポートが含まれます。

- ・スロット2には上位拡張モジュールのポートが含まれます(実装されている場合)。
- スロット3には下位拡張モジュールのポートが含まれます(実装されている場合)。
- ・スロット4には下位拡張モジュールのポートが含まれます(実装されている場合)。
- •ポート番号:グループ内のポート番号。

Cisco Nexus ファブリック エクステンダ との併用をサポートするために、インターフェイスの ナンバリング規則は、次のように拡張されています。

switch(config)# interface ethernet [chassis/]slot/port

シャーシ ID は、接続されているファブリックエクステンダのポートをアドレス指定するために使用できる任意のエントリです。インターフェイス経由で検出されたファブリックエクステンダを識別するために、シャーシ ID はスイッチ上の物理イーサネットまたはEtherChannel インターフェイスに設定されます。シャーシ ID の範囲は、100~199です。

### 40 Gbpsインターフェイスの速度について

最大12のインターフェイスで40ギガビット/秒(Gbps)の速度を有効にできます。4つの隣接 ポートのグループの最初のポートで40 Gbpsの速度をイネーブルにします。たとえば、ポート グループ1~4のポート1、ポートグループ5~8のポート5、ポートグループ9~12のポート 9で40 Gbpsの速度を有効にします。40 Gbpsポート番号は、イーサネットインターフェイスの 1/1、1/5、1/9、1/13、1/17、などです。

設定は、グループ内の残りの3つのポートではなく、最初のポートに適用します。残りのポートは、拡張 Small Form-Factor Pluggable (SFP +) トランシーバが挿入されていないポートと同様に機能します。設定を保存すると、すぐに有効になります。スイッチをリロードする必要はありません。

SFP+トランシーバのセキュリティチェックは、グループの最初のポートでのみ実行されます。

### UDLD パラメータ

シスコ独自の単一方向リンク検出(UDLD)プロトコルでは、光ファイバまたは銅線(たとえ ば、カテゴリ5のケーブル)のイーサネットケーブルで接続されているポートでケーブルの物 理的な構成をモニタリングし、単一方向リンクの存在を検出できます。スイッチが単方向リン クを検出すると、UDLDは関連するLANポートをシャットダウンし、ユーザに警告します。 単方向リンクは、スパニングツリートポロジループをはじめ、さまざまな問題を引き起こす 可能性があります。

UDLDは、レイヤ1プロトコルと協調してリンクの物理ステータスを検出するレイヤ2プロト コルです。レイヤ1では、オートネゴシエーションは物理シグナリングと障害検出を行いま す。UDLDは、ネイバーのIDの検知、誤って接続されたLANポートのシャットダウンなど、 自動ネゴシエーションでは実行不可能な処理を実行します。自動ネゴシエーションとUDLD の両方をイネーブルにすると、レイヤ1とレイヤ2の検出が協調して動作して、物理的な単一 方向接続と論理的な単一方向接続を防止し、その他のプロトコルの異常動作を防止できます。

リンク上でローカルデバイスから送信されたトラフィックはネイバーで受信されるのに対し、 ネイバーから送信されたトラフィックはローカルデバイスで受信されない場合には常に、単方 向リンクが発生します。対になったファイバケーブルのうち一方の接続が切断された場合、自 動ネゴシエーションがアクティブであると、そのリンクのアップ状態は維持されなくなりま す。この場合、論理リンクは不定であり、UDLDは何の処理も行いません。レイヤ1で両方の 光ファイバが正常に動作している場合は、レイヤ2でUDLDが、これらの光ファイルが正し く接続されているかどうか、および正しいネイバー間でトラフィックが双方向に流れているか を調べます。自動ネゴシエーションはレイヤ1で動作するため、このチェックは、自動ネゴシ エーションでは実行できません。

Cisco Nexus デバイスは、UDLD がイネーブルになっている LAN ポート上のネイバーデバイス に定期的に UDLD フレームを送信します。一定の時間内にフレームがエコー バックされてき て、特定の確認応答(echo)が見つからなければ、そのリンクは単一方向のフラグが立てら れ、その LAN ポートはシャットダウンされます。UDLD プロトコルにより単方向リンクが正 しく識別されその使用が禁止されるようにするためには、リンクの両端のデバイスで UDLD がサポートされている必要があります。

次の図は、単方向リンクが発生した状態の一例を示したものです。デバイスBはこのポートで デバイスAからのトラフィックを正常に受信していますが、デバイスAは同じポート上でデ バイスBからのトラフィックを受信していません。UDLDによって問題が検出され、ポートが ディセーブルになります。

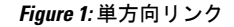

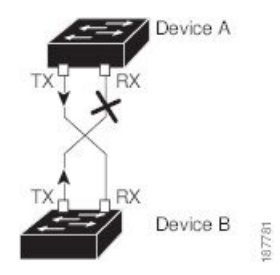

#### **UDLD**のデフォルト設定

次の表は、UDLD のデフォルト設定を示したものです。

Table 2: UDLD のデフォルト設定

| 機能                                     | デフォルト値                           |
|----------------------------------------|----------------------------------|
| UDLD グローバル イネーブル ステート                  | グローバルにディセーブル                     |
| UDLD アグレッシブ モード                        | ディセーブル                           |
| ポート別の UDLD イネーブル ステート(光ファイ<br>バ メディア用) | すべてのイーサネット光ファイバ LAN<br>ポートでイネーブル |

| 機能                                         | デフォルト値      |
|--------------------------------------------|-------------|
| ポート別の UDLD イネーブル ステート(ツイスト<br>ペア(銅製)メディア用) | 有効(Enabled) |

#### UDLD アグレッシブ モードと非アグレッシブ モード

デフォルトでは、UDLDアグレッシブモードはディセーブルになっています。UDLDアグレッ シブモードは、UDLDアグレッシブモードをサポートするネットワークデバイスの間のポイ ントツーポイントのリンク上に限って設定できます。UDLDアグレッシブモードがイネーブ ルになっている場合、UDLDネイバー関係が確立されている双方向リンク上のポートがUDLD フレームを受信しなくなったとき、UDLDはネイバーとの接続の再確立を試行します。この再 試行に8回失敗すると、ポートはディセーブルになります。

スパニングツリー ループを防止するため、間隔がデフォルトの 15 秒である非アグレッシブな UDLD でも、(デフォルトのスパニングツリー パラメータを使用して)ブロッキング ポート がフォワーディングステートに移行する前に、単方向リンクをシャットダウンすることができ ます。

UDLD アグレッシブ モードをイネーブルにすると、次のようなことが発生します。

- ・リンクの一方にポートスタックが生じる(送受信どちらも)
- リンクの一方がダウンしているにもかかわらず、リンクのもう一方がアップしたままになる

このような場合、UDLD アグレッシブ モードでは、リンクのポートの1つがディセーブルに なり、トラフィックが廃棄されるのを防止します。

### SVI 自動ステート

スイッチ仮想インターフェイス (SVI) は、デバイスの VLAN のブリッジング機能とルーティ ング機能間の論理インターフェイスを表します。デフォルトでは、VLAN インターフェイスが VLAN で複数のポートを有する場合、SVI は VLAN のすべてのポートがダウンするとダウン状 態になります。

自動ステートの動作は、対応する VLAN のさまざまなポートの状態によって管理されるイン ターフェイスの動作状態です。VLANのSVIインターフェイスは、VLANにSTPフォワーディ ングステートのポートが少なくとも1個ある場合にアップになります。同様に、このインター フェイスは最後の STP 転送ポートがダウンするか、別の STP 状態になったとき、ダウンしま す。

デフォルトでは、自動ステートの計算はイネーブルです。SVIインターフェイスの自動ステートの計算をディセーブルにし、デフォルト値を変更できます。

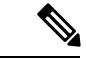

(注) Nexus 3000 シリーズスイッチは、1 つの VLAN の SVI がブリッジング リンクと同じデバイス に存在する場合、2 つの VLAN 間のブリッジングをサポートしません。デバイスに着信し、 SVI に向かうトラフィックは、IPv4 廃棄としてドロップされます。これは、BIA MAC アドレ スが VLAN/SVI 間で共有され、SVI の MAC を変更するオプションがないためです。

### **Cisco Discovery Protocol**

Cisco Discovery Protocol (CDP) は、すべてのシスコデバイス(ルータ、ブリッジ、アクセス サーバ、およびスイッチ)のレイヤ2(データリンク層)で動作するデバイス検出プロトコル です。ネットワーク管理アプリケーションは CDP を使用することにより、既知のデバイスの ネイバーであるシスコデバイスを検出することができます。CDP を使用すれば、下位レイヤ のトランスペアレントプロトコルが稼働しているネイバーデバイスのデバイスタイプや、簡 易ネットワーク管理プロトコル(SNMP)エージェントアドレスを学習することもできます。 この機能によって、アプリケーションからネイバーデバイスに SNMP クエリーを送信できま す。

CDPは、サブネットワークアクセスプロトコル(SNAP)をサポートしているすべてのメディ アで動作します。CDPはデータリンク層でのみ動作するため、異なるネットワーク層プロトコ ルをサポートする2つのシステムで互いの情報を学習できます。

CDP が設定された各デバイスはマルチキャスト アドレスに定期的にメッセージを送信して、 SNMP メッセージを受信可能なアドレスを1つまたは複数アドバタイズします。アドバタイズ には、存続可能時間(保持時間)や情報も含まれています。これは、受信側のデバイスが CDP 情報を破棄せずに保持する時間の長さです。各デバイスは他のデバイスから送信されたメッ セージも待ち受けて、ネイバーデバイスについて学習します。

このスイッチは、CDP バージョン1とバージョン2の両方をサポートします。

#### CDP のデフォルト設定

次の表は、CDP のデフォルト設定を示したものです。

Table 3: CDP のデフォルト設定

| 機能                   | デフォルト設定         |
|----------------------|-----------------|
| CDP インターフェイス ステート    | 有効              |
| CDP タイマー(パケット更新頻度)   | 60 秒            |
| CDPホールドタイム (廃棄までの時間) | 180 秒           |
| CDP バージョン 2 アドバタイズ   | 有効<br>(Enabled) |

### errordisable ステート

あるインターフェイスが errdisable ステートであるというのは、そのインターフェイスが管理 上は(no shutdown コマンドにより)イネーブルになっていながら、実行時に何らかのプロセ スによってディセーブルになっていることを指します。たとえば、UDLDが単方向リンクを検 出した場合、そのインターフェイスは実行時にシャットダウンされます。ただし、そのイン ターフェイスは管理上イネーブルであるため、そのステータスは errdisable として表示されま す。いったんインターフェイスが errdisabl ステートになったら、手動で再イネーブル化する必 要があります。あるいは、自動タイムアウト回復値を設定しておくこともできます。 errdisable 検出はすべての原因に対してデフォルトでイネーブルです。自動回復はデフォルトでは設定さ れていません。

インターフェイスが errdisable ステートになった場合は、errdisable detect cause コマンドを使用して、そのエラーに関する情報を取得してください。

errdisable の特定の原因に対する errdisable 自動回復タイムアウトを設定する場合は、time 変数 の値を変更します。

**errdisable recovery cause** コマンドを使用すると、300 秒後に自動回復します。回復までの時間 を変更する場合は、**errdisable recovery interval** コマンドを使用して、タイムアウト時間を指定 します。指定できる値は 30 ~ 65535 秒です。

インターフェイスが errdisable からリカバリしないようにするには、no errdisable recovery cause コマンドを使用します。

errdisable recover cause コマンドには、以下のさまざまなオプションがあります。

- all: すべての原因からの回復タイマーをイネーブル化します。
- bpduguard:ブリッジプロトコルデータユニット(BPDU)ガードのerrdisableステートからの回復タイマーをイネーブル化します。
- failed-port-state:スパニングツリープロトコル(STP)のポート設定状態障害からの回復 タイマーをイネーブル化します。
- ・link-flap:リンクステートフラッピングからの回復タイマーをイネーブル化します。
- pause-rate-limit:ポーズレートリミットのerrdisableステートからの回復タイマーをイネーブル化します。
- udld:単方向リンク検出(UDLD)のerrdisableステートからの回復タイマーをイネーブル 化します。
- loopback: ループバック errdisable ステートからの回復タイマーをイネーブル化します。

特定の原因に対し、errdisable からの回復をイネーブルにしなかった場合、errdisable ステート は、shutdown および no shutdown コマンドを入力するまで続きます。原因に対して回復をイ ネーブルにすると、そのインターフェイスの errdisable ステートは解消され、すべての原因が タイムアウトになった段階で動作を再試行できるようになります。エラーの原因を表示する場 合は、show interface status err-disabled コマンドを使用します。

### **MTU** 設定

スイッチは、フレームをフラグメント化しません。そのためスイッチでは、同じレイヤ2ドメ イン内の2つのポートに別々の最大伝送単位(MTU)を設定することはできません。物理イー サネットインターフェイス別 MTU はサポートされていません。代わりに、MTU は QoS クラ スに従って設定されます。MTU を変更する場合は、クラスマップおよびポリシーマップを設 定します。

Note

インターフェイス設定を表示すると、物理イーサネットインターフェイスに1500というデフォ ルトの MTU が表示されます。

## デバウンス タイマー パラメータについて

## レイヤ2インターフェイスの注意事項および制約事項

- ・40 Gbpsイーサネットインターフェイスは、次の機能をサポートしていません。
  - •スイッチドポートアナライザ (SPAN)
  - Encapsulated Remote Switched Port Analyzer (ERSPAN)
  - ・ワープ SPAN
  - プライベート仮想ローカル エリア ネットワーク (PVLAN)
  - •アクティブバッファモニタリング
  - 遅延モニタリング
  - ・リンク レベル フロー制御
  - ・高精度時間プロトコル (PTP)
  - ・40 Gbpsインターフェイス設定後のイメージのダウングレード
  - ・コンフィギュレーション ロールバック
- インターフェイスで40 Gbpsのインターフェイス速度を設定した場合、CLI は最初のポートをアップとして、残りの3つのポートをダウンとして表示します。4つのリンクのいずれかがダウンしている場合、CLIはすべてのリンクをダウンとして表示します。

## イーサネット インターフェイスの設定

ここでは、次の内容について説明します。

### **UDLD**モードの設定

単一方向リンク検出(UDLD)を実行するように設定されているデバイス上のイーサネットイ ンターフェイスには、ノーマルモードまたはアグレッシブモードのUDLDを設定できます。 インターフェイスのUDLDモードをイネーブルにするには、そのインターフェイスを含むデ バイス上でUDLDを事前にイネーブルにしておく必要があります。UDLDは他方のリンク先 のインターフェイスおよびそのデバイスでもイネーブルになっている必要があります。

ノーマルUDLDモードを使用するには、ポートの1つをノーマルモードに設定し、他方のポートをノーマルモードまたはアグレッシブモードに設定する必要があります。アグレッシブ UDLDモードを使用するには、両方のポートをアグレッシブモードに設定する必要があります。

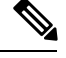

**Note** 設定前に、リンクされている他方のポートとそのデバイスの UDLD をイネーブルにしておか なければなりません。

#### **SUMMARY STEPS**

- 1. switch# configure terminal
- **2.** switch(config)# **feature udld**
- **3.** switch(config)# **no feature udld**
- 4. switch(config)# show udld global
- 5. switch(config)# interface type slot/port
- 6. switch(config-if)# udld {enable | disable | aggressive}
- 7. switch(config-if)# show udld interface

#### **DETAILED STEPS**

|       | Command or Action                                                  | Purpose                                                                   |
|-------|--------------------------------------------------------------------|---------------------------------------------------------------------------|
| ステップ1 | switch# configure terminal                                         | グローバル コンフィギュレーション モードを開始<br>します。                                          |
| ステップ2 | switch(config)# feature udld                                       | デバイスの UDLD をイネーブルにします。                                                    |
| ステップ3 | <pre>switch(config)# no feature udld</pre>                         | デバイスの UDLD をディセーブルにします。                                                   |
| ステップ4 | switch(config)# show udld global                                   | デバイスの UDLD ステータスを表示します。                                                   |
| ステップ5 | <pre>switch(config)# interface type slot/port</pre>                | 設定するインターフェイスを指定し、インターフェ<br>イスコンフィギュレーションモードを開始します。                        |
| ステップ6 | <pre>switch(config-if)# udld {enable   disable   aggressive}</pre> | ノーマルUDLDモードをイネーブルにするか、UDLD<br>をディセーブルにするか、またはアグレッシブUDLD<br>モードをイネーブルにします。 |

|       | Command or Action                                 | Purpose                         |
|-------|---------------------------------------------------|---------------------------------|
| ステップ1 | <pre>switch(config-if)# show udld interface</pre> | インターフェイスの UDLD ステータスを表示しま<br>す。 |
|       |                                                   | / 0                             |

#### Example

次の例は、スイッチの UDLD をイネーブルにする方法を示しています。

```
switch# configure terminal
switch(config)# feature udld
```

次の例は、イーサネットポートのノーマルUDLDモードをイネーブルにする方法を示 しています。

```
switch# configure terminal
switch(config)# interface ethernet 1/4
switch(config-if)# udld enable
```

次の例は、イーサネットポートのアグレッシブUDLDモードをイネーブルにする方法 を示しています。

```
switch# configure terminal
switch(config)# interface ethernet 1/4
switch(config-if)# udld aggressive
```

次の例は、イーサネットポートの UDLD をディセーブルにする例を示しています。

```
switch# configure terminal
switch(config)# interface ethernet 1/4
switch(config-if)# udld disable
```

次の例は、スイッチの UDLD をディセーブルにする方法を示しています。

switch# configure terminal
switch(config)# no feature udld

### インターフェイスの速度の設定

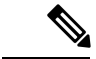

(注) インターフェイスとトランシーバの速度が一致しない場合、show interface ethernet slot/port コマンドを入力すると、SFP 検証失敗メッセージが表示されます。たとえば、speed 1000 コマ ンドを設定しないで1ギガビット SFP トランシーバをポートに挿入すると、このエラーが発生 します。デフォルトでは、すべてのポートが 10 Gbps です。

#### 手順の概要

- 1. switch# configure terminal
- 2. switch(config)# interface type slot/port
- **3.** switch(config-if)# **speed** speed

#### 手順の詳細

|       | コマンドまたはアクション                             | 目的                                                                                                    |
|-------|------------------------------------------|----------------------------------------------------------------------------------------------------|
| ステップ1 | switch# <b>configure terminal</b>        | グローバル コンフィギュレーション モードを開始<br>します。                                                                                     |
| ステップ2 | switch(config)# interface type slot/port | 指定したインターフェイスに対してインターフェイ<br>ス コンフィギュレーション モードを開始します。<br>このインターフェイスに、1 ギガビット イーサネッ<br>ト SFP トランシーバが挿入されている必要がありま<br>す。 |
| ステップ3 | switch(config-if)# <b>speed</b> speed    | インターフェイスの速度を設定します。                                                                                                   |
|       |                                          | このコマンドは、物理的なイーサネットインター<br>フェイスにしか適用できません。speed 引数には次<br>のいずれかを設定できます。                                                |
|       |                                          | • 10 Mbps                                                                                                    |
|       |                                          | • 100 Mbps                                                                                                    |
|       |                                          | • 1 Gbps                                                                                                    |
|       |                                          | • 10 Gbps                                                                                                    |
|       |                                          | • 自動                                                                                                    |
|       |                                          |                                                                                                    |

#### 例

次に、1ギガビットイーサネットポートの速度を設定する例を示します。

```
switch# configure terminal
switch(config)# interface ethernet 1/4
switch(config-if)# speed 1000
```

## 40 ギガビットインターフェイス速度の設定

#### 始める前に

40 Gbps のポート速度を実現するには、隣接するポートグループの4つのポートにそれぞれ10 Gbps SFP を取り付ける必要があります。4つの SFP+はすべて10 Gbps の速度に対応し、同じ

タイプのポートである必要があります。デフォルトでは、すべてのポートが 10 Gbps ポートです。

#### 手順の概要

- 1. switch# configure terminal
- **2.** switch(config)# **interface** *type slot/port-range*
- **3.** switch(config-if-rang)# **shut**
- **4.** switch(config-if-rang)# **exit**
- **5.** switch(config-if)# **interface** *type slot/port*
- 6. switch(config-if)# speed 40000
- 7. switch(config-if)# no shut

#### 手順の詳細

|       | コマンドまたはアクション                                              | 目的                                                                                                    |
|-------|-----------------------------------------------------------|----------------------------------------------------------------------------------------------------|
| ステップ1 | switch# configure terminal                                | グローバル コンフィギュレーション モードを開始<br>します。                                                                                                    |
| ステップ2 | <pre>switch(config)# interface type slot/port-range</pre> | 指定した範囲のインターフェイスで、インターフェ<br>イスコンフィギュレーションモードを開始します。                                                                                                    |
| ステップ3 | switch(config-if-rang)# <b>shut</b>                       | 指定したインターフェイスの範囲をシャットダウン<br>します。                                                                                                    |
| ステップ4 | switch(config-if-rang)# exit                              | 現在のコンフィギュレーション モードを終了しま<br>す。                                                                                                    |
| ステップ5 | switch(config-if)# <b>interface</b> <i>type slot/port</i> | インターフェイスのインターフェイスコンフィギュ<br>レーションモードを開始します。4 つの隣接ポート<br>グループの最初のポートを指定して、そのポートを<br>40 Gbps の速度に設定します。たとえば、インター<br>フェイスグループ1/1~1/4の最初のポートであるイ<br>ンターフェイス1/1を指定すると、そのポートは40<br>Gbpsの速度に設定されます。 |
|       |                                                           | <ul> <li>(注) 4 つの隣接ポートすべてに、10 Gbps イー<br/>サネット SFP トランシーバを取り付ける<br/>必要があります。</li> </ul>                                                                                                    |
| ステップ6 | switch(config-if)# speed 40000                            | インターフェイス速度を 40 Gbps に設定します。                                                                                                    |
| ステップ7 | switch(config-if)# no shut                                | インターフェイスの範囲を起動します。                                                                                                    |

#### 例

次に、イーサネットインターフェイス 1/33 で速度を 40 ギガビット/秒に設定する例を 示します。

```
switch# configure terminal
switch(config)# interface ethernet 1/33-36
switch(config-if-rang)# shut
switch(config-if-rang)# exit
switch(config)# interface ethernet 1/33
switch(config-if)# speed 40000
switch(config-if)# no shut
```

## リンク ネゴシエーションのディセーブル化

no negotiate auto コマンドを使用することにより、リンク ネゴシエーションをディセーブルに することができます。デフォルトの場合、自動ネゴシエーションは1ギガビットポートではイ ネーブル、10 ギガビット ポートではディセーブルです。 no negotiate auto コマンドは、全二 重設定の 100M ポートでサポートされます。

このコマンドの機能は、Cisco IOS の speed non-negotiate コマンドと同等です。

(注) 自動ネゴシエーションの設定は、10ギガビットポートに適用されません。自動ネゴシエーションを 10 ギガビット ポートに設定すると、次のエラー メッセージが表示されます。

ERROR: Ethernet1/40: Configuration does not match the port capability

#### 手順の概要

- 1. switch# configure terminal
- 2. switch(config)# interface ethernet slot/port
- 3. switch(config-if)# no negotiate auto
- 4. (任意) switch(config-if)# negotiate auto

#### 手順の詳細

|       | コマンドまたはアクション                                            | 目的                                                                   |
|-------|---------------------------------------------------------|----------------------------------------------------------------------|
| ステップ1 | switch# configure terminal                              | グローバル コンフィギュレーション モードを開始<br>します。                                     |
| ステップ2 | <pre>switch(config)# interface ethernet slot/port</pre> | インターフェイスを選択し、インターフェイスモー<br>ドを開始します。                                  |
| ステップ3 | switch(config-if)# <b>no negotiate auto</b>             | 選択したイーサネット インターフェイス(1 ギガ<br>ビット ポート)に対してリンク ネゴシエーション<br>をディセーブルにします。 |

|       | コマンドまたはアクション                           | 目的                                                                                                    |
|-------|----------------------------------------|----------------------------------------------------------------------------------------------------|
| ステップ4 | (任意) switch(config-if)# negotiate auto | 選択したイーサネットインターフェイスに対してリ<br>ンクネゴシエーションをイネーブルにします。1ギ<br>ガビットポートに対してはデフォルトでイネーブル<br>です。<br>(注) このコマンドは、10GBase-Tポートには適 |
|       |                                        | 用できません。このコマンドを10GBase-T<br>ポートでは使用しないでください。                                                                         |

#### 例

次の例は、指定したイーサネットインターフェイス(1ギガビットポート)に対して 自動ネゴシエーションをイネーブルにする方法を示したものです。

```
switch# configure terminal
switch(config)# interface ethernet 1/5
switch(config-if)# negotiate auto
switch(config-if)#
```

## SVI 自動ステートのディセーブル化

対応するVLANでインターフェイスが稼働していなくても、SVIがアクティブのままになるように設定できます。この機能拡張は自動ステートのディセーブル化と呼ばれます。

自動ステートの動作をイネーブルまたはディセーブルにすると、SVIごとに自動ステートを設定しない限り、スイッチのすべての SVI に適用されます。

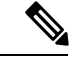

(注)

自動ステートの動作はデフォルトでイネーブルです。

手順の概要

- **1.** switch# configure terminal
- 2. switch(config)# feature interface-vlan
- 3. switch(config)# system default interface-vlan [no] autostate
- 4. (任意) switch(config)# interface vlan interface-vlan-number
- 5. (任意) switch(config-if)# [no] autostate
- 6. (任意) switch(config)# show interface-vlan interface-vlan
- 7. (任意) switch(config)# copy running-config startup-config

#### 手順の詳細

|               | コマンドまたはアクション                                                               | 目的                                                                         |
|---------------|----------------------------------------------------------------------------|----------------------------------------------------------------------------|
| ステップ1         | switch# configure terminal                                                 | グローバル コンフィギュレーション モードを開始<br>します。                                           |
| ステップ <b>2</b> | switch(config)# feature interface-vlan                                     | インターフェイス VLAN 機能をイネーブルにしま<br>す。                                            |
| ステップ <b>3</b> | 必須: switch(config)# system default interface-vlan [no]<br>autostate        | 自動ステートのデフォルト動作をイネーブルまたは<br>ディセーブルにするようにシステムを設定します。                         |
| ステップ4         | (任意) switch(config)# <b>interface vlan</b><br><i>interface-vlan-number</i> | VLANインターフェイスを作成します。numberの範<br>囲は1~4094です。                                 |
| ステップ5         | (任意) switch(config-if)# [no] autostate                                     | SVI ごとに自動ステートの動作をイネーブルまたは<br>ディセーブルにします。                                   |
| ステップ6         | (任意) switch(config)# <b>show interface-vlan</b><br><i>interface-vlan</i>   | SVI のイネーブルまたはディセーブルになっている<br>自動ステートの動作を表示します。                              |
| ステップ <b>1</b> | (任意) switch(config)# copy running-config<br>startup-config                 | リブートおよびリスタート時に実行コンフィギュ<br>レーションをスタートアップコンフィギュレーショ<br>ンにコピーして、変更を継続的に保存します。 |

#### 例

次に、スイッチのすべての SVI に対してシステムの自動ステートのデフォルトをディ セーブルにする例を示します。

```
switch# configure terminal
switch(config)# feature interface-vlan
switch(config)# system default interface-vlan no autostate
switch(config)# interface vlan 50
switch(config-if)# no autostate
switch(config)# copy running-config startup-config
```

次に、システムの自動ステート設定をイネーブルにする例を示します。

```
switch(config)# show interface-vlan 2
Vlan2 is down, line protocol is down, autostate enabled
Hardware is EtherSVI, address is 547f.ee40.a17c
MTU 1500 bytes, BW 1000000 Kbit, DLY 10 usec
```

### **CDP** 特性の設定

Cisco Discovery Protocol (CDP) 更新の頻度、情報を廃棄するまでの保持期間、およびバージョン2アドバタイズを送信するかどうかを設定することができます。

#### **SUMMARY STEPS**

- 1. switch# configure terminal
- **2.** (Optional) switch(config)# [no] cdp advertise {v1 | v2 }
- 3. (Optional) switch(config)# [no] cdp format device-id {mac-address | serial-number | system-name}
- **4.** (Optional) switch(config)# [**no**] **cdp holdtime** *seconds*
- 5. (Optional) switch(config)# [no] cdp timer seconds

#### **DETAILED STEPS**

|       | Command or Action                                                                                                    | Purpose                                                                             |
|-------|----------------------------------------------------------------------------------------------------|-------------------------------------------------------------------------------------|
| ステップ1 | switch# configure terminal                                                                                                    | グローバル コンフィギュレーション モードを開始<br>します。                                                    |
| ステップ2 | (Optional) switch(config)# [no] cdp advertise {v1   v2 }                                                                                   | 使用するバージョンを設定して、CDPアドバタイズ<br>メントを送信します。バージョン2がデフォルトス<br>テートです。                       |
|       |                                                                                                    | デフォルト設定に戻すには、このコマンドの <b>no</b> 形<br>式を使用します。                                        |
| ステップ3 | (Optional) switch(config)# [ <b>no</b> ] <b>cdp format device-id</b><br>{ <b>mac-address</b>   <b>serial-number</b>   <b>system-name</b> } | CDP デバイス ID のフォーマットを設定します。デ<br>フォルトはシステム名です。完全修飾ドメイン名で<br>表すことができます。                |
|       |                                                                                                    | デフォルト設定に戻すには、このコマンドの <b>no</b> 形<br>式を使用します。                                        |
| ステップ4 | (Optional) switch(config)# [no] cdp holdtime seconds                                                                                       | デバイスから送信された情報が受信デバイスで破棄<br>されるまでの保持時間を指定します。指定できる範<br>囲は10 ~ 255 秒です。デフォルトは180 秒です。 |
|       |                                                                                                    | デフォルト設定に戻すには、このコマンドの <b>no</b> 形<br>式を使用します。                                        |
| ステップ5 | (Optional) switch(config)# [no] cdp timer seconds                                                                                          | CDP アップデートの送信頻度を秒単位で設定しま<br>す。指定できる範囲は 5 ~ 254 です。デフォルトは<br>60 秒です。                 |
|       |                                                                                                    | デフォルト設定に戻すには、このコマンドの <b>no</b> 形<br>式を使用します。                                        |

#### Example

次の例は、CDP 特性を設定する方法を示しています。

```
switch# configure terminal
switch(config)# cdp timer 50
switch(config)# cdp holdtime 120
switch(config)# cdp advertise v2
```

## **CDP**のイネーブル化またはディセーブル化

CDP をイーサネット インターフェイスに対してイネーブルにしたり、ディセーブルにしたり できます。このプロトコルは、同一リンクの両方のインターフェイスでイネーブルになってい る場合にだけ機能します。

#### SUMMARY STEPS

- **1.** switch# **configure terminal**
- 2. switch(config)# interface type slot/port
- **3.** switch(config-if)# cdp enable
- 4. switch(config-if)# no cdp enable

#### **DETAILED STEPS**

|       | Command or Action                                   | Purpose                                                          |
|-------|-----------------------------------------------------|------------------------------------------------------------------|
| ステップ1 | switch# configure terminal                          | グローバル コンフィギュレーション モードを開始<br>します。                                 |
| ステップ2 | <pre>switch(config)# interface type slot/port</pre> | 指定したインターフェイスに対してインターフェイ<br>ス コンフィギュレーション モードを開始します。              |
| ステップ3 | switch(config-if)# cdp enable                       | インターフェイスに対してCDPをイネーブルにしま<br>す。                                   |
|       |                                                     | 正常に機能するには、このパラメータが同一リンク<br>上の両方のインターフェイスでイネーブルになって<br>いる必要があります。 |
| ステップ4 | switch(config-if)# no cdp enable                    | インターフェイスに対してCDPをディセーブルにし<br>ます。                                  |

#### Example

次に、イーサネットポートに対して CDP をイネーブルにする例を示します。

```
switch# configure terminal
switch(config)# interface ethernet 1/4
switch(config-if)# cdp enable
```

このコマンドは、物理的なイーサネットインターフェイスにしか適用できません。

## errdisable ステート検出のイネーブル化

アプリケーションでの errdisable ステート検出をイネーブルにすることができます。これにより、インターフェイスで原因が検出されると、そのインターフェイスは errdisable ステートになります。この errdisable ステートは、リンクダウン ステートに類似した動作ステートです。

#### 手順の概要

- 1. switch# configure terminal
- **2.** switch(config)# errdisable detect cause {*all | link-flap | loopback*}
- 3. switch(config)# shutdown
- 4. switch(config)# no shutdown
- 5. switch(config)# show interface status err-disabled
- 6. (任意) switch(config)# copy running-config startup-config

#### 手順の詳細

|       | コマンドまたはアクション                                                                    | 目的                                                                                   |
|-------|---------------------------------------------------------------------------------|--------------------------------------------------------------------------------------|
| ステップ1 | switch# configure terminal                                                      | グローバル コンフィギュレーション モードを開始<br>します。                                                     |
| ステップ2 | <pre>switch(config)# errdisable detect cause {all   link-flap   loopback}</pre> | インターフェイスを errdisable ステートにする条件を<br>指定します。デフォルトではイネーブルになってい<br>ます。                    |
| ステップ3 | switch(config)# <b>shutdown</b>                                                 | インターフェイスを管理的にダウンさせます。イン<br>ターフェイスを errdisable ステートから手動で回復さ<br>せる場合は、このコマンドを最初に入力します。 |
| ステップ4 | switch(config)# no shutdown                                                     | インターフェイスを管理的にアップし、errdisableス<br>テートから手動で回復できるようにします。                                |
| ステップ5 | <pre>switch(config)# show interface status err-disabled</pre>                   | errdisable ステートにあるインターフェイスについて<br>の情報を表示します。                                         |
| ステップ6 | (任意) switch(config)# copy running-config startup-config                         | リブートおよびリスタート時に実行コンフィギュ<br>レーションをスタートアップコンフィギュレーショ<br>ンにコピーして、変更を継続的に保存します。           |

#### 例

次の例は、いずれの場合にも errdisable ステート検出をイネーブルにする方法を示した ものです。

switch# configure terminal switch(config)# errdisable detect cause all switch(config)# shutdown switch(config)# no shutdown switch(config)# show interface status err-disabled switch(config)# copy running-config startup-config

## errdisable ステート回復のイネーブル化

インターフェイスが errdisable ステートから回復して再びアップ状態になるようにアプリケー ションを設定することができます。回復タイマーを設定しない限り、300 秒後にリトライしま す(errdisable recovery interval コマンドを参照)。

#### 手順の概要

- 1. switch# configure terminal
- **2.** switch(config)# **errdisable recovery cause** {*all | udld | bpduguard | link-flap | failed-port-state | pause-rate-limit | loopback*}
- 3. switch(config)# show interface status err-disabled
- 4. (任意) switch(config)# copy running-config startup-config

#### 手順の詳細

|       | コマンドまたはアクション                                                                                                    | 目的                                                                                                    |
|-------|----------------------------------------------------------------------------------------------------|----------------------------------------------------------------------------------------------------|
| ステップ1 | switch# configure terminal                                                                                                    | グローバル コンフィギュレーション モードを開始<br>します。                                                                                                    |
| ステップ2 | <pre>switch(config)# errdisable recovery cause {all   udld   bpduguard   link-flap   failed-port-state   pause-rate-limit   loopback}</pre> | インターフェイスが errdisable ステートから自動的に<br>回復し、デバイスがそのインターフェイスを再び<br>アップ状態にする条件を指定します。デバイスは<br>300 秒待機してからリトライします。デフォルトで<br>はディセーブルになっています。 |
| ステップ3 | <pre>switch(config)# show interface status err-disabled</pre>                                                                               | errdisableステートにあるインターフェイスについて<br>の情報を表示します。                                                                                         |
| ステップ4 | (任意) switch(config)# copy running-config<br>startup-config                                                                                  | リブートおよびリスタート時に実行コンフィギュ<br>レーションをスタートアップコンフィギュレーショ<br>ンにコピーして、変更を継続的に保存します。                                                          |

#### 例

次の例は、いずれの条件に対しても errdisable ステート回復をイネーブルにする方法を 示したものです。

switch# configure terminal switch(config)# errdisable recovery cause loopback switch(config)# show interface status err-disabled switch(config)# copy running-config startup-config

### errdisable ステート回復間隔の設定

下記の手順により、errdisable ステート回復のタイマー値を設定することができます。有効な範囲は 30 ~ 65535 秒です。デフォルトは 300 秒です。

#### 手順の概要

- 1. switch# configure terminal
- 2. switch(config)# errdisable recovery interval interval
- 3. switch(config)# show interface status err-disabled
- 4. (任意) switch(config)# copy running-config startup-config

#### 手順の詳細

|               | コマンドまたはアクション                                                  | 目的                                                                                    |
|---------------|---------------------------------------------------------------|---------------------------------------------------------------------------------------|
| ステップ1         | switch# configure terminal                                    | グローバル コンフィギュレーション モードを開始<br>します。                                                      |
| ステップ <b>2</b> | switch(config)# errdisable recovery interval interval         | インターフェイスが errdisable ステートから回復する<br>間隔を指定します。有効な範囲は 30 ~ 65535 秒で<br>す。デフォルトは 300 秒です。 |
| ステップ3         | <pre>switch(config)# show interface status err-disabled</pre> | errdisable ステートにあるインターフェイスについて<br>の情報を表示します。                                          |
| ステップ4         | (任意) switch(config)# copy running-config<br>startup-config    | リブートおよびリスタート時に実行コンフィギュ<br>レーションをスタートアップコンフィギュレーショ<br>ンにコピーして、変更を継続的に保存します。            |

#### 例

次の例は、いずれの条件の下でも errdisable ステート回復をイネーブルにする方法を示 したものです。

```
switch# configure terminal
switch(config)# errdisable recovery interval 32
switch(config)# show interface status err-disabled
switch(config)# copy running-config startup-config
```

### 説明パラメータの設定

イーサネット ポートのインターフェイスに関する説明を入力することができます。

#### SUMMARY STEPS

- 1. switch# configure terminal
- 2. switch(config)# interface type slot/port

3. switch(config-if)# description test

#### **DETAILED STEPS**

|               | Command or Action                                   | Purpose                                             |
|---------------|-----------------------------------------------------|-----------------------------------------------------|
| ステップ1         | switch# configure terminal                          | グローバル コンフィギュレーション モードを開始<br>します。                    |
| ステップ <b>2</b> | <pre>switch(config)# interface type slot/port</pre> | 指定したインターフェイスに対してインターフェイ<br>ス コンフィギュレーション モードを開始します。 |
| ステップ3         | switch(config-if)# description test                 | インターフェイスの説明を指定します。                                  |

#### Example

次の例は、インターフェイスの説明を「Server 3 Interface」に設定する方法を示したものです。

switch# configure terminal switch(config)# interface ethernet 1/3 switch(config-if)# description Server 3 Interface

## イーサネット インターフェイスのディセーブル化と再起動

イーサネットインターフェイスは、シャットダウンして再起動することができます。この操作 により、すべてのインターフェイス機能がディセーブル化され、すべてのモニタリング画面で インターフェイスがダウンしているものとしてマークされます。この情報は、すべてのダイナ ミック ルーティング プロトコルを通じて、他のネットワーク サーバに伝達されます。シャッ トダウンされたインターフェイスは、どのルーティング アップデートにも含まれません。

#### **SUMMARY STEPS**

- **1.** switch# **configure terminal**
- 2. switch(config)# interface type slot/port
- **3.** switch(config-if)# **shutdown**
- 4. switch(config-if)# no shutdown

#### **DETAILED STEPS**

|               | Command or Action                                   | Purpose                                             |
|---------------|-----------------------------------------------------|-----------------------------------------------------|
| ステップ1         | switch# configure terminal                          | グローバル コンフィギュレーション モードを開始<br>します。                    |
| ステップ <b>2</b> | <pre>switch(config)# interface type slot/port</pre> | 指定したインターフェイスに対してインターフェイ<br>ス コンフィギュレーション モードを開始します。 |
| ステップ3         | switch(config-if)# shutdown                         | インターフェイスをディセーブルにします。                                |
|       | Command or Action              | Purpose          |
|-------|--------------------------------|------------------|
| ステップ4 | switch(config-if)# no shutdown | インターフェイスを再起動します。 |

#### Example

次に、イーサネットポートをディセーブルにする例を示します。

```
switch# configure terminal
switch(config)# interface ethernet 1/4
switch(config-if)# shutdown
```

次に、イーサネットインターフェイスを再起動する例を示します。

```
switch# configure terminal
switch(config)# interface ethernet 1/4
switch(config-if)# no shutdown
```

### デバウンス タイマーの設定

イーサネットのデバウンスタイマーは、デバウンス時間(ミリ秒単位)を指定することにより イネーブル化でき、デバウンス時間に0を指定することによりディセーブル化できます。デ フォルトでは、デバウンスタイマーは100 ms に設定されており、デバウンスタイマーは動作 しません。

(注)

リンクデバウンス機能は、10Gおよび40Gインターフェイスでのみ使用できます。

**show interface debounce** コマンドを使用すれば、すべてのイーサネットポートのデバウンス時間を表示できます。

### 手順の概要

- 1. switch# configure terminal
- 2. switch(config)# interface type slot/port
- **3.** switch(config-if)# link debounce time *milliseconds*

|       | コマンドまたはアクション                                        | 目的                                                  |
|-------|-----------------------------------------------------|-----------------------------------------------------|
| ステップ1 | switch# configure terminal                          | グローバル コンフィギュレーション モードを開始<br>します。                    |
| ステップ2 | <pre>switch(config)# interface type slot/port</pre> | 指定したインターフェイスに対してインターフェイ<br>ス コンフィギュレーション モードを開始します。 |

|               | コマンドまたはアクション                                                  | 目的                                           |
|---------------|---------------------------------------------------------------|----------------------------------------------|
| ステップ <b>3</b> | <pre>switch(config-if)# link debounce time milliseconds</pre> | 指定した時間(1~5,000 ミリ秒)でデバウンスタ<br>イマーをイネーブルにします。 |
|               |                                                               | 0 ミリ秒を指定すると、デバウンス タイマーはディ<br>セーブルになります。      |

次の例は、イーサネットインターフェイスでデバウンスタイマーをイネーブルにして、デバウンス時間を1000ミリ秒に設定する方法を示しています。

```
switch# configure terminal
switch(config)# interface ethernet 3/1
switch(config-if)# link debounce time 1000
```

次の例は、イーサネットインターフェイスでデバウンスタイマーをディセーブルにす る方法を示しています。

```
switch# configure terminal
switch(config)# interface ethernet 3/1
switch(config-if)# link debounce time 0
```

# レイヤ2インターフェイス設定の確認

次のいずれかのコマンドを使用して、設定を確認します。

| コマンド                                           | 目的                                                                                                    |
|------------------------------------------------|----------------------------------------------------------------------------------------------------|
| show interface ethernet <i>slot/port</i> brief | レイヤ2インターフェイスの動作ステータス<br>を表示します。                                                                                                    |
|                                                | <ul> <li>(注) インターフェイスに 40 Gbps のイン<br/>ターフェイス速度が設定されてい<br/>て、リンクがアップしている場合、<br/>CLI は最初のポートをアップとし<br/>て、残りの3つのポートをダウンと<br/>して表示します。4つのリンクのい<br/>ずれかがダウンしている場合、CLI<br/>はすべてのリンクをダウンとして表<br/>示します。</li> </ul> |

## インターフェイス情報の表示

定義済みインターフェイスに関する設定情報を表示するには、次のうちいずれかの手順を実行 します。

| コマンド                                                                    | 目的                                                                               |
|-------------------------------------------------------------------------|----------------------------------------------------------------------------------|
| switch# show interface type slot/port                                   | 指定したインターフェイスの詳細設定が表示されます。                                                        |
| switch# <b>show interface</b> <i>type slot/port</i> <b>capabilities</b> | 指定したインターフェイスの機能に関する詳細情報が表示されます。このオプションは、物理インターフェイス<br>にしか使用できません。                |
| switch# show interface type slot/port<br>transceiver                    | 指定したインターフェイスに接続されているトランシー<br>バに関する詳細情報が表示されます。このオプションは、<br>物理インターフェイスにしか使用できません。 |
| switch# show interface brief                                            | すべてのインターフェイスのステータスが表示されます。                                                       |
| switch# show interface flowcontrol                                      | すべてのインターフェイスでフロー制御設定の詳細なリ<br>ストを表示します。                                           |

show interface コマンドは、EXEC モードから呼び出され、インターフェイスの設定を表示します。引数を入力せずにこのコマンドを実行すると、スイッチ内に設定されたすべてのイン ターフェイスの情報が表示されます。

次に、物理イーサネットインターフェイスを表示する例を示します。

```
switch# show interface ethernet 1/1
 Ethernet1/1 is up
 Hardware is 1000/10000 Ethernet, address is 000d.eca3.5f08 (bia 000d.eca3.5f08)
 MTU 1500 bytes, BW 10000000 Kbit, DLY 10 usec,
    reliability 255/255, txload 190/255, rxload 192/255
 Encapsulation ARPA
  Port mode is trunk
  full-duplex, 10 Gb/s, media type is 1/10g
 Input flow-control is off, output flow-control is off
 Auto-mdix is turned on
 Rate mode is dedicated
  Switchport monitor is off
 Last clearing of "show interface" counters never
  5 minute input rate 942201806 bytes/sec, 14721892 packets/sec
  5 minute output rate 935840313 bytes/sec, 14622492 packets/sec
 Rx
   129141483840 input packets 0 unicast packets 129141483847 multicast packets
    0 broadcast packets 0 jumbo packets 0 storm suppression packets
   8265054965824 bytes
   0 No buffer 0 runt 0 Overrun
   0 crc 0 Ignored 0 Bad etype drop
   0 Bad proto drop
  Τx
    119038487241 output packets 119038487245 multicast packets
  0 broadcast packets 0 jumbo packets
   7618463256471 bytes
```

```
0 output CRC 0 ecc
0 underrun 0 if down drop 0 output error 0 collision 0 deferred
0 late collision 0 lost carrier 0 no carrier
0 babble
0 Rx pause 8031547972 Tx pause 0 reset
```

```
次に、物理イーサネットの機能を表示する例を示します。
```

| switch# show interface et | thernet 1/1 capabilities |
|---------------------------|--------------------------|
| Ethernet1/1               |                          |
| Model:                    | 734510033                |
| Type:                     | 10Gbase-(unknown)        |
| Speed:                    | 1000,10000               |
| Duplex:                   | full                     |
| Trunk encap. type:        | 802.1Q                   |
| Channel:                  | yes                      |
| Broadcast suppression:    | percentage(0-100)        |
| Flowcontrol:              | rx-(off/on),tx-(off/on)  |
| Rate mode:                | none                     |
| QOS scheduling:           | rx-(6q1t),tx-(1p6q0t)    |
| CoS rewrite:              | no                       |
| ToS rewrite:              | no                       |
| SPAN:                     | yes                      |
| UDLD:                     | yes                      |
| MDIX:                     | no                       |
| FEX Fabric:               | yes                      |

次に、物理イーサネットトランシーバを表示する例を示します。

```
switch# show interface ethernet 1/1 transceiver
Ethernet1/1
  sfp is present
  name is CISCO-EXCELIGHT
  part number is SPP5101SR-C1
  revision is A
  serial number is ECL120901AV
  nominal bitrate is 10300 MBits/sec
  Link length supported for 50/125mm fiber is 82 m(s)
  Link length supported for 62.5/125mm fiber is 26 m(s)
  cisco id is --
  cisco extended id number is 4
```

次に、インターフェイスステータスの要約を表示する例を示します(出力の一部を割愛してあ ります)。

```
switch# show interface brief
```

| Ethernet<br>Interface | VLAN | Туре | Mode   | Status | Reason             | Speed   | Port<br>Ch # |
|-----------------------|------|------|--------|--------|--------------------|---------|--------------|
| Eth1/1                | 200  | eth  | trunk  | up     | none               | 10G(D)  |              |
| Eth1/2                | 1    | eth  | trunk  | up     | none               | 10G(D)  |              |
| Eth1/3                | 300  | eth  | access | down   | SFP not inserted   | 10G(D)  |              |
| Eth1/4                | 300  | eth  | access | down   | SFP not inserted   | 10G(D)  |              |
| Eth1/5                | 300  | eth  | access | down   | Link not connected | 1000(D) |              |
| Eth1/6                | 20   | eth  | access | down   | Link not connected | 10G(D)  |              |
| Eth1/7                | 300  | eth  | access | down   | SFP not inserted   | 10G(D)  |              |
| • • •                 |      |      |        |        |                    |         |              |

次に、CDP ネイバーを表示する例を示します。

| switch# show cdp neighbors |                     |             |             |                |         |  |
|----------------------------|---------------------|-------------|-------------|----------------|---------|--|
| Capability Codes:          | R - Router, T - Tra | ns-Bridge,  | B - Source  | e-Route-Bridge |         |  |
|                            | S - Switch, H - Hos | t, I - IGMP | , r - Repe  | eater,         |         |  |
|                            | V - VoIP-Phone, D - | Remotely-M  | lanaged-Dev | vice,          |         |  |
|                            | s - Supports-STP-Di | spute       |             |                |         |  |
| Device ID                  | Local Intrfce       | Hldtme C    | apability   | Platform       | Port ID |  |
| d13-dist-1                 | mgmt0               | 148         | SI          | WS-C2960-24TC  | Fas0/9  |  |
| n5k(FLC12080012)           | Eth1/5              | 8           | SIS         | N5K-C5020P-BA  | Eth1/5  |  |

# 物理イーサネットのデフォルト設定

次の表に、すべての物理イーサネットインターフェイスのデフォルト設定を示します。

| パラメータ                         | デフォルト設定       |
|-------------------------------|---------------|
| デュプレック<br>ス                   | オート(全二重)      |
| カプセル化                         | ARPA          |
| MTU <sup>1</sup> <sub>°</sub> | 1500 バイト      |
| ポートモード                        | アクセス (Access) |
| スピード                          | オート (10000)   |

<sup>1</sup> MTUを物理イーサネットインターフェイスごとに変更することはできません。MTUの 変更は、QoS クラスのマップを選択することにより行います

I

# レイヤ2インターフェイスの MIB

| МІВ                                                                   | MIBのリンク                                                           |  |
|-----------------------------------------------------------------------|-------------------------------------------------------------------|--|
| IF-MIB                                                                | MIB を検索およびダウンロードするには、次                                            |  |
| MAU-MIB                                                               | の URL にアクセスしてください。                                                |  |
| サポートは次の MIB オブジェクトだけに限定<br>されます。                                      | http://www.cisco.com/public/sw-center/netmgmt/<br>cmtk/mibs.shtml |  |
| <ul> <li>ifMauType (読み取り専用) GET</li> </ul>                            |                                                                   |  |
| ・ifMauAutoNegSupported (読み取り専用)<br>GET                                |                                                                   |  |
| ・ifMauTypeListBits (読み取り専用) GET                                       |                                                                   |  |
| • ifMauDefaultType(読み取りと書き込み)<br>GET-SET                              |                                                                   |  |
| <ul> <li>ifMauAutoNegAdminStatus(読み取りと書<br/>き込み)GET-SET</li> </ul>    |                                                                   |  |
| <ul> <li>ifMauAutoNegCapabilityBits(読み取り専用)GET</li> </ul>             |                                                                   |  |
| <ul> <li>ifMauAutoNegAdvertisedBits(読み取りと<br/>書き込み)GET-SET</li> </ul> |                                                                   |  |

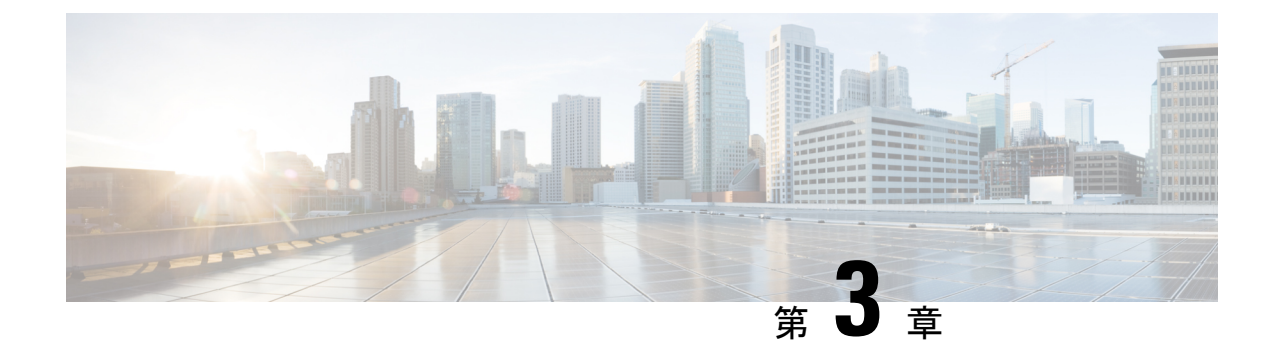

# レイヤ3インターフェイスの設定

- レイヤ3インターフェイスについて (29ページ)
- ・レイヤ3インターフェイスの注意事項および制約事項(32ページ)
- ・レイヤ3インターフェイスのデフォルト設定(32ページ)
- ・レイヤ3インターフェイスの設定(33ページ)
- ・レイヤ3インターフェイス設定の確認(39ページ)
- レイヤ3インターフェイスのモニタリング(41ページ)
- ・レイヤ3インターフェイスの設定例(42ページ)
- ・レイヤ3インターフェイスの関連資料 (43ページ)
- ・レイヤ3インターフェイスの MIB (43ページ)
- ・レイヤ3インターフェイスの標準(43ページ)

## レイヤ3インターフェイスについて

レイヤ3インターフェイスは、パケットをスタティックまたはダイナミック ルーティング プロトコルを使って別のデバイスに転送します。レイヤ2トラフィックの IP ルーティングおよび内部 Virtual Local Area Network (VLAN) ルーティングにはレイヤ3インターフェイスが使用できます。

### ルーテッドインターフェイス

ポートをレイヤ2インターフェイスまたはレイヤ3インターフェイスとして設定できます。 ルーテッドインターフェイスは、IPトラフィックを他のデバイスにルーティングできる物理 ポートです。ルーテッドインターフェイスはレイヤ3インターフェイスだけで、スパニングツ リープロトコル (STP) などのレイヤ2プロトコルはサポートしません。

イーサネットポートはすべて、デフォルトではレイヤ2(スイッチポート)です。このデフォ ルト動作は、インターフェイス コンフィギュレーション モードから no switchport コマンドを 使用して変更できます。複数のポートを一度に変更するために、インターフェイスの範囲を指 定してから no switchport コマンドを適用することができます。 ポートに IP アドレスを割り当て、ルーティングをイネーブルにし、このルーテッドインター フェイスにルーティング プロトコル特性を割り当てることができます。

ルーテッドインターフェイスからレイヤ3ポートチャネルも作成できます。

ルーテッドインターフェイスおよびサブインターフェイスは、指数関数的に減少するレート カウンタをサポートします。Cisco NX-OS はこれらの平均カウンタを用いて次の統計情報を追 跡します。

- •入力パケット数/秒
- ・出力パケット数/秒
- ・入力バイト数/秒
- ・出力バイト数/秒

### サブインターフェイス

レイヤ3インターフェイスとして設定した親インターフェイスに仮想サブインターフェイスを 作成できます。親インターフェイスは物理ポートでもポート チャネルでもかまいません。

親インターフェイスはサブインターフェイスによって複数の仮想インターフェイスに分割され ます。これらの仮想インターフェイスに IP アドレスやダイナミック ルーティング プロトコル など固有のレイヤ 3 パラメータを割り当てることができます。各サブインターフェイスの IP アドレスは、親インターフェイスの他のサブインターフェイスのサブネットとは異なります。

サブインターフェイスの名前は、親インターフェイスの名前(たとえば Ethernet 2/1) + ピリオ ド(.) +そのインターフェイス独自の番号です。たとえば、イーサネットインターフェイス 2/1 に Ethernet 2/1.1 というサブインターフェイスを作成できます。この場合、.1 はそのサブイ ンターフェイスを表します。

Cisco NX-OS では、親インターフェイスがイネーブルの場合にサブインターフェイスがイネー ブルになります。サブインターフェイスは、親インターフェイスには関係なくシャットダウン できます。親インターフェイスをシャットダウンすると、関連するサブインターフェイスもす ベてシャットダウンされます。

サブインターフェイスを使用すると、親インターフェイスがサポートする各 VLAN に独自の レイヤ3インターフェイスを実現できます。この場合、親インターフェイスは別のデバイスの レイヤ2トランキングポートに接続します。サブインターフェイスを設定したら 802.1Qトラ ンキングを使って VLAN ID に関連付けます。

次の図に、インターフェイス E 2/1 のルータ B に接続するスイッチのトランキング ポートを示 します。このインターフェイスには3つのサブインターフェイスがあり、トランキングポート に接続する 3 つの VLAN にそれぞれ関連付けられています。 図 2: VLAN のサブインターフェイス

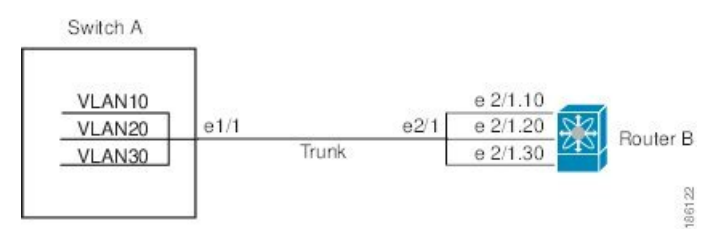

## VLAN インターフェイス

VLAN インターフェイスまたはスイッチ仮想インターフェイス (SVI) は、デバイス上の VLAN を同じデバイス上のレイヤ 3 ルータ エンジンに接続する仮想ルーテッド インターフェイスで す。1つの VLANには1つの VLAN インターフェイスだけを関連付けできます。ただし、VLAN 同士をルーティングする場合や管理 Virtual Routing and Forwarding (VRF) 以外の VRF インス タンスを経由してデバイスを IP ホスト接続する場合だけは、VLAN に VLAN インターフェイ スを設定する必要があります。VLAN インターフェイスの作成を有効にすると、Cisco NX-OS によってデフォルト VLAN (VLAN 1) に VLAN インターフェイスが作成され、リモート ス イッチ管理が許可されます。

この設定では、事前に VLAN ネットワーク インターフェイス機能を有効にする必要がありま す。システムはこの機能をディセーブルにする前のチェックポイントを自動的に取得するた め、このチェックポイントにロールバックできます。ロールバックとチェックポイントの詳細 については、デバイスの『System Management Configuration Guide』を参照してください。

(注)

VLAN1のVLANインターフェイスは削除できません。

VLAN インターフェイスをルーティングするには、トラフィックをルーティングする VLAN ごとに VLAN インターフェイスを作成し、その VLAN インターフェイスに IP アドレスを割り 当ててレイヤ 3 内部 VLAN ルーティングを実現します。IP アドレスと IP ルーティングの詳細 については、デバイスの『Unicast Routing Configuration Guide』を参照してください。

次の図に、デバイス上の2つのVLANに接続されている2つのホストを示します。VLANご とにVLANインターフェイスを設定し、VLAN間のIPルーティングを使ってホスト1とホスト2を通信させることができます。VLAN1はVLANインターフェイス1のレイヤ3で、VLAN 10はVLANインターフェイス10のレイヤ3で通信します。

#### 図 3: VLAN インターフェイスに接続した 2 つの VLAN

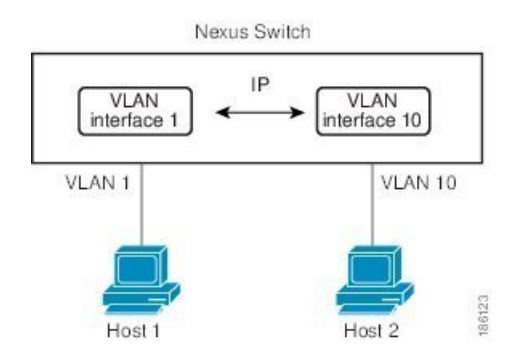

### ループバック インターフェイス

ループバックインターフェイスは、常にアップ状態にあるシングルエンドポイントを持つ仮 想インターフェイスです。ループバックインターフェイスを通過するパケットはこのインター フェイスでただちに受信されます。ループバックインターフェイスは物理インターフェイスを エミュレートします。

ループバックインターフェイスを使用すると、パフォーマンスの分析、テスト、ローカル通信 が実行できます。ループバックインターフェイスは、ルーティングプロトコルセッションの 終端アドレスとして設定することができます。ループバックをこのように設定すると、アウト バウンドインターフェイスの一部がダウンしている場合でもルーティングプロトコルセッショ ンはアップしたままです。

## レイヤ3インターフェイスの注意事項および制約事項

レイヤ3インターフェイスの設定には次の注意事項と制約事項があります。

- レイヤ3インターフェイスをレイヤ2インターフェイスに変更する場合、Cisco NX-OSは インターフェイスをシャットダウンしてインターフェイスを再度イネーブルにし、レイヤ 3固有の設定をすべて削除します。
- レイヤ2インターフェイスをレイヤ3インターフェイスに変更する場合、Cisco NX-OSは インターフェイスをシャットダウンしてインターフェイスを再度イネーブルにし、レイヤ 2固有の設定をすべて削除します。

# レイヤ3インターフェイスのデフォルト設定

レイヤ3管理状態のデフォルト設定はShutです。

# レイヤ3インターフェイスの設定

## ルーテッド インターフェイスの設定

### 手順の概要

- 1. switch# configure terminal
- 2. switch(config)# interface ethernet *slot/port*
- **3.** switch(conifg-if)# **no switchport**
- 4. switch(config-if)# ipip-address/length
- 5. (任意) switch(config-if)# medium {broadcast | p2p}
- 6. (任意) switch(config-if)# show interfaces
- 7. (任意) switch(config-if)# copy running-config startup-config

| コマンドまたはアクション                                            | 目的                                                                                                    |
|---------------------------------------------------------|----------------------------------------------------------------------------------------------------|
| switch# configure terminal                              | グローバル コンフィギュレーション モードを開始<br>します。                                                                                                    |
| <pre>switch(config)# interface ethernet slot/port</pre> | インターフェイス コンフィギュレーション モード<br>を開始します。                                                                                                    |
| switch(conifg-if)# <b>no switchport</b>                 | インターフェイスをレイヤ3インターフェイスとし<br>て設定し、このインターフェイス上のレイヤ2固有<br>の設定を削除します。                                                                                                    |
|                                                         | <ul><li>(注) レイヤ3インターフェイスを元のレイヤ2<br/>インターフェイスに変換するには、</li><li>switchport コマンドを使用します。</li></ul>                                                                                                    |
| switch(config-if)# ipip-address/length                  | このインターフェイスのIPアドレスを設定します。                                                                                                    |
| (任意) switch(config-if)# medium {broadcast   p2p}        | インターフェイスメディアをポイントツーポイン<br>トまたはブロードキャストのどちらかとして設定し<br>ます。<br>(注) デフォルト設定は broadcast であり、この<br>設定はどの show コマンドにも表示されま<br>せん。ただし、p2p に設定を変更した場<br>合、show running-config コマンドを入力す<br>ると、この設定が表示されます。                             |
|                                                         | コマンドまたはアクション<br>switch# configure terminal<br>switch(config)# interface ethernet slot/port<br>switch(conifg-if)# no switchport<br>switch(config-if)# ipip-address/length<br>(任意) switch(config-if)# medium {broadcast   p2p} |

|               | コマンドまたはアクション                                                  | 目的                                                                         |
|---------------|---------------------------------------------------------------|----------------------------------------------------------------------------|
| ステップ6         | (任意) switch(config-if)# show interfaces                       | レイヤ3インターフェイスの統計情報を表示しま<br>す。                                               |
| ステップ <b>1</b> | (任意) switch(config-if)# copy running-config<br>startup-config | リブートおよびリスタート時に実行コンフィギュ<br>レーションをスタートアップコンフィギュレーショ<br>ンにコピーして、変更を継続的に保存します。 |

次の例は、IPv4ルートが設定されたレイヤ3インターフェイスの設定方法を示したものです。

```
switch# configure terminal
switch(config)# interface ethernet 2/1
switch(config-if)# no switchport
switch(config-if)# ip address 192.0.2.1/8
switch(config-if)# copy running-config startup-config
```

## サブインターフェイスの設定

### 始める前に

- 親インターフェイスをルーテッドインターフェイスとして設定します。
- このポートチャネル上にサブインターフェイスを作成するには、ポートチャネルインター フェイスを作成します。

### 手順の概要

- 1. (任意) switch(config-if)# copy running-config startup-config
- 2. switch(config)# interface ethernet *slot/port.number*
- **3.** switch(config-if)# **ip address** *ip-address/length*
- 4. switch(config-if)# encapsulation dot1Q vlan-id
- **5.** (任意) switch(config-if)# show interfaces
- 6. (任意) switch(config-if)# copy running-config startup-config

|       | コマンドまたはアクション                                               | 目的                                                                         |
|-------|------------------------------------------------------------|----------------------------------------------------------------------------|
| ステップ1 | (任意) switch(config-if)# copy running-config startup-config | リブートおよびリスタート時に実行コンフィギュ<br>レーションをスタートアップコンフィギュレーショ<br>ンにコピーして、変更を継続的に保存します。 |

|       | コマンドまたはアクション                                                   | 目的                                                                                                |
|-------|----------------------------------------------------------------|---------------------------------------------------------------------------------------------------|
| ステップ2 | <pre>switch(config)# interface ethernet slot/port.number</pre> | インターフェイス コンフィギュレーション モード<br>を開始します。 <i>slot</i> の範囲は 1 ~ 255 です。 <i>port</i> の<br>範囲は 1 ~ 128 です。 |
| ステップ3 | <pre>switch(config-if)# ip address ip-address/length</pre>     | このインターフェイスのIPアドレスを設定します。                                                                          |
| ステップ4 | <pre>switch(config-if)# encapsulation dot1Q vlan-id</pre>      | サブインターフェイス上の IEEE 802.1Q VLAN カプ<br>セル化を設定します。 <i>vlan-id</i> の範囲は 2 ~ 4093 で<br>す。               |
| ステップ5 | (任意) switch(config-if)# show interfaces                        | レイヤ3インターフェイスの統計情報を表示しま<br>す。                                                                      |
| ステップ6 | (任意) switch(config-if)# copy running-config<br>startup-config  | リブートおよびリスタート時に実行コンフィギュ<br>レーションをスタートアップコンフィギュレーショ<br>ンにコピーして、変更を継続的に保存します。                        |

次に、サブインターフェイスを作成する例を示します。

```
switch# configure terminal
switch(config)# interface ethernet 2/1
switch(config-if)# ip address 192.0.2.1/8
switch(config-if)# encapsulation dot1Q 33
switch(config-if)# copy running-config startup-config
```

## インターフェイスでの帯域幅の設定

ルーテッドインターフェイス、ポートチャネル、またはサブインターフェイスに帯域幅を設 定できます。

### 手順の概要

- 1. switch# configure terminal
- **2.** switch(config)# interface ethernet *slot/port*
- **3.** switch(conifg-if)# **bandwidth** [*value* | **inherit** [*value*]]
- 4. (任意) switch(config-if)# copy running-config startup-config

|       | コマンドまたはアクション               | 目的                       |
|-------|----------------------------|--------------------------|
| ステップ1 | switch# configure terminal | グローバル コンフィギュレーション モードを開始 |
|       |                            | します。                     |

|       | コマンドまたはアクション                                                      | 目的                                                                                                    |
|-------|-------------------------------------------------------------------|----------------------------------------------------------------------------------------------------|
| ステップ2 | switch(config)# interface ethernet <i>slot/port</i>               | インターフェイス コンフィギュレーション モード<br>を開始します。slot の範囲は 1 ~ 255 です。port の<br>範囲は 1 ~ 128 です。                                                             |
| ステップ3 | <pre>switch(conifg-if)# bandwidth [value   inherit [value]]</pre> | ルーテッドインターフェイス、ポート チャネル、<br>またはサブインターフェイスに、次のように帯域幅<br>パラメータを設定します。                                                                            |
|       |                                                                   | <ul> <li>value:帯域幅のサイズ(KB単位)。指定できる範囲は1~1000000です。</li> </ul>                                                                                  |
|       |                                                                   | <ul> <li>inherit:このインターフェイスのすべてのサブ<br/>インターフェイスが、帯域幅の値(値が指定さ<br/>れている場合)または親インターフェイスの帯<br/>域幅(値が指定されていない場合)のどちらか<br/>を継承することを示します。</li> </ul> |
| ステップ4 | (任意) switch(config-if)# copy running-config<br>startup-config     | リブートおよびリスタート時に実行コンフィギュ<br>レーションをスタートアップコンフィギュレーショ<br>ンにコピーして、変更を継続的に保存します。                                                                    |

次に、イーサネットインターフェイス 2/1 に 80000 の帯域幅の値を設定する例を示します。

```
switch# configure terminal
switch(config)# interface ethernet 2/1
switch(config-if)# bandwidth 80000
switch(config-if)# copy running-config startup-config
```

## VLAN インターフェイスの設定

### 手順の概要

- 1. switch# configure terminal
- 2. switch(config)# feature interface-vlan
- **3.** switch(config)# interface vlan *number*
- **4.** switch(config-if)# **ip** address *ip*-address/length
- **5.** switch(config-if)# **no shutdown**
- 6. (任意) switch(config-if)# show interface vlan number
- 7. (任意) switch(config-if)# copy running-config startup-config

手順の詳細

|       | コマンドまたはアクション                                                  | 目的                                                                         |
|-------|---------------------------------------------------------------|----------------------------------------------------------------------------|
| ステップ1 | switch# configure terminal                                    | グローバル コンフィギュレーション モードを開始<br>します。                                           |
| ステップ2 | switch(config)# feature interface-vlan                        | VLANインターフェイスモードをイネーブルにします。                                                 |
| ステップ3 | <pre>switch(config)# interface vlan number</pre>              | VLANインターフェイスを作成します。 <i>number</i> の範<br>囲は1~4094です。                        |
| ステップ4 | <pre>switch(config-if)# ip address ip-address/length</pre>    | このインターフェイスのIPアドレスを設定します。                                                   |
| ステップ5 | switch(config-if)# no shutdown                                | インターフェイスを管理上アップさせます。                                                       |
| ステップ6 | (任意) switch(config-if)# show interface vlan number            | VLAN インターフェイスの統計情報を表示します。<br><i>number</i> の範囲は 1 ~ 4094 です。               |
| ステップ1 | (任意) switch(config-if)# copy running-config<br>startup-config | リブートおよびリスタート時に実行コンフィギュ<br>レーションをスタートアップコンフィギュレーショ<br>ンにコピーして、変更を継続的に保存します。 |

### 例

次に、VLAN インターフェイスを作成する例を示します。

switch# configure terminal switch(config)# feature interface-vlan switch(config)# interface vlan 10 switch(config-if)# ip address 192.0.2.1/8 switch(config-if)# copy running-config startup-config

## ループバック インターフェイスの設定

### 始める前に

ループバック インターフェイスの IP アドレスが、ネットワークの全ルータで一意であること を確認します。

### 手順の概要

- 1. switch# configure terminal
- 2. switch(config)# interface loopback instance
- 3. switch(config-if)# ip address ip-address/length
- 4. (任意) switch(config-if)# show interface loopback instance
- 5. (任意) switch(config-if)# copy running-config startup-config

### 手順の詳細

|               | コマンドまたはアクション                                                           | 目的                                                                         |
|---------------|------------------------------------------------------------------------|----------------------------------------------------------------------------|
| ステップ1         | switch# configure terminal                                             | グローバル コンフィギュレーション モードを開始<br>します。                                           |
| ステップ <b>2</b> | <pre>switch(config)# interface loopback instance</pre>                 | ループバック インターフェイスを作成します。<br><i>instance</i> の範囲は $0 \sim 1023$ です。           |
| ステップ3         | <pre>switch(config-if)# ip address ip-address/length</pre>             | このインターフェイスのIPアドレスを設定します。                                                   |
| ステップ4         | (任意) switch(config-if)# <b>show interface loopback</b> <i>instance</i> | ループバックインターフェイスの統計情報を表示します。 <i>instance</i> の範囲は0~1023です。                   |
| ステップ5         | (任意) switch(config-if)# copy running-config<br>startup-config          | リブートおよびリスタート時に実行コンフィギュ<br>レーションをスタートアップコンフィギュレーショ<br>ンにコピーして、変更を継続的に保存します。 |

### 例

次に、ループバックインターフェイスを作成する例を示します。

```
switch# configure terminal
switch(config)# interface loopback 0
switch(config-if)# ip address 192.0.2.100/8
switch(config-if)# copy running-config startup-config
```

## VRF へのインターフェイスの割り当て

### 始める前に

VRF 用のインターフェイスを設定したあとで、トンネルインターフェイスに IP アドレスを割 り当てます。

### 手順の概要

- 1. switch# configure terminal
- 2. switch(config)# interface interface-typenumber
- 3. switch(conifg-if)#vrf member vrf-name
- 4. switch(config-if)# ipip-address/length
- 5. (任意) switch(config-if)# show vrf [vrf-name] interface interface-type number
- 6. (任意) switch(config-if)# show interfaces
- 7. (任意) switch(config-if)# copy running-config startup-config

#### 手順の詳細

|               | コマンドまたはアクション                                                                                              | 目的                                                                         |
|---------------|----------------------------------------------------------------------------------------------------|----------------------------------------------------------------------------|
| ステップ1         | switch# configure terminal                                                                                | グローバル コンフィギュレーション モードを開始<br>します。                                           |
| ステップ <b>2</b> | <pre>switch(config)# interface interface-typenumber</pre>                                                 | インターフェイス コンフィギュレーション モード<br>を開始します。                                        |
| ステップ3         | <pre>switch(conifg-if)#vrf member vrf-name</pre>                                                          | このインターフェイスを VRF に追加します。                                                    |
| ステップ4         | switch(config-if)# <b>ip</b> <i>ip-address/length</i>                                                     | このインターフェイスのIPアドレスを設定します。<br>このステップは、このインターフェイスをVRFに割<br>り当てたあとに行う必要があります。  |
| ステップ5         | (任意) switch(config-if)# <b>show vrf</b> [ <i>vrf-name</i> ] <b>interface</b> <i>interface-type number</i> | VRF 情報を表示します。                                                              |
| ステップ6         | (任意) switch(config-if)# show interfaces                                                                   | レイヤ3インターフェイスの統計情報を表示しま<br>す。                                               |
| ステップ <b>1</b> | (任意) switch(config-if)# copy running-config<br>startup-config                                             | リブートおよびリスタート時に実行コンフィギュ<br>レーションをスタートアップコンフィギュレーショ<br>ンにコピーして、変更を継続的に保存します。 |

### 例

次に、VRF にレイヤ3インターフェイスを追加する例を示します。

```
switch# configure terminal
switch(config)# interface loopback 0
switch(config-if)# vrf member RemoteOfficeVRF
switch(config-if)# ip address 209.0.2.1/16
switch(config-if)# copy running-config startup-config
```

# レイヤ3インターフェイス設定の確認

次のいずれかのコマンドを使用して、設定を確認します。

| コマンド                                     | 目的                                                                                                    |
|------------------------------------------|----------------------------------------------------------------------------------------------------|
| show interface ethernet <i>slot/port</i> | レイヤ3インターフェイスの設定情報、ステー<br>タス、カウンタ(インバウンドおよびアウト<br>バウンドパケットレートおよびバイトレート<br>の、5分間指数減少移動平均を含む)を表示し<br>ます。 |

I

| コマンド                                                  | 目的                                                                                                    |
|-------------------------------------------------------|----------------------------------------------------------------------------------------------------|
| show interface ethernet <i>slot/port</i> brief        | レイヤ3インターフェイスの動作ステータス<br>を表示します。                                                                             |
| show interface ethernet <i>slot/port</i> capabilities | レイヤ3インターフェイスの機能(ポートタ<br>イプ、速度、およびデュプレックスを含む)<br>を表示します。                                                     |
| show interface ethernet <i>slot/port</i> description  | レイヤ3インターフェイスの説明を表示しま<br>す。                                                                                  |
| show interface ethernet <i>slot/port</i> status       | レイヤ3インターフェイスの管理ステータス、<br>ポートモード、速度、およびデュプレックス<br>を表示します。                                                    |
| show interface ethernet <i>slot/port.number</i>       | サブインターフェイスの設定情報、ステータ<br>ス、カウンタ(インバウンドおよびアウトバ<br>ウンドパケットレートおよびバイトレートが<br>5分間に指数関数的に減少した平均値を含む)<br>を表示します。    |
| show interface port-channel channel-id.number         | ポートチャネル サブインターフェイスの設定<br>情報、ステータス、カウンタ(インバウンド<br>およびアウトバウンドパケットレートおよび<br>バイトレートの、5分間指数減少移動平均を<br>含む)を表示します。 |
| show interface loopback number                        | ループバック インターフェイスの設定情報、<br>ステータス、カウンタを表示します。                                                                  |
| show interface loopback number brief                  | ループバック インターフェイスの動作ステー<br>タスを表示します。                                                                          |
| show interface loopback number description            | ループバック インターフェイスの説明を表示<br>します。                                                                               |
| show interface loopback number status                 | ループバック インターフェイスの管理ステー<br>タスおよびプロトコル ステータスを表示しま<br>す。                                                        |
| show interface vlan number                            | VLAN インターフェイスの設定情報、ステー<br>タス、カウンタを表示します。                                                                    |
| show interface vlan number brief                      | VLAN インターフェイスの動作ステータスを<br>表示します。                                                                            |
| show interface vlan number description                | VLANインターフェイスの説明を表示します。                                                                                      |

| コマンド                              | 目的                                             |
|-----------------------------------|------------------------------------------------|
| show interface vlan number status | VLAN インターフェイスの管理ステータスお<br>よびプロトコル ステータスを表示します。 |

# レイヤ3インターフェイスのモニタリング

次のいずれかのコマンドを使用して、機能に関する統計情報を表示します。

| コマンド                                                                | 目的                                                                                             |
|---------------------------------------------------------------------|------------------------------------------------------------------------------------------------|
| show interface ethernet <i>slot/port</i> counters                   | レイヤ3インターフェイスの統計情報を表示します(ユニキャスト、マルチキャスト、<br>ブロードキャスト)。                                          |
| show interface ethernet <i>slot/port</i> counters brief             | レイヤ3インターフェイスの入力および出<br>カカウンタを表示します。                                                            |
| show interface ethernet <i>slot/port</i> counters detailed<br>[all] | レイヤ3インターフェイスの統計情報を表示します。オプションとして、32ビットと<br>64ビットのパケットおよびバイトカウンタ<br>(エラーを含む)をすべて含めることがで<br>きます。 |
| show interface ethernet <i>slot/port</i> counters error             | レイヤ3インターフェイスの入力および出<br>カエラーを表示します。                                                             |
| show interface ethernet <i>slot/port</i> counters snmp              | SNMP MIB から報告されたレイヤ3イン<br>ターフェイスカウンタを表示します。これ<br>らのカウンタはクリアできません。                              |
| show interface ethernet <i>slot/port.number</i> counters            | サブインターフェイスの統計情報 (ユニキャ<br>スト、マルチキャスト、およびブロードキャ<br>スト)を表示します。                                    |
| show interface port-channel <i>channel-id.number</i><br>counters    | ポートチャネルサブインターフェイスの統<br>計情報(ユニキャスト、マルチキャスト、<br>およびブロードキャスト)を表示します。                              |
| show interface loopback number counters                             | ループバックインターフェイスの入力およ<br>び出力カウンタ(ユニキャスト、マルチキャ<br>スト、およびブロードキャスト)を表示し<br>ます。                      |

| コマンド                                                      | 目的                                                                                                    |
|-----------------------------------------------------------|----------------------------------------------------------------------------------------------------|
| show interface loopback number counters detailed<br>[all] | ループバックインターフェイスの統計情報<br>を表示します。オプションとして、32ビッ<br>トと64ビットのパケットおよびバイトカ<br>ウンタ(エラーを含む)をすべて含めるこ<br>とができます。  |
| show interface loopback number counters errors            | ループバックインターフェイスの入力およ<br>び出力エラーを表示します。                                                                  |
| show interface vlan number counters                       | VLAN インターフェイスの入力および出力<br>カウンタ(ユニキャスト、マルチキャスト、<br>およびブロードキャスト)を表示します。                                  |
| show interface vlan number counters detailed [all]        | VLAN インターフェイスの統計情報を表示<br>します。オプションとして、レイヤ3パケッ<br>トおよびバイトカウンタをすべて含めるこ<br>とができます(ユニキャストおよびマルチ<br>キャスト)。 |
| show interface vlan counters snmp                         | SNMP MIB から報告された VLAN インター<br>フェイスカウンタを表示します。これらの<br>カウンタはクリアできません。                                   |

## レイヤ3インターフェイスの設定例

次に、イーサネットサブインターフェイスを設定する例を示します。

```
switch# configuration terminal
switch(config)# interface ethernet 2/1.10
switch(config-if)# description Layer 3 for VLAN 10
switch(config-if)# encapsulation dot1q 10
switch(config-if)# ip address 192.0.2.1/8
switch(config-if)# copy running-config startup-config
```

次に、VLAN インターフェイスを設定する例を示します。

```
switch# configuration terminal
switch(config)# interface vlan 100
switch(config-if)# no switchport
switch(config-if)# ip address 192.0.2.1/8
switch(config-if)# copy running-config startup-config
```

次に、ループバックインターフェイスを設定する例を示します。

```
switch# configuration terminal
switch(config)# interface loopback 3
switch(config-if)# no switchport
```

switch(config-if)# ip address 192.0.2.2/32
switch(config-if)# copy running-config startup-config

## レイヤ3インターフェイスの関連資料

| 関連項目   | マニュアル タイトル                                                                                |
|--------|-------------------------------------------------------------------------------------------|
| コマンド構文 | Cisco Nexus 3548 Switch NX-OS Interfaces<br>Command Reference                             |
| IP     | Cisco Nexus 3548 NX-OS Unicast Routing<br>Configuration Guide の「Configuring IP」の章         |
| VLAN   | Cisco Nexus 3548 NX-OS Layer 2 Switching<br>Configuration Guideの「Configuring VLANs」の<br>章 |

# レイヤ3インターフェイスの MIB

| МІВ                    | MIB のリンク               |
|------------------------|------------------------|
| IF-MIB                 | MIB を検索およびダウンロードするには、次 |
| CISCO-IF-EXTENSION-MIB | のURL にアクセスしてくたさい。      |
| ETHERLIKE-MIB          | cmtk/mibs.shtml        |

# レイヤ3インターフェイスの標準

この機能でサポートされる新規の標準または変更された標準はありません。また、既存の標準 のサポートは変更されていません。

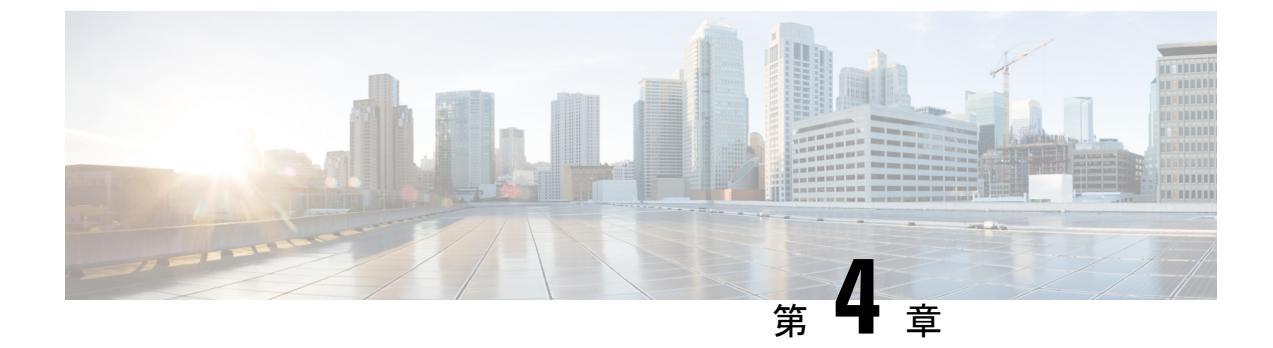

## ポート チャネルの設定

- •ポートチャネルについて, on page 45
- ・ポートチャネルの設定 (53ページ)
- ・ポートチャネル設定の確認, on page 63
- ・ロードバランシング発信ポート ID の確認 (64ページ)

## ポート チャネルについて

ポートチャネルは、複数のインターフェイスを1つのグループにバンドルしたもので、帯域幅 を広げ冗長性を高めることができます。これらの集約された各物理インターフェイス間でトラ フィックのロードバランシングも行います。ポートチャネルの物理インターフェイスが少な くとも1つ動作していれば、そのポートチャネルは動作しています。

ポートチャネルは、互換性のあるインターフェイスをバンドルすることによって作成します。 スタティック ポート チャネルのほか、Link Aggregation Control Protocol (LACP) を実行する ポート チャネルを設定して稼働させることができます。

変更した設定をポート チャネルに適用すると、そのポート チャネルのメンバインターフェイ スにもそれぞれ変更が適用されます。たとえば、スパニングツリープロトコル (STP) のパラ メータをポートチャネルに設定すると、Cisco NX-OS ソフトウェアでは、これらのパラメータ がポート チャネルの各インターフェイスに適用されます。

関連するプロトコルを使用せず、スタティック ポート チャネルを使用すれば、設定を簡略化 できます。IEEE 802.3ad に規定されている Link Aggregation Control Protocol (LACP) を使用す ると、ポートチャネルをより効率的に使用することができます。LACPを使用すると、リンク によってプロトコルパケットが渡されます。

### **Related Topics**

LACP の概要 (50 ページ)

### ポート チャネルの概要

Cisco NX-OS は、ポートチャネルを使用することにより、広い帯域幅、冗長性、チャネル全体のロードバランシングを実現しています。

ポートを1つのスタティック ポート チャネルに集約することができるほか、またはリンク集 約制御プロトコル (LACP) をイネーブルにできます。LACP によるポート チャネルを設定す る手順は、スタティック ポート チャネルの場合とは若干異なります。ポート チャネル設定の 制約事項については、プラットフォームの『Verified Scalability』マニュアルを参照してくださ い。ロードバランシングの詳細については、ポート チャネルを使用したロードバランシング, on page 48を参照してください。

Note Cisco NX-OS は、ポート チャネルに対するポート集約プロトコル (PAgP) をサポートしてい ません。

ポート チャネルは、個々のリンクを1つのチャネル グループにバンドルしたもので、それに よりいくつかの物理リンクの帯域幅を集約した単一の論理リンクが作成されます。ポートチャ ネル内のメンバー ポートに障害が発生すると、障害が発生したリンクで伝送されていたトラ フィックはポート チャネル内のその他のメンバー ポートに切り替わります。

各ポートにはポート チャネルが1つだけあります。ポート チャネル内のすべてのポートには 互換性が必要です。つまり、回線速度が同じであり、かつ全二重方式で動作する必要がありま す。スタティック ポート チャネルを LACP なしで稼働すると、個々のリンクがすべて on チャ ネルモードで動作します。このモードを変更するには、LACPをイネーブルにする必要があり ます。

Note チャネル モードを、on から active、または on から passive に変更することはできません。

ポート チャネルインターフェイスを作成することで、ポート チャネルを直接作成することが できます。またチャネルグループを作成して個々のポートを1つに集約することもできます。 インターフェイスをチャネルグループに関連付ける際、ポート チャネルがなければ、Cisco NX-OSでは対応するポート チャネルが自動的に作成されます。最初にポート チャネルを作成 することもできます。その場合、Cisco NX-OS では、ポートチャネルと同じチャネル数で空の チャネルグループが作成され、デフォルトの設定が適用されます。

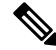

Note 少なくともメンバ ポートの1つがアップしており、かつそのポートのチャネルが有効であれ ば、ポート チャネルは動作上アップ状態にあります。メンバ ポートがすべてダウンしていれ ば、ポート チャネルはダウンしています。

### 互換性要件

ポートチャネルグループにインターフェイスを追加すると、Cisco NX-OS では、そのインターフェイスとチャネルグループとの互換性が確保されるように、特定のインターフェイス属性の チェックが行われます。また Cisco NX-OS では、インターフェイスがポートチャネル集約に 加えられることを許可する場合にも、事前にそのインターフェイスに関するさまざまな動作属 性のチェックが行われます。

互換性チェックの対象となる動作属性は次のとおりです。

- •ポートモード
- アクセス VLAN
- ・トランク ネイティブ VLAN
- 許可 VLAN リスト
- •スピード
- ・802.3x フロー制御設定
- MTU
- ・ブロードキャスト/ユニキャスト/マルチキャストストーム制御設定
- プライオリティ フロー制御
- ・タグなし CoS

NX-OS で使用される互換性チェックの全リストを表示する場合は、show port-channel compatibility-parameters コマンドを使用します。

チャネルモードセットを on に設定したインターフェイスだけをスタティック ポート チャネ ルに追加できます。また LACP を実行するポート チャネルには、チャネルモードが active ま たは passive に設定されたインターフェイスだけを追加することもできます。これらのアトリ ビュートは個別のメンバ ポートに設定できます。

インターフェイスがポート チャネルに追加されると、次の各パラメータはそのポート チャネルに関する値に置き換えられます。

- 帯域幅
- MAC アドレス (MAC address)
- •スパニング ツリー プロトコル

インターフェイスがポート チャネルに追加されても、次に示すインターフェイスパラメータ は影響を受けません。

- 説明
- CDP
- ・LACP ポート プライオリティ
- デバウンス

**channel-group force** コマンドを使用して、ポートをチャネルグループへ強制的に追加できるようにした場合、パラメータは次のように処理されます。

- インターフェイスがポートチャネルに追加されると、次のパラメータは削除され、代わってポートチャネルに関する値が指定されます。ただしこの変更は、インターフェイスに関する実行中のコンフィギュレーションには反映されません。
  - QoS
  - 帯域幅
  - 遅延
  - STP
  - ・サービス ポリシー
  - ACL
- インターフェイスがポートチャネルに追加またはポートチャネルから削除されても、次のパラメータはそのまま維持されます。
  - ・ビーコン
  - 説明
  - CDP
  - LACP ポート プライオリティ
  - デバウンス
  - UDLD
  - •シャットダウン
  - SNMP トラップ

### ポート チャネルを使用したロード バランシング

Cisco NX-OS では、フレーム内のアドレスから生成されたバイナリパターンの一部を数値に圧縮変換し、それを基にチャネル内のリンクを1つ選択することによって、ポートチャネルを構成するすべての動作中インターフェイス間でトラフィックのロードバランシングが行われます。ポートチャネルはデフォルトでロードバランシングを備えています。

すべてのレイヤ2、レイヤ3、およびレイヤ4フレームのデフォルトのポートチャネルロード バランスのパラメータは、送信元と宛先の IP アドレスだけです。この基準は、port-channel load-balance ethernet コマンドを使用して変更できます。MAC アドレスにのみ起因するロード バランシングは、レイヤ2パケット ヘッダーで Ethertype が 0800 に設定されていないときにの み行われます。Ethertype が 0800 の場合、コマンドラインに定義されているポートチャネルの ロード バランシング パラメータに関係なく IP パケット ヘッダー内の IP アドレスに基づいて ロード バランシングが引き継がれます。さらに、パケットが Ethertype 0800 であり有効な IP アドレスがない場合は、このパケットは解析エラーのフラグが付けらた後でドロップされま す。 次のいずれかの方法(詳細については次の表を参照)を使用してポートチャネル全体をロード バランシングするようにスイッチを設定できます。

- ・宛先 MAC アドレス
- 送信元 MAC アドレス
- ・送信元および宛先 MAC アドレス
- 宛先 IP アドレス
- •送信元 IP アドレス
- ・送信元および宛先 IP アドレス
- 宛先 TCP/UDP ポート番号
- •送信元 TCP/UDP ポート番号
- ・送信元および宛先 TCP/UDP ポート番号

Table 4: ポート チャネルにおけるロードバランシングの基準

| 設定(Configuration)        | レイヤ2基準          | レイヤ3基準                  | レイヤ4基準                                |
|--------------------------|-----------------|-------------------------|---------------------------------------|
| 宛先 MAC                   | 宛先 MAC          | 宛先 MAC                  | 宛先 MAC                                |
| 送信元 MAC                  | 送信元 MAC         | 送信元 MAC                 | 送信元 MAC                               |
| 送信元/宛先 MAC               | 送信元/宛先MAC       | 送信元/宛先 MAC              | 送信元/宛先 MAC                            |
| 宛先 IP(Destination<br>IP) | Destination MAC | 宛先 MAC、宛先 IP            | 宛先 MAC、宛先 IP                          |
| Source IP                | Source MAC      | 送信元MAC、送信元IP            | 送信元 MAC、送信元 IP                        |
| 送信元/宛先 IP                | 送信元/宛先MAC       | 送信元/宛先MAC、送信<br>元/宛先 IP | 送信元/宛先MAC、送信元/<br>宛先 IP               |
| 宛先 TCP/UDP ポート           | 宛先 MAC          | 宛先 MAC、宛先 IP            | 宛先 MAC、宛先 IP、宛先<br>ポート                |
| 送信元 TCP/UDP ポー<br>ト      | 送信元 MAC         | 送信元MAC、送信元IP            | 送信元 MAC、送信元 IP、<br>送信元ポート             |
| 送信元/宛先 TCP/UDP<br>ポート    | 送信元/宛先MAC       | 送信元/宛先MAC、送信<br>元/宛先 IP | 送信元/宛先MAC、送信元/<br>宛先 IP、送信元/宛先ポー<br>ト |

使用している設定で最も多様なバランス基準を提供するオプションを使用してください。たと えば、ポートチャネルのトラフィックが1つのMACアドレスにだけ送られ、ポートチャネ ルでのロードバランシングの基準としてその宛先MACアドレスが使用されている場合、ポー トチャネルでは常にそのポートチャネル内の同じリンクが選択されます。したがって、送信 元アドレスまたは IP アドレスを使用すると、結果的により優れたロードバランシングが行わ れることになります。

ユニキャストおよびマルチキャスト トラフィックは、show port-channel load-balancingコマン ド出力に表示される設定済みのロードバランシングアルゴリズムに基づいて、ポートチャネル リンク間でロードバランシングが行われます。

### LACP について

### LACP の概要

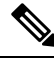

Note LACP 機能を設定して使用にする場合は、あらかじめ LACP 機能をイネーブルにしておく必要 があります。

次の図は、個々のリンクを個別リンクとして機能させるだけでなく LACP ポート チャネルお よびチャネル グループに組み込む方法を示したものです。

Figure 4: 個別リンクをポート チャネルに組み込む

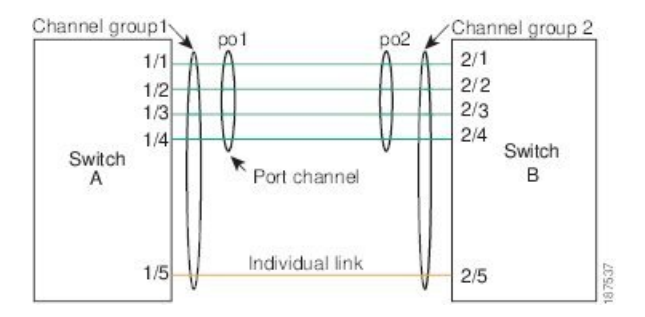

LACP を使用すると、スタティック ポート チャネルの場合と同じように、最大 16 個のイン ターフェイスを 1 つのチャネル グループにバンドルすることができます。

# Note

ポート チャネルを削除すると、関連付けられたチャネル グループも Cisco NX-OS によって自動的に削除されます。すべてのメンバインターフェイスは以前の設定に戻ります。

LACP 設定が1つでも存在する限り、LACP をディセーブルにはできません。

### LACP ID パラメータ

LACP では次のパラメータが使用されます。

 LACP システム プライオリティ:LACP を稼働している各システムは、LACP システム プライオリティ値を持っています。このパラメータのデフォルト値である 32768 をそのまま 使用するか、1~65535 の範囲で値を設定できます。LACP は、このシステム プライオリ ティと MAC アドレスを組み合わせてシステム ID を生成します。また、システム プライ オリティを他のデバイスとのネゴシエーションにも使用します。システムプライオリティ 値が大きいほど、プライオリティは低くなります。

- Note LACP システム ID は、LACP システム プライオリティ値と MAC アドレスを組み合わせたものです。
  - LACP ポートプライオリティ:LACP を使用するように設定された各ポートには、LACP ポートプライオリティが割り当てられます。デフォルト値である32768をそのまま使用す るか、1~65535の範囲で値を設定できます。LACPでは、ポートプライオリティおよび ポート番号によりポート ID が構成されます。また、互換性のあるポートのうち一部を束 ねることができない場合に、どのポートをスタンバイモードにし、どのポートをアクティ ブモードにするかを決定するのに、ポートプライオリティを使用します。LACPでは、 ポートプライオリティ値が大きいほど、プライオリティは低くなります。指定ポートが、 より低いLACPプライオリティを持ち、ホットスタンバイリンクではなくアクティブリ ンクとして選択される可能性が最も高くなるように、ポートプライオリティを設定できま す。
  - LACP 管理キー:LACP は、LACP を使用するように設定された各ポート上のチャネルグループ番号に等しい管理キー値を自動的に設定します。管理キーにより、他のポートとともに集約されるポートの機能が定義されます。他のポートとともに集約されるポートの機能は、次の要因によって決まります。
    - ・ポートの物理特性(データレート、デュプレックス機能、ポイントツーポイントまた は共有メディアステートなど)
    - ユーザが作成した設定に関する制約事項

### チャネル モード

ポート チャネルの個別インターフェイスは、チャネル モードで設定します。プロトコルを使 用せずにスタティックポート チャネルを稼働すると、そのチャネルモードは常にon に設定さ れます。デバイス上で LACP をグローバルにイネーブルにした後、各チャネルの LACP をイ ネーブルにします。それには、各インターフェイスのチャネル モードを active または passive に設定します。LACP チャネルグループを構成する個々のリンクについて、どちらかのチャネ ルモードを設定できます。

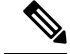

Note active または passive のチャネル モードで、個々のインターフェイスを設定するには、まず、 LACP をグローバルにイネーブル化する必要があります。

次の図は、チャネルモードをまとめたものです。

*Table 5*: ポート チャネルの個別リンクのチャネル モード

| チャネルモー<br>ド | 説明                                                                                                    |
|-------------|----------------------------------------------------------------------------------------------------|
| passive     | ポートをパッシブなネゴシエーション状態にする LACP モード。この状態で<br>は、ポートは受信した LACP パケットに応答はしますが、LACP ネゴシエー<br>ションを開始することはありません。                                                                                             |
| active      | ポートをアクティブ ネゴシエーション ステートにする LACP モード。この場<br>合ポートでは LACP パケットを送信することにより、他のポートとのネゴシ<br>エーションが開始されます。                                                                                                 |
| on          | すべてのスタティック ポート チャネル(つまり LACP を稼働していないポー<br>ト チャネル)は、このモードのままになります。LACP をイネーブルにする<br>前にチャネル モードを active または passive に変更しようとすると、デバイス<br>がエラー メッセージを返します。                                            |
|             | チャネルで LACP をイネーブルにするには、そのチャネルのインターフェイ<br>スでチャネル モードを active または passive に設定します。LACP によって on<br>状態のインターフェイスとネゴシエートする場合、LACPパケットを受信しな<br>いため、そのインターフェイスと個別のリンクを形成します。つまり、LACP<br>チャネル グループには参加しません。 |

passive と active のどちらのモードでも、ポート速度やトランキング ステートなどの基準に基 づいてポート チャネルを構成可能かどうかを判定するため、LACP によるポート間のネゴシ エーションが行われます。passiveモードは、リモートシステム、つまり、パートナーが、LACP をサポートしているかどうかが不明な場合に便利です。

次の例に示したとおり、ポートは、異なるLACPモードであっても、それらのモード間で互換 性があれば、LACP ポート チャネルを構成することができます。

- active モードのポートは、active モードの別のポートと正常にポート チャネルを形成できます。
- activeモードのポートは、passiveモードの別のポートとともにポートチャネルを形成できます。
- passiveモードのポート同士ではポートチャネルを構成できません。これは、どちらのポートもネゴシエーションを開始しないためです。

• on モードのポートは LACP を実行していません。

### LACP マーカー レスポンダ

ポート チャネルを使用すると、リンク障害やロード バランシング動作に伴って、データ トラフィックが動的に再配信される場合があります。LACP では、マーカー プロトコルを使用して、こうした再配信によってフレームが重複したり順序が変わったりしないようにします。 Cisco NX-OS はマーカー レスポンダをサポートしています。

### LACP がイネーブルのポート チャネルとスタティック ポート チャネルの相違点

次の表は、LACP がイネーブルのポート チャネルとスタティック ポート チャネルとの主な相 違点をまとめたものです。設定の最大制限値の詳細については、デバイスの『Verified Scalability』 マニュアルを参照してください。

Table 6: LACP がイネーブルのポート チャネルとスタティック ポート チャネル

| 設定          | LACPがイネーブルのポートチャネル | スタティック ポート チャネ<br>ル |
|-------------|--------------------|---------------------|
| 適用されるプロトコル  | グローバルにイネーブル化       | 該当なし                |
| リンクのチャネルモード | 次のいずれか。            | on モードのみ            |
|             | •アクティブ             |                     |
|             | ・パッシブ              |                     |

### LACP ポート チャネルの MinLink

ポートチャネルは、同様のポートを集約し、単一の管理可能なインターフェイスの帯域幅を増加させます。MinLink機能を使用すると、ポートチャネルがダウンする前に停止する必要がある LACP バンドルからのインターフェイスの最小数を定義できます。

LACP ポート チャネルの MinLink 機能は次の処理を実行します。

- •LACPポートチャネルにリンクし、バンドルする必要があるポートチャネルインターフェ イスの最小数を設定します。
- ・低帯域幅の LACP ポート チャネルがアクティブにならないようにします。
- 少数のアクティブ メンバ ポートだけが必要な最小帯域幅を提供する場合、LACP ポート チャネルが非アクティブになります。

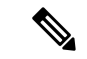

(注) MinLink 機能は、LACP ポートチャネルでだけ動作します。デバイスでは非LACP ポートチャ ネルでもこの機能を設定できますが、機能は動作しません。

## ポート チャネルの設定

### ポート チャネルの作成

チャネルグループを作成する前にポートチャネルを作成します。Cisco NX-OSは自動的に、関 連するチャネルグループを作成します。

Note

LACP ベースのポート チャネルを使用する場合は、LACP をイネーブルにする必要があります。

### **SUMMARY STEPS**

- 1. switch# configure terminal
- 2. switch(config)# interface port-channel channel-number
- 3. switch(config)# no interface port-channel channel-number

#### **DETAILED STEPS**

|       | Command or Action                                                   | Purpose                                                                                                    |
|-------|---------------------------------------------------------------------|----------------------------------------------------------------------------------------------------|
| ステップ1 | switch# configure terminal                                          | グローバル コンフィギュレーション モードを開始<br>します。                                                                                            |
| ステップ2 | <pre>switch(config)# interface port-channel channel-number</pre>    | 設定するポート チャネル インターフェイスを指定<br>し、インターフェイスコンフィギュレーションモー<br>ドを開始します。範囲は1~4096です。Cisco NX-OS<br>は、チャネルグループがない場合はそれを自動的に<br>作成します。 |
| ステップ3 | <pre>switch(config)# no interface port-channel channel-number</pre> | ポートチャネルを削除し、関連するチャネルグルー<br>プを削除します。                                                                                         |

#### Example

次の例は、ポートチャネルの作成方法を示しています。

```
switch# configure terminal
switch (config)# interface port-channel 1
```

### ポート チャネルへのポートの追加

新しいチャネルグループ、またはすでにポートが含まれているチャネルグループには、ポート を追加できます。ポートチャネルがまだ存在しない場合、Cisco NX-OS はこのチャネルグルー プに関連付けられたポートチャネルを作成します。

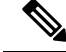

Note LACP ベースのポート チャネルを使用する場合は、LACP をイネーブルにする必要があります。

### **SUMMARY STEPS**

- 1. switch# configure terminal
- 2. switch(config)# interface type slot/port
- **3.** (Optional) switch(config-if)# switchport mode trunk
- 4. (Optional) switch(config-if)# switchport trunk {allowed vlan vlan-id | native vlan vlan-id}
- 5. switch(config-if)# channel-group *channel-number*
- 6. (Optional) switch(config-if)# no channel-group

### **DETAILED STEPS**

|               | Command or Action                                                                           | Purpose                                                                                                    |
|---------------|---------------------------------------------------------------------------------------------|----------------------------------------------------------------------------------------------------|
| ステップ1         | switch# configure terminal                                                                  | グローバル コンフィギュレーション モードを開始<br>します。                                                                                                    |
| ステップ <b>2</b> | <pre>switch(config)# interface type slot/port</pre>                                         | チャネルグループに追加するインターフェイスを指<br>定し、インターフェイス コンフィギュレーション<br>モードを開始します。                                                                                                 |
| ステップ3         | (Optional) switch(config-if)# switchport mode trunk                                         | 指定したインターフェイスをトランクポートとして<br>設定します。                                                                                                    |
| ステップ4         | (Optional) switch(config-if)# switchport trunk {allowed vlan vlan-id   native vlan vlan-id} | トランクポートに必要なパラメータを設定します。                                                                                                    |
| ステップ5         | switch(config-if)# <b>channel-group</b> <i>channel-number</i>                               | チャネルグループ内にポートを設定し、モードを設<br>定します。channel-numberの範囲は1~4096です。<br>ポートチャネルがない場合、Cisco NX-OS により、<br>このチャネルグループに関連付けられたポートチャ<br>ネルが作成されます。これを、暗黙的なポートチャ<br>ネル作成と言います。 |
| ステップ6         | (Optional) switch(config-if)# no channel-group                                              | チャネルグループからポートを削除します。チャネ<br>ルグループから削除されたポートは元の設定に戻り<br>ます。                                                                                                    |

### Example

次に、イーサネットインターフェイス 1/4 をチャネル グループ1 に追加する例を示します。

```
switch# configure terminal
switch (config)# interface ethernet 1/4
switch(config-if)# switchport mode trunk
switch(config-if)# channel-group 1
```

### ポート チャネルを使ったロード バランシングの設定

デバイス全体に適用されるポート チャネル用のロードバランシング アルゴリズムを設定でき ます。

Note LACP ベースのポート チャネルを使用する場合は、LACP をイネーブルにする必要があります。

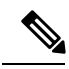

Note Nexus 5672UP-16G スイッチの SAN PO メンバー間で FC トラフィックをロードバランシングす る場合、port-channel load-balance ethernet コマンドは必要ありません。ロードバランシングは デフォルトで実行されます。

### **SUMMARY STEPS**

- 1. switch# configure terminal
- 2. switch(config)# port-channel load-balance ethernet {[destination-ip |destination-mac | destination-port | source-dest-ip | source-dest-mac | source-dest-port | source-ip | source-mac | source-port] | crc-poly}
- 3. (Optional) switch(config)# no port-channel load-balance ethernet
- 4. (Optional) switch# show port-channel load-balance

| DETA | ILED | STE | EPS |
|------|------|-----|-----|
|------|------|-----|-----|

|       | Command or Action                                                                                                    | Purpose                                                                                       |
|-------|----------------------------------------------------------------------------------------------------|-----------------------------------------------------------------------------------------------|
| ステップ1 | switch# configure terminal                                                                                                    | グローバル コンフィギュレーション モードを開始<br>します。                                                              |
| ステップ2 | <pre>switch(config)# port-channel load-balance ethernet {[destination-ip  destination-mac   destination-port   source-dest-ip   source-dest-mac   source-dest-port   source-ip   source-mac   source-port]   crc-poly}</pre> | デバイスのロード バランシング アルゴリズムを指<br>定します。指定可能なアルゴリズムはデバイスに<br>よって異なります。デフォルトは source-dest-mac で<br>す。 |
| ステップ3 | (Optional) switch(config)# no port-channel load-balance<br>ethernet                                                                                                    | ロードバランシング アルゴリズムをデフォルトの<br>source-dest-mac に戻します。                                             |
| ステップ4 | (Optional) switch# show port-channel load-balance                                                                                                    | ポート チャネル ロードバランシング アルゴリズム<br>を表示します。                                                          |

### Example

次の例は、ポート チャネルに対して送信元 IP によるロード バランシングを設定する 方法を示したものです。 switch# configure terminal
switch (config)# port-channel load-balance ethernet source-ip

### LACP のイネーブル化

LACP はデフォルトではディセーブルです。LACP の設定を開始するには、LACP をイネーブ ルにする必要があります。LACP 設定が1つでも存在する限り、LACP をディセーブルにはで きません。

LACP は、LAN ポート グループの機能を動的に学習し、残りの LAN ポートに通知します。 LACP では、適合する複数のイーサネット リンクが検出されると、これらのリンクが 1 つの ポート チャネルにグループ化されます。そのあと、ポート チャネルは単一のブリッジ ポート としてスパニング ツリーに追加されます。

#### **SUMMARY STEPS**

- **1.** switch# **configure terminal**
- 2. switch(config)# feature lacp
- **3.** (Optional) switch(config)# **show feature**

### **DETAILED STEPS**

|               | Command or Action                       | Purpose                          |
|---------------|-----------------------------------------|----------------------------------|
| ステップ1         | switch# configure terminal              | グローバル コンフィギュレーション モードを開始<br>します。 |
| ステップ <b>2</b> | <pre>switch(config)# feature lacp</pre> | スイッチ上で LACP をイネーブルにします。          |
| ステップ3         | (Optional) switch(config)# show feature | イネーブルにされた機能を表示します。               |

### Example

次に、LACP をイネーブルにする例を示します。

switch# configure terminal

switch(config)# feature lacp

## ポートに対するチャネル モードの設定

LACP ポート チャネルのそれぞれのリンクのチャネル モードを active または passive に設定で きます。このチャネル コンフィギュレーション モードを使用すると、リンクは LACP で動作 可能になります。

関連するプロトコルを使用せずにポート チャネルを設定すると、リンク両端のすべてのイン ターフェイスでは on チャネル モードが維持されます。

I

### Before you begin

LACP 機能がイネーブルになっていることを確認します。

### **SUMMARY STEPS**

- 1. switch# configure terminal
- **2.** switch(config)# interface *type slot/port*
- **3.** switch(config-if)# channel-group *channel-number* [force] [mode {on | active | passive}]
- **4.** switch(config-if)# **no channel-group** *number* **mode**

### **DETAILED STEPS**

|       | Command or Action                                                                                 | Purpose                                                                                                    |
|-------|---------------------------------------------------------------------------------------------------|----------------------------------------------------------------------------------------------------|
| ステップ1 | switch# configure terminal                                                                        | グローバル コンフィギュレーション モードを開始<br>します。                                                                                                    |
| ステップ2 | <pre>switch(config)# interface type slot/port</pre>                                               | 設定するインターフェイスを指定し、インターフェ<br>イスコンフィギュレーションモードを開始します。                                                                                                    |
| ステップ3 | <pre>switch(config-if)# channel-group channel-number [force] [mode {on   active   passive}]</pre> | ポート チャネルのリンクのポート モードを指定し<br>ます。LACP をイネーブルにしたら、各リンクまた<br>はチャネル全体を active または passive に設定しま<br>す。                                                                     |
|       |                                                                                                   | <b>force</b> :これを指定すると、チャネルグループにLAN<br>ポートが強制的に追加されます。                                                                                                    |
|       |                                                                                                   | <b>mode</b> :インターフェイスのポート チャネル モード<br>を指定します。                                                                                                    |
|       |                                                                                                   | active:これを指定すると、LACPをイネーブルにした時点で、指定したインターフェイス上でLACPがイネーブルになります。インターフェイスはアクティブネゴシエーションステートになります。この場合ポートでは、LACPパケットを送信することにより、他のポートとのネゴシエーションが開始されます。                  |
|       |                                                                                                   | on: (デフォルトモード) すべてのポートチャネ<br>ル (LACPを稼働していないポートチャネル) に対<br>して、このモードが維持されます。                                                                                          |
|       |                                                                                                   | <b>passive</b> :LACP デバイスが検出された場合にのみ、<br>LACP をイネーブルにします。インターフェイスは<br>パッシブ ネゴシエーション ステートになります。<br>この場合ポートでは、受信した LACP パケットへの<br>応答は行われますが、LACP ネゴシエーションは開<br>始されません。 |
|       | Command or Action                                          | Purpose                                              |
|-------|------------------------------------------------------------|------------------------------------------------------|
|       |                                                            | 関連するプロトコルを使用せずにポートチャネルを<br>実行する場合、チャネル モードは常に on です。 |
| ステップ4 | <pre>switch(config-if)# no channel-group number mode</pre> | 指定インターフェイスのポート モードを on に戻し<br>ます                     |

#### Example

次に、チャネル グループ 5 のイーサネット インターフェイス 1/4 で、LACP がイネー ブルなインターフェイスを active ポート チャネル モードに設定する例を示します。

```
switch# configure terminal
switch (config)# interface ethernet 1/4
switch(config-if)# channel-group 5 mode active
```

次の例は、チャネルグループ5にインターフェイスを強制的に追加する方法を示した ものです。

```
switch(config)# interface ethernet 1/1
switch(config-if)# channel-group 5 force
switch(config-if)#
```

## LACP ポートチャネルの MinLink の設定

MinLink 機能は、LACP ポートチャネルでだけ動作します。デバイスでは非LACP ポートチャ ネルでもこの機能を設定できますが、機能は動作しません。

### (

**重要** LACP ポートチャネルの両端、つまり両方のスイッチで LACP MinLink 機能を設定することを 推奨します。ポート チャネルの片側でだけ lacp min-links コマンドを設定すると、リンク フ ラッピングが発生する可能性があります。

#### 手順の概要

- 1. switch# configure terminal
- **2.** switch(config)# interface port-channel *number*
- **3.** switch(config-if)# [no] lacp min-links *number*
- 4. (任意) switch(config)# show running-config interface port-channel number

#### 手順の詳細

|       | コマンドまたはアクション               | 目的                               |
|-------|----------------------------|----------------------------------|
| ステップ1 | switch# configure terminal | グローバル コンフィギュレーション モードを開始<br>します。 |

|               | コマンドまたはアクション                                                                  | 目的                                                                        |
|---------------|-------------------------------------------------------------------------------|---------------------------------------------------------------------------|
| ステップ <b>2</b> | <pre>switch(config)# interface port-channel number</pre>                      | 設定するインターフェイスを指定し、インターフェ<br>イスコンフィギュレーションモードを開始します。                        |
| ステップ3         | switch(config-if)# [no] lacp min-links number                                 | ポート チャネル インターフェイスを指定して、最<br>小リンクの数を設定し、インターフェイスコンフィ<br>ギュレーション モードを開始します。 |
|               |                                                                               | <i>number</i> のデフォルト値は、1です。指定できる範囲は1~16です。                                |
|               |                                                                               | この機能をディセーブルにするには、このコマンドの no 形式を使用します。                                     |
| ステップ4         | (任意) switch(config)# show running-config interface port-channel <i>number</i> | ポート チャネルの MinLink 設定を表示します。                                               |

### 例

次に、モジュール3のポートチャネルインターフェイスの最小数を設定する例を示します。

```
switch# configure terminal
switch(config) # interface port-channel 3
switch(config-if) # lacp min-links 3
switch(config-if) #
```

### LACP 高速タイマー レートの設定

LACP タイマーレートを変更することにより、LACP タイムアウトの時間を変更することがで きます。lacp rate コマンドを使用すれば、LACP がサポートされているインターフェイスに LACP制御パケットを送信する際のレートを設定できます。タイムアウトレートは、デフォル トのレート (30 秒)から高速レート (1 秒)に変更することができます。このコマンドは、 LACP がイネーブルになっているインターフェイスでのみサポートされます。

### 始める前に

LACP 機能がイネーブルになっていることを確認します。

### 手順の概要

- 1. switch# configure terminal
- 2. switch(config)# interface type slot/port
- 3. switch(config-if)# lacp rate fast

#### 手順の詳細

|                     | コマンドまたはアクション                                        | 目的                                                                        |
|---------------------|-----------------------------------------------------|---------------------------------------------------------------------------|
| ステップ1               | switch# configure terminal                          | グローバル コンフィギュレーション モードを開始<br>します。                                          |
| ステ <sup>、</sup> ップ2 | <pre>switch(config)# interface type slot/port</pre> | 設定するインターフェイスを指定します。インター<br>フェイス コンフィギュレーション モードを開始し<br>ます。                |
| ステップ3               | switch(config-if)# lacp rate fast                   | LACP がサポートされているインターフェイスに<br>LACP 制御パケットを送信する際のレートとして高<br>速レート(1 秒)を設定します。 |

### 例

次の例は、イーサネットインターフェイス 1/4 に対して LACP 高速レートを設定する 方法を示したものです。

switch# configure terminal switch(config)# interface ethernet 1/4 switch(config-if)# lacp rate fast

次の例は、イーサネットインターフェイス 1/4 の LACP レートをデフォルトのレート (30 秒)に戻す方法を示したものです。

switch# configure terminal switch(config)# interface ethernet 1/4 switch(config-if)# no lacp rate fast

## LACP のシステム プライオリティおよびシステム ID の設定

LACP システム ID は、LACP システム プライオリティ値と MAC アドレスを組み合わせたものです。

### Before you begin

LACP 機能がイネーブルになっていることを確認します。

### SUMMARY STEPS

- 1. switch# configure terminal
- **2.** switch(config)# lacp system-priority priority
- **3.** (Optional) switch# **show lacp system-identifier**

### **DETAILED STEPS**

|       | Command or Action                                        | Purpose                                                                                |
|-------|----------------------------------------------------------|----------------------------------------------------------------------------------------|
| ステップ1 | switch# configure terminal                               | グローバル コンフィギュレーション モードを開始<br>します。                                                       |
| ステップ2 | <pre>switch(config)# lacp system-priority priority</pre> | LACP で使用するシステム プライオリティを設定します。指定できる範囲は1~65535 で、値が大きいほどプライオリティは低くなります。デフォルト値は 32768 です。 |
| ステップ3 | (Optional) switch# show lacp system-identifier           | LACP システム識別子を表示します。                                                                    |

### Example

次に、LACP システム プライオリティを 2500 に設定する例を示します。

switch# configure terminal

switch(config)# lacp system-priority 2500

# LACP ポート プライオリティの設定

LACP ポート チャネルの各リンクに対して、ポート プライオリティの設定を行うことができます。

### Before you begin

LACP 機能がイネーブルになっていることを確認します。

### **SUMMARY STEPS**

- 1. switch# configure terminal
- 2. switch(config)# interface type slot/port
- **3.** switch(config-if)# lacp port-priority priority

### **DETAILED STEPS**

|       | Command or Action                                         | Purpose                                             |
|-------|-----------------------------------------------------------|-----------------------------------------------------|
| ステップ1 | switch# <b>configure terminal</b>                         | グローバル コンフィギュレーション モードを開始<br>します。                    |
| ステップ2 | <pre>switch(config)# interface type slot/port</pre>       | 設定するインターフェイスを指定し、インターフェ<br>イスコンフィギュレーションモードを開始します。  |
| ステップ3 | <pre>switch(config-if)# lacp port-priority priority</pre> | LACP で使用するポートプライオリティを設定します。指定できる範囲は1~65535 で、値が大きいほ |

| Command or Action | Purpose                              |
|-------------------|--------------------------------------|
|                   | どプライオリティは低くなります。デフォルト値は<br>32768 です。 |

### Example

次に、イーサネットインターフェイス 1/4 の LACP ポート プライオリティを 40000 に 設定する例を示します。

```
switch# configure terminal
switch (config)# interface ethernet 1/4
switch(config-if)# lacp port priority 40000
```

# ポート チャネル設定の確認

次のコマンドを使用すると、ポートチャネル設定情報を確認することができます。

| コマンド                                                                                                    | 目的                                             |
|----------------------------------------------------------------------------------------------------|------------------------------------------------|
| show interface port<br>channel <i>chennal-number</i>                                                     | ポートチャネルインターフェイスのステータスを表<br>示します。               |
| show feature                                                                                             | イネーブルにされた機能を表示します。                             |
| show resource                                                                                            | システムで現在利用可能なリソースの数を表示しま<br>す。                  |
| <pre>show lacp {counters   interface type slot/port   neighbor   port-channel   system-identifier}</pre> | LACP 情報を表示します。                                 |
| show port-channel<br>compatibility-parameters                                                            | ポート チャネルに追加するためにメンバ ポート間で<br>同じにするパラメータを表示します。 |
| show port-channel database [interface<br>port-channel channel-number]                                    | 1 つ以上のポート チャネル インターフェイスの集約<br>状態を表示します。        |
| show port-channel summary                                                                                | ポートチャネルインターフェイスの概要を表示しま<br>す。                  |
| show port-channel traffic                                                                                | ポート チャネルのトラフィック統計情報を表示しま<br>す。                 |
| show port-channel usage                                                                                  | 使用済みおよび未使用のチャネル番号の範囲を表示<br>します。                |
| show port-channel database                                                                               | 現在実行中のポート チャネル機能に関する情報を表示します。                  |

| コマンド                           | 目的                                     |
|--------------------------------|----------------------------------------|
| show port-channel load-balance | ポート チャネルによるロードバランシングについて<br>の情報を表示します。 |

# ロードバランシング発信ポート ID の確認

#### コマンドに関する注意事項

show port-channel load-balance コマンドを使用すると、ポートチャネルにおいて特定のフレームがいずれのポートにハッシュされるかを確認することができます。正確な結果を取得するためには、VLAN および宛先 MAC を指定する必要があります。

(注)

ポート チャネル内にポートが1つしかない場合などには、一部のトラフィック フローはハッシュの対象になりません。

(注)

ワープモードでは、出力には2つの宛先ポートがあります。1つはワープテーブルに一致がない場合で、もう1つはワープテーブルに一致がある場合です。レイヤ2ポートの一致は、送信元および宛先 MAC アドレスが MAC テーブルで学習されることを意味し、レイヤ3ポートの一致は、IP アドレスが解決されたことを意味しています。

ロードバランシング発信ポート ID を表示する場合は、次のいずれかの操作を実行します。

| コマンド                                                                                                    | 目的                   |
|----------------------------------------------------------------------------------------------------|----------------------|
| switch# show port-channel load-balance forwarding-path interface<br>port-channel port-channel-id src-interface source-interface vlan vlan-id<br>dst-ip src-ip dst-mac src-mac l4-src-port port-id l4-dst-port port-id<br>ether-type ether-type ip-proto ip-proto | 発信ポート ID を表示しま<br>す。 |

### 例

次に、ロードバランシングの発信ポート ID を表示する例を示します。

```
switch# show port-channel load-balance forwarding-path interface port-channel 10 vlan 1
dst-ip 1.225.225.225 src-ip 1.1.10.10 src-mac aa:bb:cc:dd:ee:ff
14-src-port 0 14-dst-port 1
Missing params will be substituted by 0's. Load-balance Algorithm on switch:
source-dest-port crc8_hash:204 Outgoing port id: Ethernet 1/1 Param(s) used to calculate
load balance:
dst-port: 0
src-port: 0
dst-ip: 1.225.225.225
src-ip: 1.1.10.10
```

dst-mac: 0000.0000.0000
src-mac: aabb.ccdd.eeff

### 例

次に、デバイスでワープモードになっている間の port-channel load-balance コマンドの出力例 を示します。

```
switch# show port-channel load-balance forwarding-path interface port-channel 1
src-interface ethernet 1/6 vlan 1 src-ip 1.1.1.1 dst-ip 2.2.2.2
Missing params will be substituted by 0's.
Load-balance Algorithm on switch: source-dest-ip
        Outgoing port id (no cache hit): Ethernet1/29
        Outgoing port id (cache hit): Ethernet1/32
Param(s) used to calculate load-balance:
        dst-ip: 2.2.2.2
        src-ip: 1.1.1.1
        dst-mac: 0000.0000
        src-mac: 0000.0000
        VLAN: 1
```

### ロードバランシング発信ポート ID の確認

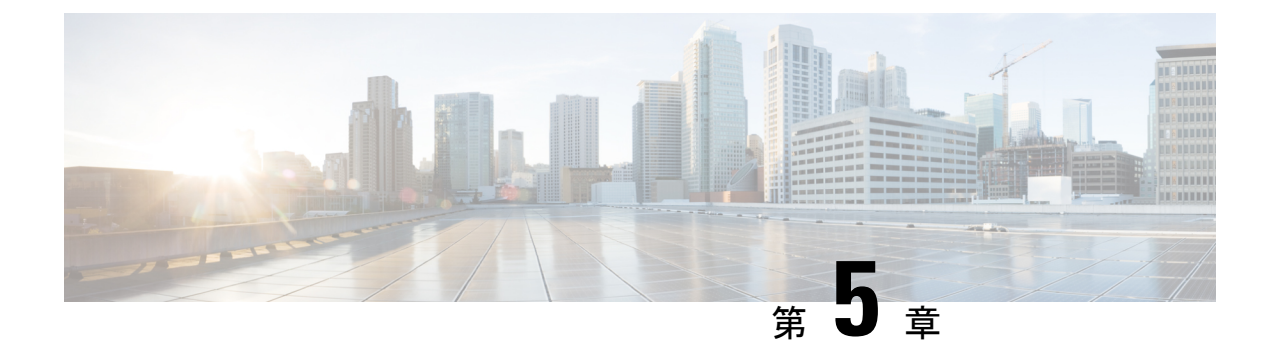

# 仮想ポート チャネルの設定

- vPC について (67 ページ)
- VRF に関する注意事項と制約事項 (79 ページ)
- vPC 設定の確認, on page 80
- vPC のデフォルト設定, on page 85
- vPC の設定 (86 ページ)

## vPCについて

### vPC の概要

仮想ポートチャネル (vPC) を使用すると、物理的には2台の異なるCisco Nexus デバイスまたは Cisco Nexus ファブリック エクステンダに接続されている複数のリンクを、第3のデバイスからは単一のポートチャネルとして認識されるようにすることができます(次の図を参照)。 第3のデバイスには、スイッチやサーバなどあらゆるネットワーキングデバイスが該当します。Cisco Nexus デバイスを含み、Cisco Nexus ファブリックエクステンダに接続されたトポロジ内に vPCを設定できます。vPC では、マルチパス機能を使用することができます。この機能では、ノード間の複数のパラレル パスをイネーブルにし、さらには存在する代替パスでトラフィックのロード バランシングを行うことにより、冗長性が確保されます。

EtherChannelの設定は、次のいずれかを使用して行います。

- プロトコルなし
- ・リンク集約制御プロトコル (LACP)

vPC ピア リンク チャネルなど、vPC で EtherChannel を設定した場合、それぞれのスイッチでは1つの EtherChannel に最大 16 個のアクティブ リンクをまとめることができます。

Note vPCの機能を設定したり実行したりするには、まずvPC機能をイネーブルにする必要があります。

vPC 機能をイネーブルにするためには、vPC 機能を実現する 2 つの vPC ピア スイッチの vPC ドメインにピアキープアライブ リンクおよびピアリンクを作成する必要があります。

vPC ピアリンクを作成する場合は、まず一方の Cisco Nexus デバイス上で、2 つ以上の Ethernet ポートを使用して EtherChannel を設定します。さらに他方のスイッチ上で、2 つ以上の Ethernet ポートを使用して別の EtherChannel を設定します。これら2 つの EtherChannel を接続すること により、vPC ピアリンクが作成されます。

Note

vPC ピアリンク EtherChannel はトランクとして設定することが推奨されます。

vPC ドメインには、両方の vPC ピア デバイス、vPC ピアキープアライブ リンク、vPC ピア リ ンク、および vPC ドメイン内にあってダウンストリーム デバイスに接続されているすべての EtherChannel チャネルが含まれます。各 vPC ピア デバイスに設定できる vPC ドメイン ID は 1 っだけです。

**Note** EtherChannel を使用する vPC デバイスはすべて、両方の vPC ピア デバイスに接続する必要があります。

vPC には次のような利点があります。

- 単独のデバイスが、2つのアップストリームデバイスを介して EtherChannel を使用できる ようになります。
- •スパニングツリープロトコル (STP)のブロックポートが不要になります。
- ループフリーなトポロジが実現されます。
- •利用可能なすべてのアップリンク帯域幅を使用します。
- リンクまたはスイッチに障害が発生した場合、高速コンバージェンスが実行されます。
- リンクレベルの復元力を提供します。
- •ハイアベイラビリティが保証されます。

### 用語

### vPC の用語

68

vPC で使用される用語は、次のとおりです。

- vPC: vPC ピア デバイスとダウンストリーム デバイスの間の結合された EtherChannel。
- vPC ピア デバイス: vPC ピア リンクと呼ばれる特殊な EtherChannel により接続されるこ とで対をなす個々のデバイス。
- •vPC ピアリンク:vPC ピア デバイス間の状態を同期するために使用されるリンク。
- •vPC メンバポート:vPC に属するインターフェイス。

- vPCドメイン:両方のvPCピアデバイス、vPCピアキープアライブリンク、vPC内にあっ てダウンストリームデバイスに接続されているすべてのポートチャネルが含まれるドメ イン。また、このドメインは、vPCグローバルパラメータを割り当てるために使用する必 要があるコンフィギュレーションモードに関連付けられています。vPCドメイン ID は、 両スイッチで同じであることが必要です。
- vPC ピアキープアライブ リンク: ピアキープアライブ リンクでは、さまざまな vPC ピア Cisco Nexus デバイス の稼働力のモニタリングが行われます。ピアキープアライブ リンク は、vPC ピア デバイス間での設定可能なキープアライブ メッセージの定期的な送信を行 います。

vPCs ピアキープアライブ リンク上を移動するデータまたは同期トラフィックはありません。このリンクを流れるトラフィックは、送信元スイッチが稼働しており、vPCを実行していることを知らせるメッセージだけです。

### vPCドメイン

vPC ドメインを作成するには、まず各 vPC ピア スイッチに対し、1 ~ 1000 の範囲にある値を 使用して vPC ドメイン ID を作成する必要があります。この ID は、対象となるすべての vPC ピア デバイス上で同じであることが必要です。

EtherChannel および vPC ピア リンクは、LACP を使用するかまたはプロトコルなしのいずれか で設定できます。可能な場合、ピアリンクで LACP を使用することを推奨します。これは、 LACP が EtherChannel の設定の不一致に対する設定チェックを提供するためです。

vPC ピアスイッチでは、設定した vPC ドメイン ID に基づいて、一意の vPC システム MAC ア ドレスが自動的に割り当てられます。各 vPC ドメインには一意の MAC アドレスがあり、vPC に関連する特定の処理の際に固有識別子として使用されます。ただしスイッチで vPC システム MAC アドレスが使用されるのは、LACP などリンク関連の処理に限ります。連続したネット ワーク内の vPC ドメインはそれぞれ、一意のドメイン ID を使用して作成することが推奨され ます。ただし、Cisco NX-OS ソフトウェアでアドレスを割り当てる代わりに、vPC ドメインに 特定の MAC アドレスを設定することもできます。

vPC ピア スイッチでは、設定した vPC ドメイン ID に基づいて、一意の vPC システム MAC ア ドレスが自動的に割り当てられます。スイッチで vPC システム MAC アドレスが使用されるの は、LACP や BPDU などリンク関連の処理に限ります。vPC ドメインに特定の MAC アドレス を設定することもできます。

どちらのピアにも同じ vPC ドメイン ID を設定することが推奨されます。またドメイン ID は ネットワーク内で一意であることが必要です。たとえば、2 つの異なる vPC (一方がアクセス スイッチ、もう一方が集約スイッチ) がある場合は、それぞれの vPC に固有のドメイン ID を 割り当ててください。

vPC ドメインを作成すると、その vPC ドメインのシステム プライオリティが Cisco NX-OS ソフトウェアによって自動的に作成されます。vPC ドメインに特定のシステムプライオリティを 手動で設定することもできます。

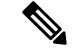

Note システム プライオリティを手動で設定する場合は、必ず両方の vPC ピア スイッチ上に同じプ ライオリティ値を割り当てるようにしてください。両側の vPC ピア スイッチに異なるシステ ムプライオリティ値が割り当てられている場合、vPC は稼働しません。

### ピアキープアライブ リンクとメッセージ

Cisco NX-OS ソフトウェアでは、vPC ピア間のピアキープアライブリンクを使用して、設定可能なキープアライブメッセージが定期的に送信されます。これらのメッセージを送信するためには、ピア スイッチ間にレイヤ 3 接続が必要です。ピアキープアライブリンクがアップ状態で稼働していなければ、システムでは vPC ピアリンクをアップすることができません。

ホールドタイムアウトとタイムアウト値を同時に設定できます。

**ホールドタイムアウト値**:ホールドタイムアウト値は、3~10秒の範囲内で設定可能で、デフォルトのホールドタイムアウト値は3秒です。このタイマーは、vPCピアリンクが停止した時点で開始します。ホールドタイムアウト期間の目的は、誤ったポジティブケースを防ぐことです。

タイムアウト値よりも小さいホールドタイムアウト値を設定すると、vPCシステムは、ホール ドタイムアウト期間の vPC ピアキープアライブメッセージを無視し、タイムアウト期間のリ マインダに関するメッセージを考慮します。この期間にキープアライブメッセージが受信され ない場合、vPC セカンダリデバイスがプライマリデバイスの役割を引き継ぎます。たとえば、 ホールドタイムアウト値が3秒で、タイムアウト値が5秒の場合、最初の3秒間は vPC キープ アライブメッセージが無視されます(ピアリンク障害後の数秒間にスーパーバイザ障害に対応 する場合など)。メッセージは、残りのタイムアウト期間である2秒間は考慮されます。この 期間が経過し、キープアライブメッセージがなかった場合、vPC セカンダリデバイスがプラ イマリデバイスの役割を引き継ぎます。

**タイムアウト値**:タイムアウト値の範囲は3~20秒で、デフォルト値は5秒です。このタイマーは、ホールドタイムアウト間隔が終了した時点で開始します。ホールドタイムアウト値以下のタイムアウト値を設定すると、タイムアウト期間はホールドタイムアウト期間の後に開始されます。たとえば、タイムアウト値が3秒で、ホールドタイムアウト値が5秒の場合、タイムアウト期間は5秒後に開始されます。

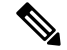

Note

Cisco Nexus デバイスの vPC ピアキープアライブ リンクは、管理 VRF で mgmt 0 インターフェ イスを使用して実行されるように設定することが推奨されます。デフォルトの VRF を設定す る場合は、vPC ピアキープアライブ メッセージの伝送に vPC ピア リンクが使用されないよう にしてください。

## vPC ピア リンクの互換パラメータ

多くの設定パラメータおよび動作パラメータが、vPC内のすべてのインターフェイスで同じで なければなりません。vPC機能をイネーブルにし、さらに両方のvPCピアスイッチ上でピア リンクを設定すると、シスコファブリックサービス(CFS)メッセージにより、ローカルvPC ピアスイッチに関する設定のコピーがリモートvPCピアスイッチへ送信されます。これによ りシステムでは、2つのスイッチ間で重要な設定パラメータに違いがないかどうか判定が行わ れます。

vPC 内のすべてのインターフェイスで設定されている値を表示するには、show vpc

consistency-parameters コマンドを入力します。表示される設定は、vPCピアリンクおよびvPC の稼働を制限する可能性のある設定だけです。

vPCに関する互換性チェックのプロセスは、正規のEtherChannelに関する互換性チェックとは 異なります。

### vPC ポート チャネルでの新しいタイプ2 整合性チェック

vPCポートチャネルのスイッチポートMAC学習設定を検証するために、新しいタイプ2整合 性チェックが追加されました。show vpc consistency-check vPC <vpc no.>のCLIは、MAC学習 設定のローカル値とピア値を表示するように拡張されました。これはタイプ2チェックである ため、ローカル値とピア値の間に不一致がある場合でもvPCは動作しますが、CLI出力から不 一致が表示されることがあります。

switch# sh vpc consistency-parameters vpc 1112

```
Legend:
```

Type 1 : vPC will be suspended in case of mismatch

| Name                         | Туре  | Local Value          | Peer     |
|------------------------------|-------|----------------------|----------|
| Value                        |       |                      |          |
|                              |       |                      |          |
| Shut Lan                     | 1     | No                   | No       |
| STP Port Type                | 1     | Default              | Default  |
| STP Port Guard               | 1     | None                 | None     |
| STP MST Simulate PVST        | 1     | Default              | Default  |
| nve configuration            | 1     | nve                  | nve      |
| lag-id                       | 1     | [(fa0,               | [(fa0,   |
| 2                            |       | 0-23-4-ee-be-64, 845 | 58,      |
| 0-23-4-ee-be-64, 8458,       |       |                      |          |
|                              |       | 0, 0), (8000,        | 0, 0),   |
| (8000,                       |       |                      |          |
|                              |       | f4-4e-5-84-5e-3c, 45 | 57,      |
| f4-4e-5-84-5e-3c, 457,       |       |                      |          |
|                              |       | 0, 0)]               | 0, 0)]   |
| mode                         | 1     | active               | active   |
| Speed                        | 1     | 10 Gb/s              | 10 Gb/s  |
| Duplex                       | 1     | full                 | full     |
| Port Mode                    | 1     | trunk                | trunk    |
| Native Vlan                  | 1     | 1                    | 1        |
| MTU                          | 1     | 1500                 | 1500     |
| Admin port mode              | 1     |                      |          |
| Switchport MAC Learn         | 2     | Enable               | Disable> |
| Newly added consistency para | meter |                      |          |
| vPC card type                | 1     | Empty                | Empty    |

| Allowed VLANs         | - | 311-400 | 311-400 |
|-----------------------|---|---------|---------|
| Local suspended VLANs | - | -       |         |

### 同じでなければならない設定パラメータ

ここで説明する設定パラメータは、vPCピアリンクの両側のスイッチ上で設定が同じであることが必要です。

Note

ここで説明する動作パラメータおよび設定パラメータは、vPC内のすべてのインターフェイス で一致している必要があります。

vPC 内のすべてのインターフェイスで設定されている値を表示するには、show vpc consistency-parameters コマンドを入力します。表示される設定は、vPC ピアリンクおよび vPC の稼働を制限する可能性のある設定だけです。

スイッチでは、vPCインターフェイス上でこれらのパラメータに関する互換性チェックが自動 的に行われます。インターフェイス別のパラメータはインターフェイスごとに整合性を保って いることが必要であり、グローバルパラメータはグローバルに整合性を保っていることが必要 です。

- ポートチャネルモード:オン、オフ、またはアクティブ
- チャネル単位のリンク速度
- チャネル単位のデュプレックスモード
- チャネルごとのトランクモード:
  - ・ネイティブ VLAN
  - トランク上で許可される VLAN
  - ・ネイティブ VLAN トラフィックのタギング
- •スパニング ツリー プロトコル (STP) モード
- ・マルチ スパニングツリーの STP 領域コンフィギュレーション (MST)
- •VLAN ごとのイネーブル/ディセーブル状態
- STP グローバル設定:
  - ・ブリッジ保証設定
  - ポートタイプ設定:vPCインターフェイスはすべて標準ポートとして設定することが 推奨されます
  - ・ループ ガード設定

•STP インターフェイス設定:

- ポートタイプ設定
- ・ループ ガード
- •ルートガード

これらのうち、イネーブルでないパラメータや一方のスイッチでしか定義されていないパラ メータは、vPCの整合性検査では無視されます。

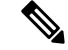

Note どのvPCインターフェイスもサスペンドモードになっていないことを確認するには、show vpc brief コマンドおよび show vpc consistency-parameters コマンドを入力して、syslog メッセージ をチェックします。

### 同じにすべき設定パラメータ

次に挙げるパラメータのいずれかで、両側の vPC ピア スイッチ上の設定が一致しないと、誤 設定に伴ってトラフィック フローに望ましくない動作が発生する可能性があります。

- MAC エージング タイマー
- •スタティック MAC エントリ
- VLANインターフェイス:vPCピアリンクの両端にある各スイッチのVLANインターフェ イスは同じVLAN用に設定されている必要があり、さらにそれらの管理モードおよび動 作モードも同じであることが必要です。ピアリンクの一方のスイッチでのみ設定されてい るVLANでは、vPCまたはピアリンクを使用したトラフィックの転送は行われません。 VLANはすべて、プライマリvPCスイッチとセカンダリvPCスイッチの両方で作成する 必要があります。両方で作成されていない場合、VLANは停止することになります。
- •ACLのすべての設定とパラメータ
- Quality of Service (QoS) の設定およびパラメータ: ローカル パラメータです。グローバル パラメータは同じであることが必要です
- •STPインターフェイス設定:
  - BPDU フィルタ
  - BPDU ガード
  - ・コスト
  - ・リンクタイプ
  - 優先度
  - VLAN (Rapid PVST+)

すべての設定パラメータについて互換性があることを確認するためにも、vPCの設定後は各 vPC ピア スイッチの設定を表示することが推奨されます。

### タイプ1の不整合チェックの表示

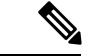

(注) 両方のvPCピアが同じ転送モードであることを確認する必要があります。転送モードが一致しない場合、vPCは一時停止されます。

次の例は、すべてのvPCインターフェイスの間で必須設定の互換性が保たれているかチェック する方法を示します。

switch# show vpc consistency-parameters global
Legend:

| Name                                    | Туре  | Local Value                             | Peer Value                               |
|-----------------------------------------|-------|-----------------------------------------|------------------------------------------|
| QoS                                     | 2     | ([], [], [], [], [], [],<br>[], [], []) | ([], [], [], [], [], [], [], [], [], [], |
| Network QoS (MTU)                       | 2     | (1538, 0, 0, 0, 0, 0, 0,<br>0, 0)       | (1538, 0, 0, 0, 0, 0, 0, 0, 0, 0, 0, 0)  |
| Network Qos (Pause)                     | 2     | (F, F, F, F, F, F, F, F, F, F)          | (F, F, F, F, F, F, F, F, F, F)           |
| Network Qos (WRED)                      | 2     | (F, F, F, F, F, F, F, F, F, F)          | (F, F, F, F, F, F, F, F, F, F)           |
| Network Qos (ECN)                       | 2     | (F, F, F, F, F, F, F, F, F, F)          | (F, F, F, F, F, F, F, F, F, F)           |
| Output Queuing (Bandwidth)              | 2     | (100, 0, 0, 0, 0, 0, 0,<br>0, 0)        | (100, 0, 0, 0, 0, 0, 0,<br>0, 0)         |
| Output Queuing (Absolute<br>Priority)   | 2     | (F, F, F, F, F, F, F, F, F, F)          | (F, F, F, F, F, F, F, F, F)              |
| STP Mode                                | 1     | Rapid-PVST                              | Rapid-PVST                               |
| STP Disabled                            | 1     | None                                    | None                                     |
| STP MST Region Name                     | 1     |                                         |                                          |
| STP MST Region Revision                 | 1     | 0                                       | 0                                        |
| STP MST Region Instance to VLAN Mapping | 1     |                                         |                                          |
| STP Loopguard                           | 1     | Disabled                                | Disabled                                 |
| STP Bridge Assurance                    | 1     | Enabled                                 | Enabled                                  |
| STP Port Type, Edge                     | 1     | Normal, Disabled,                       | Normal, Disabled,                        |
| BPDUFilter, Edge BPDUGuard              |       | Disabled                                | Disabled                                 |
| STP MST Simulate PVST                   | 1     | Enabled                                 | Enabled                                  |
| HW profile Forwarding Mode              | 1     | warp                                    | warp                                     |
| <<<<<<< Both Local and r                | emote | VPC have same forwarding                | a mode.                                  |
| IGMP Snooping Group-Limit               | 2     | 8190                                    | 8190                                     |
| Interface-vlan admin up                 | 2     | 10                                      | 10                                       |
| Interface-vlan routing                  | 2     | 10                                      | 10                                       |
| capability                              |       | -                                       | -                                        |
| Allowed VLANs                           | _     | 10                                      | 10                                       |
| Local suspended VLANs                   | -     | -                                       | -                                        |

Type 1 : vPC will be suspended in case of mismatch

### VLAN ごとの整合性検査

VLAN 上でスパニング ツリーのイネーブル/ディセーブルが切り替わるたびに、いくつかのタ イプ1整合性検査が VLAN 単位で実行されます。この整合性検査に合格しない VLAN は、プ ライマリ スイッチおよびセカンダリ スイッチでダウン状態になりますが、その他の VLAN は 影響を受けません。

### vPC 自動リカバリ

次のようなシナリオでは、vPC自動リカバリ機能によってvPCリンクは再イネーブル化されま す。

両側のvPCピアスイッチでリロードが実行され、かつ一方のスイッチのみリブートした場合、 自動リカバリによってそのスイッチがプライマリスイッチとして機能し、一定時間が経過した 後にvPCリンクがアップ状態になります。このシナリオにおけるリロード遅延時間は、240~ 3600秒の範囲で設定できます。 ピアリンクの障害に伴ってセカンダリ vPC スイッチ上の vPC がディセーブルになり、さらに プライマリ vPC スイッチで障害が発生するか、またはトラフィックが転送できなくなると、セ カンダリ スイッチでは vPC が再イネーブル化されます。このシナリオの場合、vPC ではキー プアライブが 3 回連続して検出されないのを待ってから vPC リンクが回復します。

### vPCピアリンク

vPC ピア リンクは、vPC ピア デバイス間の状態を同期するために使用されるリンクです。

**Note** vPC ピア リンクを設定する場合は、あらかじめピアキープアライブ リンクを設定しておく必要があります。設定しておかないと、ピア リンクは機能しません

### vPC ピア リンクの概要

vPC ピアとして設定できるのは、対をなす2台のスイッチです。それぞれのスイッチは互い に、他方のvPC ピアに対してのみvPC ピアとして機能します。vPC ピア スイッチには、他の スイッチへの非vPC リンクを設定することもできます。

適正な設定を行うため、各スイッチにEtherChannelを設定し、さらにvPCドメインを設定しま す。各スイッチのEtherChannelをピアリンクとして割り当てます。冗長性を確保できるよう、 EtherChannelには少なくとも2つの専用ポートを設定することが推奨されます。これにより、 vPCピアリンクのインターフェイスの1つに障害が発生すると、スイッチは自動的にフォール バックし、そのピアリンクの別のインターフェイスが使用されます。

Note

EtherChannel はトランク モードで設定することが推奨されます。

多くの動作パラメータおよび設定パラメータは、vPC ピア リンクにより接続されている各ス イッチ上で同じ値であることが必要です。各スイッチは管理プレーンから完全に独立している ため、重要なパラメータについてスイッチ同士に互換性があることを確認する必要がありま す。vPC ピア リンクの設定が完了したら、各 vPC ピア スイッチの設定を表示し、それらの設 定に互換性があることを確認してください。

Note

vPCピアリンクによって接続されている2つのスイッチでは必ず、同一の動作パラメータおよび設定パラメータが設定されている必要があります。

vPC ピア リンクを設定する際、vPC ピア スイッチでは、接続されたスイッチの一方がプライ マリスイッチ、もう一方がセカンダリスイッチとなるようにネゴシエーションが行われます。 デフォルトの場合、Cisco NX-OS ソフトウェアでは、最小の MAC アドレスを基にプライマリ スイッチが選択されます。特定のフェールオーバー条件の下でのみ、このソフトウェアは各ス イッチ (つまり、プライマリ スイッチとセカンダリ スイッチ) に対して別々の処理を行いま す。プライマリスイッチに障害が発生した場合、システムが回復した時点でセカンダリスイッ チがプライマリ スイッチとして動作し、元々のプライマリ スイッチがセカンダリ スイッチと なります。

ただし、どちらの vPC スイッチをプライマリ スイッチにするか設定することもできます。一 方の vPC スイッチをプライマリ スイッチにするためロール プライオリティを再設定する場合 は、まずプライマリ vPC スイッチとセカンダリ vPC スイッチのそれぞれに対してロール プラ イオリティを適切な値に設定し、shutdown コマンドを入力して両スイッチの vPC ピア リンク である EtherChannel をシャットダウンした後、no shutdown コマンドを入力して両スイッチの EtherChannel を再度イネーブルにします。

ピア間では、vPC リンクを介して認識された MAC アドレスの同期も行われます。

設定情報は、Cisco Fabric Service over Ethernet (CFSoE) プロトコルを使用して vPC ピア リン クを転送されます。両方のスイッチで設定されているこれらの VLAN の MAC アドレスはすべ て、vPC ピア スイッチ間で同期されています。この同期に、CFSoE が使用されます

vPC ピアリンクに障害が発生すると、ソフトウェアでは、両方のスイッチが稼働していること を確認するため、vPC ピア スイッチ間のリンクであるピアキープアライブリンクを使用して リモート vPC ピア スイッチのステータス確認が行われます、vPC ピア スイッチが稼働してい る場合は、セカンダリ vPC スイッチにあるすべて vPC ポートがディセーブルになります。さ らにデータは、EtherChannel において依然アクティブ状態にあるリンクに転送されます。

ソフトウェアは、ピアキープアライブリンクを介してキープアライブメッセージが返されない場合、vPC ピアスイッチに障害が発生したと認識します。

vPC ピア スイッチ間では、別途用意されたリンク(vPC ピアキープアライブ リンク)を使用 して、設定可能なキープアライブ メッセージが送信されます。vPC ピアキープアライブ リン ク上のキープアライブメッセージにより、障害が vPC ピア リンク上でだけ発生したのか、vPC ピア スイッチ上で発生したのかが判断されます。キープアライブ メッセージは、ピア リンク 内のすべてのリンクで障害が発生した場合にだけ使用されます。

### vPC 番号

vPC ドメイン ID と vPC ピア リンクを作成すると、ダウンストリーム スイッチを各 vPC ピア スイッチに接続するための EtherChannel を作成することができます。ダウントストリーム ス イッチ上で EtherChannel を 1 つだけ作成し、そのポートの半分をプライマリ vPC ピア スイッ チ用、残りの半分をセカンダリ vPC ピア スイッチ用として使用します。

各 vPC ピア スイッチ上では、ダウンとリーム スイッチに接続された EtherChannel に同じ vPC 番号を割り当てます。vPC の作成時にトラフィックが中断されることはほとんどありません。 設定を簡素化するため、各 EtherChannel に対してその EtherChannel と同じ番号の vPC ID 番号 を割り当てることもできます(EtherChannel 10 に対しては vPC ID 10 を割り当てるなど)。

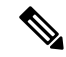

**Note** vPC ピア スイッチからダウンストリーム スイッチに接続されている EtherChanne チャネルに割 り当てる vPC 番号は、両方の vPC スイッチで同じでなければなりません。

### その他の機能との vPC の相互作用

### vPC と LACP

Link Aggregation Control Protocol (LACP) では、vPC ドメインのシステム MAC アドレスに基 づいて、その vPC に対する LACP Aggregation Group (LAG) ID が構成されます。

LACPは、ダウンストリームスイッチからのチャネルも含め、すべてのvPC EtherChannel上で 使用できます。vPC ピアスイッチの各 EtherChannelのインターフェイスに対しては、LACP を アクティブモードで設定することが推奨されます。この設定により、スイッチ、単方向リン ク、およびマルチホップ接続の間の互換性をより簡単に検出できるようになり、実行時の変更 およびリンク障害に対してダイナミックな応答が可能になります。

vPC ピア リンクは、16 個の EtherChannel インターフェイスをサポートしています。

Note システム プライオリティを手動で設定する場合は、必ず両方の vPC ピア スイッチ上に同じプ ライオリティ値を割り当てるようにしてください。両側の vPC ピア スイッチに異なるシステ ム プライオリティ値が割り当てられている場合、vPC は稼働しません。

### vPC ピア リンクと STP

vPC機能の初回起動時には、STP は再コンバージェンスします。STP は、vPC ピア リンクを特殊なリンクとして扱い、常に vPC ピア リンクを STP のアクティブ トポロジに含めます。

すべての vPC ピア リンク インターフェイスを STP ネットワーク ポート タイプに設定して、 すべての vPC リンク上で Bridge Assurance が自動的にイネーブルになるようにすることを推奨 します。また、vPC ピア リンク上ではどの STP 拡張機能もイネーブルにしないことが推奨さ れます。

ー連のパラメータは、vPC ピア リンクの両端の vPC ピア スイッチ上で設定を同じにする必要 があります。

STP は分散型です。つまり、このプロトコルは、両端の vPC ピア スイッチ上で継続的に実行 されます。ただし、セカンダリ vPC ピア スイッチ上の vPC インターフェイスの STP プロセス は、プライマリ スイッチとして選択されている vPC ピア スイッチ上での設定により制御され ます。

プライマリ vPC スイッチでは、Cisco Fabric Services over Ethernet (CFSoE) を使用して、vPC セカンダリ ピア スイッチ上の STP 状態の同期化が行われます。

vPCピアスイッチ間では、プライマリスイッチとセカンダリスイッチを設定して2つのスイッ チをSTP用に調整する提案/ハンドシェイク合意がvPCマネージャによって実行されます。さ らにプライマリvPCピアスイッチにより、プライマリスイッチおよびセカンダリスイッチの vPCインターフェイスに対するSTPプロトコルの制御が行われます。

ブリッジプロトコルデータユニット(BPDU)では、代表ブリッジIDフィールドのSTPブ リッジIDとして、vPCに対して設定されたMACアドレスが使用されます。これらvPCイン ターフェイスのBPDUはvPCプライマリスイッチにより送信されます。

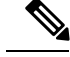

Note

vPCピアリンクの両側での設定を表示して、設定が同じであることを確認してください。vPC に関する情報を表示する場合は、show spanning-tree コマンドを使用します。

### **CFSoE**

Cisco Fabric Services over Ethernet (CFSoE) は、vPC ピア デバイスの動作を同期化するために 使用される信頼性の高い状態転送メカニズムです。CFSoEは、vPC にリンクされている、STP、 IGMP などの多くの機能のメッセージとパケットを伝送します。情報は、CFS/CFSoE プロトコ ルデータユニット (PDU) に入れて伝送されます。

CFSoE は、vPC 機能をイネーブルにすると、デバイスによって自動的にイネーブルになりま す。何も設定する必要はありません。vPC の CFSoE 分散には、IP を介してまたは CFS リー ジョンに分散する機能は必要ありません。CFSoE 機能が vPC 上で正常に機能するために必要 な設定は一切ありません。

show mac address-table コマンドを使用すれば、CFSoE が vPC ピア リンクのために同期する MAC アドレスを表示できます。

no cfs eth distribute または no cfs distribute コマンドは入力しないでください。vPC 機能に対し ては CFSoE をイネーブルにする必要があります。vPC がイネーブルの場合にこれらのコマン ドのいずれかを入力すると、エラー メッセージが表示されます。

**show cfs application** コマンドを入力すると、出力に「Physical-eth」と表示されます。これは、 CFSoE を使用しているアプリケーションを表します。

### vPCピアスイッチ

vPCピアスイッチ機能は、STPコンバージェンスに関連するパフォーマンス上の問題を解決す るために追加されました。この機能は、一対の Cisco Nexus 3500 シリーズスイッチがレイヤ2 トポロジ内で1つの STP ルートとして現れることを可能にします。この機能は、STP ルートを vPC プライマリスイッチに固定する必要性をなくし、vPC プライマリスイッチに障害が発生 した場合の vPC コンバージェンスを向上させます。

ループを回避するために、vPC ピア リンクは STP 計算からは除外されます。vPC ピア スイッ チモードでは、ダウンストリーム スイッチでの STP BPDU タイムアウトに関連した問題(こ の問題は、トラフィックの中断につながります)を避けるために、STP BPDU が両方の vPC ピ アデバイスから送信されます。

vPC ピアスイッチは、すべてのデバイスが vPC に属する純粋なピア スイッチ トポロジと組み 合わせて使用できます。

Note

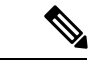

(注) ピアスイッチは、vPCを使用するネットワークでサポートされ、STPベースの冗長性はサポートされません。ハイブリッドピアスイッチ設定でvPCピアリンクに障害が発生すると、トラフィックが失われる場合があります。このシナリオでは、vPCピアは同じSTPルートIDや同じブリッジIDを使用します。アクセススイッチのトラフィックは2つに別れ、その半分が最初のvPCピアに、残りの半分が2番目のvPCピアに転送されます。ピアリンク障害は、垂直型トラフィックには影響がありませんが、East-Westトラフィックが失われます。

## VRFに関する注意事項と制約事項

vPC 設定時の注意事項と制限事項は次のとおりです。

- •vPCはIPv6で修飾されていません。
- Cisco Nexus 3500 シリーズプラットフォームでは、VPC が Warp モードでサポートされる ようになりました。
- vPC ピアリンクおよび vPC インターフェイスを設定する場合は、あらかじめ vPC 機能を イネーブルにしておく必要があります。
- システムにおいて vPC ピア リンクを構成するためには、その前にピアキープアライブ リンクを設定しておく必要があります。
- vPC ピアリンクは、少なくとも2つの10ギガビットイーサネットインターフェイスを使用して構成する必要があります。
- ・どちらのピアにも同じ vPC ドメイン ID を設定することが推奨されます。またドメイン ID はネットワーク内で一意であることが必要です。たとえば、2 つの異なる vPC (一方がアクセス スイッチ、もう一方が集約スイッチ)がある場合は、それぞれの vPC に固有のドメイン ID を割り当ててください。
- vPC に使用できるのは、ポートチャネルのみです。vPC は標準ポートチャネル(スイッ チ間のvPCトポロジ)およびポートチャネルホストインターフェイス(ホストインター フェイスのvPCトポロジ)で設定できます。
- 両側の vPC ピア スイッチを設定する必要があります。ただし vPC ピア デバイス間で設定 が自動的に同期化されることはありません。
- ・必要な設定パラメータが、vPCピアリンクの両側で互換性を保っているかチェックしてく ださい。
- •vPCの設定中に、最小限のトラフィックの中断が発生する可能性があります。
- vPC内のLACPを使用するポートチャネルはすべて、アクティブモードのインターフェイスで設定することが推奨されます。
- •vPCの最初のメンバが起動すると、トラフィックが中断する可能性があります。

 SVIの制限:BFD セッションが仮想ポート チャネル (vPC) ピア リンクを使用して SVI 経由で行われる場合、BFD エコー機能はサポートされません。SVI 設定レベルで no bfd echo を使用して、vPC ピア ノード間で行われる SVI 経由のすべてのセッションに関して BFD エコー機能を無効にする必要があります。

## vPC 設定の確認

vPC の設定情報を表示する場合は、次のコマンドを使用します。

| コマンド                                       | 目的                                                                                                    |  |
|--------------------------------------------|----------------------------------------------------------------------------------------------------|--|
| switch# show feature                       | vPC がイネーブルかどうかを表示します。                                                                                      |  |
| switch# show port-channel<br>capacity      | 設定されている EtherChannel の数、およびスイッチ上でま<br>だ使用可能な EtherChannel の数を表示します。                                        |  |
| switch# show running-config vpc            | vPC の実行コンフィギュレーションの情報を表示します。                                                                               |  |
| switch# show vpc brief                     | vPC に関する簡単な情報を表示します。                                                                                       |  |
| switch# show vpc<br>consistency-parameters | すべての vPC インターフェイス全体で一貫している必要が<br>あるパラメータのステータスを表示します。                                                      |  |
| switch# show vpc peer-keepalive            | ピアキープアライブ メッセージの情報を表示します。                                                                                  |  |
| switch# <b>show vpc role</b>               | ピア ステータス、ローカル スイッチのロール、vPC システ<br>ムのMAC アドレスとシステムプライオリティ、およびロー<br>カル vPC スイッチの MAC アドレスとプライオリティを表<br>示します。 |  |
| switch# show vpc statistics                | vPC に関する統計情報を表示します。                                                                                        |  |
|                                            | Note このコマンドは、現在作業している vPC ピアデバ<br>イスの vPC 統計情報しか表示しません。                                                    |  |

スイッチの出力に関する詳細については、ご使用の Cisco Nexus シリーズ スイッチに関するコ マンドリファレンスを参照してください。

# グレースフルタイプ1検査ステータスの表示

次に、グレースフルタイプ1整合性検査の現在のステータスを表示する例を示します。

| vPC domain id         | : | 10   |           |        |    |
|-----------------------|---|------|-----------|--------|----|
| Peer status           | : | peer | adjacency | formed | ok |
| vPC keep-alive status | : | peer | is alive  |        |    |

|                        | туптаст                        | on consi                         | Lstency           | status: | success   |      |  |
|------------------------|--------------------------------|----------------------------------|-------------------|---------|-----------|------|--|
| Per-                   | vlan co                        | nsistend                         | cy statu          | is :    | success   |      |  |
| Туре                   | -2 cons                        | istency                          | status            | :       | success   |      |  |
| vPC                    | role                           |                                  |                   | :       | secondary |      |  |
| Numb                   | er of v                        | PCs conf                         | Eigured           | :       | 34        |      |  |
| Peer                   | Gatewa                         | У                                |                   | :       | Disabled  |      |  |
| Dual                   | -active                        | exclude                          | ed VLANs          | s :     | -         |      |  |
| Grac                   | eful Co                        | nsistend                         | y Check           | : :     | Enabled   |      |  |
|                        |                                |                                  |                   |         |           |      |  |
|                        |                                |                                  |                   |         |           |      |  |
| vPC                    | Peer-li                        | nk statu                         | ıs                |         |           |      |  |
| vPC                    | Peer-li                        | nk statu                         | 1S<br>            |         |           | <br> |  |
| vPC<br>                | Peer-li<br><br>Port            | nk statu<br><br>Status           | as<br><br>Active  | vlans   |           | <br> |  |
| vPC<br><br>id<br>      | Peer-li<br><br>Port<br>        | nk statu<br><br>Status<br>       | as<br>Active      | vlans   |           | <br> |  |
| vPC<br><br>id<br><br>1 | Peer-li<br><br>Port<br><br>Po1 | nk statu<br><br>Status<br><br>up | 15<br>Active<br>1 | vlans   |           | <br> |  |

## グローバルタイプ1不整合の表示

グローバル タイプ1 不整合が発生すると、セカンダリ スイッチの vPC はダウンします。次の 例は、スパニングツリーモードでの不一致に伴って生じたこのタイプの不整合を示したもので す。

次に、セカンダリスイッチ上の一時停止された vPC VLAN のステータスを表示する例を示します。

switch(config) # show vpc
Legend:

(\*) - local vPC is down, forwarding via vPC peer-link

| vPC doma     | ain id       |                | :                | 10                 |                    |             |                |                  |               |
|--------------|--------------|----------------|------------------|--------------------|--------------------|-------------|----------------|------------------|---------------|
| Peer sta     | atus         |                | :                | peer ad            | jacency            | for         | med oł         | 1                |               |
| vPC keep     | -alive stat  | tus            | :                | peer is            | alive              |             |                |                  |               |
| Configur     | ation cons   | istency        | status:          | failed             |                    |             |                |                  |               |
| Per-vlar     | n consistend | cy statu       | is :             | success            |                    |             |                |                  |               |
| Configur     | ation cons:  | istency        | reason:          | vPC typ<br>Mode in | e-1 con<br>consist | figu<br>ent | ratior         | incomp           | oatible - STP |
| Type-2 d     | consistency  | status         | :                | success            |                    |             |                |                  |               |
| vPC role     | 2            |                | :                | seconda            | ry                 |             |                |                  |               |
| Number o     | of vPCs con: | figured        | :                | 2                  | -                  |             |                |                  |               |
| Peer Gat     | ceway        |                | :                | Disable            | d                  |             |                |                  |               |
| Dual-act     | ive exclude  | ed VLANs       | s :              | -                  |                    |             |                |                  |               |
| Graceful     | Consisten    | cy Check       | · ·              | Enabled            | L                  |             |                |                  |               |
| vPC Peer     | -link statu  | 1S             |                  |                    |                    |             |                |                  |               |
| id Por       | rt Status    | Active         | vlans            |                    |                    |             |                |                  |               |
| 1 Po1        | up           | 1-10           |                  |                    |                    |             |                |                  |               |
| vPC stat     | us           |                |                  |                    |                    |             |                |                  |               |
| id H         | Port         | Status         | Consiste         | ency Rea           | son                |             |                |                  | Active vlans  |
| 20 I<br>30 I | 2020<br>2030 | down*<br>down* | failed<br>failed | Glc<br>Glc         | bal com<br>bal com | pat<br>pat  | check<br>check | failed<br>failed | -             |

次に、プライマリスイッチ上の不整合ステータス(プライマリ vPC 上の VLAN は一時停止されていない)を表示する例を示します。

switch(config)# show vpc
Legend:

```
vPC domain id
                       : 10
Peer status
                      : peer adjacency formed ok
vPC keep-alive status
                      : peer is alive
Configuration consistency status: failed
Per-vlan consistency status : success
Configuration consistency reason: vPC type-1 configuration incompatible - STP Mo
de inconsistent
Type-2 consistency status
                      : success
vPC role
                       : primary
Number of vPCs configured
                       : 2
Peer Gateway
                       : Disabled
Dual-active excluded VLANs
                      : -
Graceful Consistency Check
                      : Enabled
vPC Peer-link status
_____
id Port Status Active vlans
        -----
   ____
___
1
            1-10
   Po1
       up
vPC status
_____
id Port
           Status Consistency Reason
                                              Active vlans
_____ ____
    Po20upfailedGlobal compat check failed 1-10Po30upfailedGlobal compat check failed 1-10
20
30
```

(\*) - local vPC is down, forwarding via vPC peer-link

## インターフェイス別タイプ1不整合の表示

インターフェイス別タイプ1不整合が発生すると、セカンダリスイッチのvPCポートはダウンしますが、プライマリスイッチのvPCポートはアップ状態が維持されます。次の例は、スイッチポートモードでの不一致に伴って生じたこのタイプの不整合を示したものです。

次に、セカンダリスイッチ上の一時停止された vPC VLAN のステータスを表示する例を示します。

switch(config-if)# show vpc brief
Legend:

(\*) - local vPC is down, forwarding via vPC peer-link

| vPC domain id                    | : | 10                       |  |  |  |  |
|----------------------------------|---|--------------------------|--|--|--|--|
| Peer status                      | : | peer adjacency formed ok |  |  |  |  |
| vPC keep-alive status            | : | peer is alive            |  |  |  |  |
| Configuration consistency status | : | success                  |  |  |  |  |
| Per-vlan consistency status      | : | success                  |  |  |  |  |
| Type-2 consistency status        | : | success                  |  |  |  |  |
| vPC role                         | : | secondary                |  |  |  |  |
| Number of vPCs configured        | : | 2                        |  |  |  |  |
| Peer Gateway                     | : | Disabled                 |  |  |  |  |
| Dual-active excluded VLANs       | : | -                        |  |  |  |  |
| Graceful Consistency Check       | : | Enabled                  |  |  |  |  |
|                                  |   |                          |  |  |  |  |
| vPC Peer-link status             |   |                          |  |  |  |  |
| id Port Status Active vlans      |   |                          |  |  |  |  |
|                                  |   |                          |  |  |  |  |
| 1 Po1 up 1                       |   |                          |  |  |  |  |

| vPC sta         | atus         |             |                   |                                       |              |
|-----------------|--------------|-------------|-------------------|---------------------------------------|--------------|
| id              | Port         | Status      | Consistency       | Reason                                | Active vlans |
| 20<br><b>30</b> | Po20<br>Po30 | up<br>down* | success<br>failed | success<br>Compatibility check failed | 1<br>-       |
|                 |              |             |                   | for port mode                         |              |

次に、プライマリスイッチ上の不整合ステータス(プライマリ vPC 上の VLAN は一時停止さ れていない)を表示する例を示します。

switch(config-if)# show vpc brief
Legend:

(\*) - local vPC is down, forwarding via vPC peer-link

| 20<br><b>30</b>                                                                                                    | Po20<br><b>Po30</b> |          | up<br><b>up</b>                   | success<br><b>failed</b>                                       |      | success<br>Compatibili | ity cheo | ck failed | 1<br><b>1</b> |           |
|----------------------------------------------------------------------------------------------------|---------------------|----------|-----------------------------------|----------------------------------------------------------------|------|------------------------|----------|-----------|---------------|-----------|
| id<br>                                                                                                    | Port                |          | Status                            | Consist                                                        | ency | Reason                 |          |           | Active        | vlans<br> |
| vPC :                                                                                                    | status              |          |                                   |                                                                |      |                        |          |           |               |           |
| 1                                                                                                    | Pol                 | up       | 1                                 |                                                                |      |                        |          |           |               |           |
| id                                                                                                    | Port                | Status   | Active                            | vlans                                                          |      |                        |          |           |               |           |
| vPC 1                                                                                                    | Peer-lin            | nk stati | us                                |                                                                |      |                        |          |           |               |           |
| Per-vlan consistency status<br>Type-2 consistency status<br>vPC role<br>Number of vPCs configured<br>Peer Gateway<br>Dual-active excluded VLANs<br>Graceful Consistency Check |                     |          | 15 :<br>:<br>:<br>:<br>5 :<br>c : | success<br>success<br>primary<br>2<br>Disabled<br>-<br>Enabled |      |                        |          |           |               |           |
| Conf                                                                                                    | iguratio            | on consi | istency                           | status:                                                        | suco | cess                   |          |           |               |           |
| vPC 1                                                                                                    | keep-al:            | ive stat | tus                               | :                                                              | peer | r is alive             | rormea   | 0.7       |               |           |
| VPC (                                                                                                    | domain :            | id       |                                   | :                                                              | 10   | r adiacency            | formed   | ok        |               |           |

## VLAN ごとの整合性ステータスの表示

VLAN ごとの整合性ステータスまたは不整合のステータスを表示する場合は、show vpc consistency-parameters vlans コマンドを入力します。

### 例

次に、プライマリおよびセカンダリスイッチ上のVLANの整合ステータスを表示する 例を示します。

| vPC ke<br>Config<br>Per-vl<br>Type-2<br>vPC ro<br>Number<br>Peer G<br>Dual-a<br>Gracef<br>vPC Pe | ep-al<br>uration<br>an consecutive<br>le<br>of vision<br>atewa<br>ctive<br>ul Con-<br>er-lin | ive sta<br>on cons<br>nsisten<br>istency<br>PCs con<br>y<br>exclud<br>nsisten<br>nk stat | tus<br>istency<br>cy statu<br>status<br>figured<br>ed VLAN.<br>cy Checi<br>us | :<br>status:<br>us :<br>:<br>:<br>:<br>s :<br>k : | peer<br>succ<br>succ<br>secc<br>2<br>Disa<br>-<br>Enal | r is alive<br>cess<br>cess<br>ondary<br>abled<br>oled |                  |       |
|--------------------------------------------------------------------------------------------------|----------------------------------------------------------------------------------------------|------------------------------------------------------------------------------------------|-------------------------------------------------------------------------------|---------------------------------------------------|--------------------------------------------------------|-------------------------------------------------------|------------------|-------|
| id P                                                                                             | ort                                                                                          | Status                                                                                   | Active                                                                        | vlans                                             |                                                        |                                                       | <br>             |       |
| <br>1 P                                                                                          | <br>01                                                                                       | <br>up                                                                                   | 1-10                                                                          |                                                   |                                                        |                                                       | <br>             |       |
| vPC st                                                                                           | atus                                                                                         |                                                                                          |                                                                               |                                                   |                                                        |                                                       |                  |       |
| <br>id                                                                                           | Port                                                                                         |                                                                                          | Status                                                                        | Consist                                           | ency                                                   | Reason                                                | <br>Active       | vlans |
| 20<br>30                                                                                         | Po20<br>Po30                                                                                 |                                                                                          | up<br>up                                                                      | success<br>success                                |                                                        | success<br>success                                    | <br>1-10<br>1-10 |       |

no spanning-tree vlan 5 コマンドを実行することにより、プライマリ VLAN とセカンダ リ VLAN との間に不整合が生じます。

switch(config) # no spanning-tree vlan 5

次に、セカンダリスイッチ上の VLAN ごとの整合ステータスを Failed として表示する 例を示します。

switch(config)# show vpc brief
Legend:

(\*) - local vPC is down, forwarding via vPC peer-link

| <pre>vPC domain id<br/>Peer status<br/>vPC keep-alive status<br/>Configuration consistency st<br/>Per-vlan consistency status<br/>Type-2 consistency status<br/>vPC role<br/>Number of vPCs configured</pre> | : 10<br>: peer adjacency formed<br>: peer is alive<br>tatus: success<br>: failed<br>: success<br>: secondary<br>: 2 | lok                  |
|----------------------------------------------------------------------------------------------------|----------------------------------------------------------------------------------------------------|----------------------|
| Peer Gateway<br>Dual-active excluded VLANs<br>Graceful Consistency Check<br>vPC Peer-link status<br>                                                                                                    | : Disabled<br>: -<br>: Enabled<br>Lans                                                                              |                      |
| 1 Po1 up 1-4,6-10<br>vPC status                                                                                                    |                                                                                                    |                      |
| id Port Status Co                                                                                                    | onsistency Reason                                                                                                   | Active vlans         |
| 20 Po20 up su<br>30 Po30 up su                                                                                                    | access success<br>access success                                                                                    | 1-4,6-10<br>1-4,6-10 |

次に、プライマリスイッチ上の VLAN ごとの整合ステータスを Failed として表示する 例を示します。 switch(config)# show vpc brief Legend: (\*) - local vPC is down, forwarding via vPC peer-link vPC domain id : 10 Peer status : peer adjacency formed ok vPC keep-alive status : peer is alive Configuration consistency status: success : failed Per-vlan consistency status Type-2 consistency status : success vPC role : primary Number of vPCs configured : 2 Peer Gateway : Disabled : -Dual-active excluded VLANs Graceful Consistency Check : Enabled vPC Peer-link status \_\_\_\_\_ id Port Status Active vlans \_\_\_ \_\_\_\_ \_\_\_\_\_ 1 Po1 up 1-4,6-10 vPC status \_\_\_\_\_ Port Status Consistency Reason id Active vlans \_\_\_\_\_ \_\_\_\_\_ up success success 20 Po20 1-4,6-10 30 Po30 up success success 1-4,6-10 次の例では、STP Disabled という不整合が表示されています。 switch(config) # show vpc consistency-parameters vlans

| Name                       | Туре | Reason Code            | Pass Vlans |
|----------------------------|------|------------------------|------------|
|                            |      |                        |            |
| STP Mode                   | 1    | success                | 0-4095     |
| STP Disabled               | 1    | vPC type-1             | 0-4,6-4095 |
|                            |      | configuration          |            |
|                            |      | incompatible - STP is  |            |
|                            |      | enabled or disabled on |            |
|                            |      | some or all vlans      |            |
| STP MST Region Name        | 1    | success                | 0-4095     |
| STP MST Region Revision    | 1    | success                | 0-4095     |
| STP MST Region Instance to | 1    | success                | 0-4095     |
| VLAN Mapping               |      |                        |            |
| STP Loopguard              | 1    | success                | 0-4095     |
| STP Bridge Assurance       | 1    | success                | 0-4095     |
| STP Port Type, Edge        | 1    | success                | 0-4095     |
| BPDUFilter, Edge BPDUGuard |      |                        |            |
| STP MST Simulate PVST      | 1    | success                | 0-4095     |
| Pass Vlans                 | -    |                        | 0-4,6-4095 |
|                            |      |                        |            |

# vPCのデフォルト設定

仮想ポート チャネルの設定

次の表は、vPC パラメータのデフォルト設定をまとめたものです。

### **Table 7**: デフォルト **vPC** パラメータ

| パラメータ                 | デフォルト |
|-----------------------|-------|
| vPC システム プライオリティ      | 32667 |
| vPC ピアキープアライブ メッセージ   | 無効    |
| vPC ピアキープアライブ間隔       | 1秒    |
| vPC ピアキープアライブ タイムアウト  | 5秒    |
| vPC ピアキープアライブ UDP ポート | 3200  |

# vPC の設定

## vPC のイネーブル化

vPCを設定して使用する場合は、事前に vPC 機能をイネーブルにしておく必要があります。

### **SUMMARY STEPS**

- 1. switch# configure terminal
- 2. switch(config)# feature vpc
- **3.** (Optional) switch# **show feature**
- 4. (Optional) switch# copy running-config startup-config

### **DETAILED STEPS**

|               | Command or Action                                     | Purpose                                       |
|---------------|-------------------------------------------------------|-----------------------------------------------|
| ステップ1         | switch# configure terminal                            | グローバル コンフィギュレーション モードを開始<br>します。              |
| ステップ <b>2</b> | switch(config)# feature vpc                           | スイッチで vPC をイネーブルにします。                         |
| ステップ3         | (Optional) switch# show feature                       | スイッチ上でイネーブルになっている機能を表示し<br>ます。                |
| ステップ4         | (Optional) switch# copy running-config startup-config | 実行コンフィギュレーションを、スタートアップコ<br>ンフィギュレーションにコピーします。 |

### Example

次の例は、vPC 機能をイネーブルにする方法を示します。

switch# configure terminal
switch(config)# feature vpc

## vPC のディセーブル化

vPC 機能をディセーブルにできます。

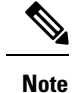

vPC 機能をディセーブルにすると、Cisco Nexus デバイス はすべての vPC 設定をクリアします。

### **SUMMARY STEPS**

- **1.** switch# configure terminal
- 2. switch(config)# no feature vpc
- **3.** (Optional) switch# **show feature**
- 4. (Optional) switch# copy running-config startup-config

### **DETAILED STEPS**

|               | Command or Action                                     | Purpose                                       |
|---------------|-------------------------------------------------------|-----------------------------------------------|
| ステップ1         | switch# configure terminal                            | グローバル コンフィギュレーション モードを開始<br>します。              |
| ステップ <b>2</b> | <pre>switch(config)# no feature vpc</pre>             | スイッチで vPC をディセーブルにします。                        |
| ステップ3         | (Optional) switch# show feature                       | スイッチ上でイネーブルになっている機能を表示し<br>ます。                |
| ステップ4         | (Optional) switch# copy running-config startup-config | 実行コンフィギュレーションを、スタートアップコ<br>ンフィギュレーションにコピーします。 |

### Example

次の例は、vPC 機能をディセーブルにする方法を示します。

switch# configure terminal
switch(config)# no feature vpc

### vPCドメインの作成

両側のvPCピアスイッチに対して、同じvPCドメインIDを作成する必要があります。このド メインIDを基に、vPCシステムのMACアドレスが自動的に構成されます。

### Before you begin

vPC機能をイネーブルにしていることを確認します。 vPC ピア リンクの両端にあるそれぞれのスイッチで設定を行う必要があります。

### **SUMMARY STEPS**

- 1. switch# configure terminal
- 2. switch(config)# vpc domain *domain-id*
- 3. switch(config-vpc-domain)# fast-convergence
- 4. (Optional) switch# show vpc brief
- 5. (Optional) switch# copy running-config startup-config

### **DETAILED STEPS**

|       | Command or Action                                     | Purpose                                                                                                    |
|-------|-------------------------------------------------------|----------------------------------------------------------------------------------------------------|
| ステップ1 | switch# configure terminal                            | グローバル コンフィギュレーション モードを開始<br>します。                                                                                                    |
| ステップ2 | switch(config)# <b>vpc domain</b> <i>domain-id</i>    | スイッチに対してvPCドメインを作成し、vpc-domain<br>コンフィギュレーション モードを開始します。<br><i>domain-id</i> のデフォルト値はありません。指定できる<br>値の範囲は $1 \sim 1000$ です。           |
|       |                                                       | <b>Note</b> 既存の vPC ドメインに対して vpc-domain<br>コンフィギュレーション モードを開始す<br>る場合は、 <b>vpc domain</b> コマンドを使用す<br>ることもできます。                       |
| ステップ3 | switch(config-vpc-domain)# <b>fast-convergence</b>    | vPC 最適化機能をイネーブルにします。vPC最適化<br>機能を無効にするには、[no] fast-convergence コマン<br>ドを使用します。高速コンバージェンスを実現する<br>には、両方のvPC ピアで CLI を有効にする必要があ<br>ります。 |
| ステップ4 | (Optional) switch# show vpc brief                     | 各 vPC ドメインに関する要約情報を表示します。                                                                                                    |
| ステップ5 | (Optional) switch# copy running-config startup-config | 実行コンフィギュレーションを、スタートアップコ<br>ンフィギュレーションにコピーします。                                                                                         |

### Example

次に、vPC ドメインを作成する例を示します。

switch# configure terminal
switch(config)# vpc domain 5

次に、高速コンバージェンス設定のグローバルレベルタイプ2整合性チェックを適用 する例を示します。

switch# show vpc consistency-parameters global

Legend:

Type 1 : vPC will be suspended in case of mismatch

| Name                          | Туре   | Local Value                                      | Peer Value                                       |
|-------------------------------|--------|--------------------------------------------------|--------------------------------------------------|
| Vlan to Vn-segment Map<br>QoS | 1<br>2 | No Relevant Maps ([], [], [], [],                | No Relevant Maps<br>([], [], [], [], [],         |
| Network QoS (MTU)             | 2      | [], [], [])<br>(1538, 0, 0, 0, 0, 0, 0,<br>0, 0) | [], [], [])<br>(1538, 0, 0, 0, 0, 0, 0,<br>0, 0) |
|                               |        |                                                  |                                                  |
| VTP pruning status            | 2      | Disabled                                         | Disabled                                         |
| IGMP Snooping Group-Limit     | 2      | 8000                                             | 8000                                             |
| Fast Convergence              | 2      | Enable                                           | Enable                                           |
| Interface-vlan admin up       | 2      | 101-120                                          |                                                  |
| Interface-vlan routing        | 2      | 1,101-120                                        | 1                                                |
| capability                    |        |                                                  |                                                  |
| Allowed VLANs                 | -      | -                                                | -                                                |
| Local suspended VLANs         | -      | -                                                | -                                                |

## vPC キープアライブリンクと vPC キープアライブメッセージの設定

キープアライブメッセージを伝送するピアキープアライブリンクの宛先 IP を設定できます。 必要に応じて、キープアライブメッセージのその他のパラメータも設定できます。

Cisco NX-OS ソフトウェアは、vPC ピア間でピアキープアライブリンクを使用して、設定可能 なキープアライブメッセージを定期的に送信します。これらのメッセージを送信するには、ピ アデバイス間にレイヤ3接続が必要です。ピアキープアライブリンクが起動および動作して いないと、システムは vPC ピアリンクを開始できません。

ピアキープアライブメッセージに使用される送信元 IP アドレスと宛先の IP アドレスの両方 が、ネットワーク内で一意であることを確認してください。また、vPC ピアキープアライブリ ンクに関連付けられている仮想ルーティングおよび転送(VRF)インスタンスから、これらの IP アドレスが到達可能であることを確認してください。

Note

vPC ピアキープアライブ リンクを使用する際は、個別の VRF インスタンスを設定して、各 vPC ピア スイッチからその VRF インスタンスにレイヤ 3 ポートを接続することが推奨されま す。ピアリンク自体を使用して vPC ピアキープアライブメッセージを送信しないでください。

#### Before you begin

vPC 機能をイネーブルにしていることを確認します。

システムで vPC ピア リンクを形成できるようにするには、まず vPC ピアキープアライブ リン クを設定する必要があります。

vPC ピア リンクの両端にあるそれぞれのスイッチで設定を行う必要があります。

### **SUMMARY STEPS**

- 1. switch# configure terminal
- 2. switch(config)# vpc domain *domain-id*
- **3.** switch(config-vpc-domain)# peer-keepalive destination *ipaddress* [hold-timeout *secs* | interval *msecs* {timeout *secs*} | precedence {*prec-value* | network | internet | critical | flash-override | flash | immediate priority | routine} | tos {*tos-value* | max-reliability | max-throughput | min-delay | min-monetary-cost | normal} | tos-byte *tos-byte-value*} | source *ipaddress* | vrf {*name* | management vpc-keepalive}]
- 4. (Optional) switch(config-vpc-domain)# vpc peer-keepalive destination *ipaddress* source *ipaddress*
- 5. (Optional) switch# show vpc peer-keepalive
- 6. (Optional) switch# copy running-config startup-config

#### **DETAILED STEPS**

|       | Command or Action                                                                                                    | Purpose                                                                                                    |
|-------|----------------------------------------------------------------------------------------------------|----------------------------------------------------------------------------------------------------|
| ステップ1 | switch# configure terminal                                                                                                    | グローバル コンフィギュレーション モードを開始<br>します。                                                                                                    |
| ステップ2 | switch(config)# <b>vpc domain</b> <i>domain-id</i>                                                                                                    | スイッチ上にvPCドメインが存在しない場合はそれ<br>を作成し、vpc-domain コンフィギュレーションモー<br>ドを開始します。                                                                                     |
| ステップ3 | <pre>switch(config-vpc-domain)# peer-keepalive destination ipaddress [hold-timeout secs   interval msecs {timeout secs}   precedence {prec-value   network   internet   critical   flash-override   flash   immediate priority   routine}   tos {tos-value   max-reliability   max-throughput   min-delay   min-monetary-cost   normal}   tos-byte tos-byte-value}   source ipaddress   vrf {name   management vpc-keepalive}]</pre> | <ul> <li>vPC ピアキープアライブ リンクのリモート エンドの IPv4 アドレスを設定します。</li> <li>Note vPC ピアキープアライブ リンクを設定するまで、vPC ピア リンクは構成されません。</li> <li>管理ポートと VRF がデフォルトです。</li> </ul> |
| ステップ4 | (Optional) switch(config-vpc-domain)# <b>vpc</b><br><b>peer-keepalive destination</b> <i>ipaddress</i> <b>source</b> <i>ipaddress</i>                                                                                                    | vPCピアキープアライブリンクに対し、個別のVRF<br>インスタンスを設定して、各 vPC ピア デバイスか<br>らその VRF にレイヤ 3 ポートを接続します。                                                                      |
| ステップ5 | (Optional) switch# show vpc peer-keepalive                                                                                                    | キープアライブメッセージのコンフィギュレーショ<br>ンに関する情報を表示します。                                                                                                    |
| ステップ6 | (Optional) switch# copy running-config startup-config                                                                                                    | 実行コンフィギュレーションを、スタートアップコ<br>ンフィギュレーションにコピーします。                                                                                                    |

#### Example

次の例は、vPCピアキープアライブリンクの宛先IPアドレスを設定する方法を示した ものです。

```
switch# configure terminal
switch(config)# vpc domain 5
switch(config-vpc-domain)# peer-keepalive destination 10.10.10.42
```

次に、プライマリとセカンダリの vPC デバイス間でピア キープアライブ リンク接続 を設定する例を示します。

```
switch(config)# vpc domain 100
switch(config-vpc-domain)# peer-keepalive destination 192.168.2.2 source 192.168.2.1
Note:-----:: Management VRF will be used as the default VRF ::----
switch(config-vpc-domain)#
```

次の例は、vPCピアキープアライブリンクに対して、vpc\_keepaliveという名前のVRF インスタンスを別途設定する方法、およびその新しいVRFを検査する方法を示したも のです。

```
vrf context vpc_keepalive
interface Ethernet1/31
switchport access vlan 123
interface Vlan123
vrf member vpc_keepalive
ip address 123.1.1.2/30
no shutdown
vpc domain 1
peer-keepalive destination 123.1.1.1 source 123.1.1.2 vrf
vpc keepalive
```

L3-NEXUS-2# show vpc peer-keepalive

| : peer is alive                |
|--------------------------------|
| : (154477) seconds, (908) msec |
| : Success                      |
| : 2011.01.14 19:02:50 100 ms   |
| : Vlan123                      |
| : Success                      |
| : 2011.01.14 19:02:50 103 ms   |
| : Vlan123                      |
| : (0) seconds, (524) msec      |
|                                |
|                                |
| : 123.1.1.1                    |
| : 1000 msec                    |
| : 5 seconds                    |
| : 3 seconds                    |
| : vpc_keepalive                |
| : 3200                         |
| : 192                          |
|                                |

The services provided by the switch , such as ping, ssh, telnet, radius, are VRF aware. The VRF name need to be configured or specified in order for the correct routing table to be used. L3-NEXUS-2# ping 123.1.1.1 vrf vpc\_keepalive PING 123.1.1.1 (123.1.1.1): 56 data bytes

```
64 bytes from 123.1.1.1: icmp_seq=0 ttl=254 time=3.234 ms
64 bytes from 123.1.1.1: icmp_seq=1 ttl=254 time=4.931 ms
64 bytes from 123.1.1.1: icmp_seq=2 ttl=254 time=4.965 ms
64 bytes from 123.1.1.1: icmp_seq=3 ttl=254 time=4.971 ms
64 bytes from 123.1.1.1: icmp_seq=4 ttl=254 time=4.915 ms
--- 123.1.1.1 ping statistics ---
5 packets transmitted, 5 packets received, 0.00% packet loss
round-trip min/avg/max = 3.234/4.603/4.971 ms
```

## vPC ピア リンクの作成

vPC ピア リンクを作成する場合は、指定した vPC ドメインのピア リンクとする EtherChannel を各スイッチ上で指定します。冗長性を確保するため、トランク モードで vPC ピア リンクと して指定する EtherChannel を設定し、各 vPC ピア スイッチで個別のモジュールの2つのポー トを使用することを推奨します。

#### Before you begin

vPC 機能をイネーブルにしていることを確認します。

vPC ピア リンクの両端にあるそれぞれのスイッチで設定を行う必要があります。

### **SUMMARY STEPS**

- 1. switch# configure terminal
- 2. switch(config)# interface port-channel channel-number
- 3. switch(config-if)# vpc peer-link
- 4. (Optional) switch# show vpc brief
- 5. (Optional) switch# copy running-config startup-config

#### **DETAILED STEPS**

|       | Command or Action                                                | Purpose                                                                            |
|-------|------------------------------------------------------------------|------------------------------------------------------------------------------------|
| ステップ1 | switch# <b>configure terminal</b>                                | グローバル コンフィギュレーション モードを開始<br>します。                                                   |
| ステップ2 | <pre>switch(config)# interface port-channel channel-number</pre> | このスイッチの vPC ピア リンクとして使用する<br>EtherChannel を選択し、インターフェイス コンフィ<br>ギュレーション モードを開始します。 |
| ステップ3 | switch(config-if)# <b>vpc peer-link</b>                          | 選択した EtherChannel を vPC ピア リンクとして設<br>定し、vpc-domain コンフィギュレーションモードを<br>開始します。      |
| ステップ4 | (Optional) switch# show vpc brief                                | vPCピアリンクに関する情報など、各vPCの情報を<br>表示します。                                                |
| ステップ5 | (Optional) switch# copy running-config startup-config            | 実行コンフィギュレーションを、スタートアップコ<br>ンフィギュレーションにコピーします。                                      |

#### Example

次の例は、vPC ピア リンクを設定する方法を示します。

```
switch# configure terminal
switch(config) # interface port-channel 20
switch(config-if) # vpc peer-link
```

### 設定の互換性の検査

両側の vPC ピア スイッチに vPC ピア リンクを設定した後に、すべての vPC インターフェイス で設定に整合性があるかどうかの検査を行います。

次の QoS パラメータでタイプ2整合性検査がサポートされています。

- Network QoS: MTU および Pause
- Input Queuing : Bandwidth および Absolute Priority
- Output Queuing : Bandwidth および Absolute Priority

タイプ2の不一致の場合、vPCは停止しません。タイプ1の不一致が検出されるとvPCは停止 します。

#### 手順の概要

**1.** switch# show vpc consistency-parameters {global|interface port-channelchannel-number}

#### 手順の詳細

|       | コマンドまたはアクション                                                                                                    | 目的                                                  |
|-------|----------------------------------------------------------------------------------------------------|-----------------------------------------------------|
| ステップ1 | switch# <b>show vpc</b><br><b>consistency-parameters</b> { <b>global</b>   <b>interface</b><br><b>port-channel</b> <i>channel-number</i> } | すべてのvPCインターフェイス全体で一貫している<br>必要があるパラメータのステータスを表示します。 |

### 例

Network Qos (Pause)

Input Queuing (Bandwidth)

次の例は、すべての vPC インターフェイスの間で必須設定の互換性が保たれているか チェックする方法を示します。

```
switch# show vpc consistency-parameters global
Legend:
```

2

2

| Name    | Type 1 : vPC | will be sus<br>Type | pended in case of misma<br>Local Value | atch<br>Peer Value      |      |
|---------|--------------|---------------------|----------------------------------------|-------------------------|------|
| QoS     |              | 2                   | ([], [], [], [], [],<br>[])            | ([], [], [], [],<br>[]) | [],  |
| Network | QoS (MTU)    | 2                   | (1538, 0, 0, 0, 0, 0)                  | (1538, 0, 0, 0, 0       | ), 0 |

(F, F, F, F, F, F)

(100, 0, 0, 0, 0, 0)

0)

(1538, 0, 0, 0, 0, 0) (100, 0, 0, 0, 0, 0)

| Input Queuing (Absolute<br>Priority) | 2 | (F, F, F, F, F, F)   | (100, 0, 0, 0, 0, 0) |
|--------------------------------------|---|----------------------|----------------------|
| Output Queuing (Bandwidth)           | 2 | (100, 0, 0, 0, 0, 0) | (100, 0, 0, 0, 0, 0) |
| Output Queuing (Absolute             | 2 | (F, F, F, F, F, F)   | (100, 0, 0, 0, 0, 0) |
| Priority)                            |   |                      |                      |
| STP Mode                             | 1 | Rapid-PVST           | Rapid-PVST           |
| STP Disabled                         | 1 | None                 | None                 |
| STP MST Region Name                  | 1 |                      |                      |
| STP MST Region Revision              | 1 | 0                    | 0                    |
| STP MST Region Instance to           | 1 |                      |                      |
| VLAN Mapping                         |   |                      |                      |
| STP Loopquard                        | 1 | Disabled             | Disabled             |
| STP Bridge Assurance                 | 1 | Enabled              | Enabled              |
| STP Port Type, Edge                  | 1 | Normal, Disabled,    | Normal, Disabled,    |
| BPDUFilter, Edge BPDUGuard           |   | Disabled             | Disabled             |
| STP MST Simulate PVST                | 1 | Enabled              | Enabled              |
| Allowed VLANs                        | - | 1,624                | 1                    |
| Local suspended VLANs                | - | 624                  | -                    |
| switch#                              |   |                      |                      |

## vPC 自動リカバリのイネーブル化

### 手順の概要

- 1. switch# configure terminal
- 2. switch(config)# vpc domain domain-id
- 3. switch(config-vpc-domain)# auto-recovery reload-delay delay

### 手順の詳細

|       | コマンドまたはアクション                                                                 | 目的                                                            |
|-------|------------------------------------------------------------------------------|---------------------------------------------------------------|
| ステップ1 | switch# configure terminal                                                   | グローバル コンフィギュレーション モードを開始<br>します。                              |
| ステップ2 | switch(config)# <b>vpc domain</b> <i>domain-id</i>                           | 既存の vPC ドメインに対して vpc-domain コンフィ<br>ギュレーション モードを開始します。        |
| ステップ3 | switch(config-vpc-domain)# <b>auto-recovery reload-delay</b><br><i>delay</i> | 自動リカバリ機能をイネーブルにし、リロード遅延<br>時間を設定します。デフォルトではディセーブルに<br>なっています。 |

### 例

次の例は、vPCドメイン10で自動リカバリ機能をイネーブルにし、遅延時間を240秒 に設定する方法を示したものです。

```
switch(config)# vpc domain 10
switch(config-vpc-domain)# auto-recovery reload-delay 240
Warning:
Enables restoring of vPCs in a peer-detached state after reload, will wait for 240
```
seconds (by default) to determine if peer is un-reachable

次の例は、vPCドメイン10における自動リカバリ機能のステータスを表示する方法を 示したものです。

switch(config-vpc-domain)# show running-config vpc
!Command: show running-config vpc
!Time: Tue Dec 7 02:38:44 2010

```
feature vpc
vpc domain 10
  peer-keepalive destination 10.193.51.170
  auto-recovery
```

### 復元遅延時間の設定

ピアの隣接が形成され、VLANインターフェイスがバックアップされるまで、バックアップからの vPC の回復を遅らせるようにリストア タイマーを設定できます。この機能により、vPC が再びトラフィックの受け渡しをし始める前にルーティングテーブルが収束できなかった場合のパケットのドロップを回避できます。

### 始める前に

vPC 機能をイネーブルにしていることを確認します。

vPC ピアリンクの両端にあるそれぞれのスイッチで設定を行う必要があります。手順は次のとおりです。

### 手順の概要

- 1. switch# configure terminal
- **2.** switch(config)# **vpc domain** *domain-id*
- 3. switch(config-vpc-domain)# delay restore time
- 4. (任意) switch# copy running-config startup-config

|       | コマンドまたはアクション                                             | 目的                                                                    |
|-------|----------------------------------------------------------|-----------------------------------------------------------------------|
| ステップ1 | switch# <b>configure terminal</b>                        | グローバル コンフィギュレーション モードを開始<br>します。                                      |
| ステップ2 | switch(config)# <b>vpc domain</b> <i>domain-id</i>       | スイッチ上にvPCドメインが存在しない場合はそれ<br>を作成し、vpc-domain コンフィギュレーションモー<br>ドを開始します。 |
| ステップ3 | <pre>switch(config-vpc-domain)# delay restore time</pre> | vPC が復元されるまでの遅延時間を設定します。                                              |

|       | コマンドまたはアクション                                    | 目的                                                                                |
|-------|-------------------------------------------------|-----------------------------------------------------------------------------------|
|       |                                                 | 復元時間は、復元された vPC ピア デバイスが稼働<br>するまで遅延時間(単位は秒)です。値の範囲は1<br>~ 3600 です。デフォルトは 30 秒です。 |
| ステップ4 | (任意) switch# copy running-config startup-config | 実行コンフィギュレーションを、スタートアップコ<br>ンフィギュレーションにコピーします。                                     |

### 例

次の例は、vPC リンクに対する復元遅延時間の設定方法を示したものです。

```
switch(config)# vpc domain 1
switch(config-vpc-domain)# delay restore 10
switch(config-vpc-domain)#
```

# vPC ピア リンク障害発生時における VLAN インターフェイスのシャッ トダウン回避

vPC ピアリンクが失われると、vPC セカンダリ スイッチによりその vPC メンバ ポートおよび スイッチ仮想インターフェイス (SVI) が一時停止されます。また、vPC セカンダリ スイッチ のすべての VLAN に対して、レイヤ 3 転送はすべてディセーブルになります。ただし、特定 の SVI インターフェイスを一時停止の対象から除外することができます。

### 始める前に

VLAN インターフェイスが設定済みであることを確認します。

### 手順の概要

- 1. switch# configure terminal
- 2. switch(config)# vpc domain domain-id
- 3. switch(config-vpc-domain))# dual-active exclude interface-vlan range

|               | コマンドまたはアクション                                       | 目的                                                                    |
|---------------|----------------------------------------------------|-----------------------------------------------------------------------|
| ステップ1         | switch# configure terminal                         | グローバル コンフィギュレーション モードを開始<br>します。                                      |
| ステップ <b>2</b> | switch(config)# <b>vpc domain</b> <i>domain-id</i> | スイッチ上にvPCドメインが存在しない場合はそれ<br>を作成し、vpc-domain コンフィギュレーションモー<br>ドを開始します。 |

|       | コマンドまたはアクション                                                                   | 目的                                                                     |
|-------|--------------------------------------------------------------------------------|------------------------------------------------------------------------|
| ステップ3 | switch(config-vpc-domain))# <b>dual-active exclude</b><br>interface-vlan range | vPC ピアリンクが失われた場合でもアップ状態を維持する必要がある VLAN インターフェイスを指定します。                 |
|       |                                                                                | range:シャットダウンしないようにする VLAN イ<br>ンターフェイスの範囲を指定します。値の範囲は 1<br>~ 4094 です。 |

#### 例

次の例は、vPC ピア リンクに障害が発生した場合でも vPC ピア スイッチの VLAN 10 に対してインターフェイスのアップ状態を維持する方法を示したものです。

```
switch# configure terminal
switch(config)# vpc domain 5
switch(config-vpc-domain)# dual-active exclude interface-vlan 10
switch(config-vpc-domain)#
```

### **VRF**名の設定

ping、ssh、telnet、radius などのスイッチ サービスは VRF 対応です。適切なルーティング テーブルを使用するためには、VRF 名を設定する必要があります。

VRF 名を指定することができます。

### 手順の概要

1. switch# ping *ipaddress* vrf *vrf-name* 

#### 手順の詳細

|       | コマンドまたはアクション                                                    | 目的                                                                                       |
|-------|-----------------------------------------------------------------|------------------------------------------------------------------------------------------|
| ステップ1 | switch# <b>ping</b> <i>ipaddress</i> <b>vrf</b> <i>vrf-name</i> | Virtual Routing and Forwarding (VRF) 名を指定しま<br>す。VRF 名は、長さが最大 32 文字で、大文字と小<br>文字は区別されます。 |

#### 例

次の例は、vpc\_keepalive という名前の VRF を指定する方法を示したものです。

```
switch# ping 123.1.1.1 vrf vpc_keepalive
PING 123.1.1.1 (123.1.1.1): 56 data bytes
64 bytes from 123.1.1.1: icmp_seq=0 ttl=254 time=3.234 ms
64 bytes from 123.1.1.1: icmp_seq=1 ttl=254 time=4.931 ms
64 bytes from 123.1.1.1: icmp_seq=2 ttl=254 time=4.965 ms
64 bytes from 123.1.1.1: icmp_seq=3 ttl=254 time=4.971 ms
```

```
64 bytes from 123.1.1.1: icmp_seq=4 ttl=254 time=4.915 ms
--- 123.1.1.1 ping statistics ---
5 packets transmitted, 5 packets received, 0.00% packet loss
round-trip min/avg/max = 3.234/4.603/4.971 ms
```

# 他のポート チャネルの **vPC** への移行

### Before you begin

vPC 機能をイネーブルにしていることを確認します。

vPC ピアリンクの両端にあるそれぞれのスイッチで設定を行う必要があります。手順は次のとおりです。

### **SUMMARY STEPS**

- 1. switch# configure terminal
- 2. switch(config)# interface port-channel channel-number
- **3.** switch(config-if)# **vpc** *number*
- 4. (Optional) switch# show vpc brief
- 5. (Optional) switch# copy running-config startup-config

#### **DETAILED STEPS**

|       | Command or Action                                                | Purpose                                                                                                    |
|-------|------------------------------------------------------------------|----------------------------------------------------------------------------------------------------|
| ステップ1 | switch# configure terminal                                       | グローバル コンフィギュレーション モードを開始<br>します。                                                                             |
| ステップ2 | <pre>switch(config)# interface port-channel channel-number</pre> | vPCに配置してダウンストリームスイッチに接続す<br>るポート チャネルを選択し、インターフェイス コ<br>ンフィギュレーション モードを開始します。                                |
|       |                                                                  | Note vPC は、通常のポート チャネル上(物理<br>vPC トポロジ)およびポート チャネルの<br>ホスト インターフェイス上(ホスト イン<br>ターフェイスの vPC トポロジ)で設定で<br>きます。 |
| ステップ3 | switch(config-if)# <b>vpc</b> number                             | 選択したポート チャネルを vPC に配置してダウン<br>ストリームスイッチに接続するように設定します。<br>範囲は1~4096 です。                                       |
|       |                                                                  | vPC ピア スイッチからダウンストリーム スイッチ<br>に接続されているポートチャネルに割り当てる vPC<br>番号は、両方の vPC スイッチで同じでなければなり<br>ません。                |

|       | Command or Action                                     | Purpose                                       |
|-------|-------------------------------------------------------|-----------------------------------------------|
| ステップ4 | (Optional) switch# show vpc brief                     | 各 vPC に関する情報を表示します。                           |
| ステップ5 | (Optional) switch# copy running-config startup-config | 実行コンフィギュレーションを、スタートアップコ<br>ンフィギュレーションにコピーします。 |

### Example

```
次の例は、ダウンストリームデバイスに接続されるポートチャネルを設定する方法を
示します。
switch# configure terminal
switch(config)# interface port-channel 20
```

```
switch(config-if) # vpc 5
```

### vPC ドメイン MAC アドレスの手動での設定

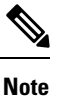

システムアドレスの設定を行うかどうかは任意です。

### Before you begin

vPC 機能をイネーブルにしていることを確認します。

vPC ピア リンクの両端にあるそれぞれのスイッチで設定を行う必要があります。

### SUMMARY STEPS

- **1.** switch# **configure terminal**
- 2. switch(config)# vpc domain domain-id
- 3. switch(config-vpc-domain)# system-mac mac-address
- 4. (Optional) switch# show vpc role
- 5. (Optional) switch# copy running-config startup-config

### **DETAILED STEPS**

|       | Command or Action                           | Purpose                                                     |
|-------|---------------------------------------------|-------------------------------------------------------------|
| ステップ1 | switch# configure terminal                  | グローバル コンフィギュレーション モードを開始                                    |
|       |                                             | します。                                                        |
| ステップ2 | switch(config)# <b>vpc domain</b> domain-id | スイッチ上にある既存の vPC ドメインを選択する                                   |
|       |                                             | か、または新規の vPC ドメインを作成して、<br>  vpc-domain コンフィギュレーション モードを開始し |

|       | Command or Action                                     | Purpose                                                     |
|-------|-------------------------------------------------------|-------------------------------------------------------------|
|       |                                                       | ます。 <i>domain-id</i> のデフォルト値はありません。指<br>定できる値の範囲は1~1000です。  |
| ステップ3 | switch(config-vpc-domain)# system-mac mac-address     | 指定した vPC ドメインに割り当てる MAC アドレス<br>を aaaa.bbbb.cccc の形式で入力します。 |
| ステップ4 | (Optional) switch# show vpc role                      | vPC システムの MAC アドレスを表示します。                                   |
| ステップ5 | (Optional) switch# copy running-config startup-config | 実行コンフィギュレーションを、スタートアップコ<br>ンフィギュレーションにコピーします。               |

### Example

次の例は、vPC ドメインの MAC アドレスを設定する方法を示したものです。 switch# configure terminal switch(config)# vpc domain 5

switch(config-if) # system-mac 23fb.4ab5.4c4e

# システム プライオリティの手動での設定

vPCドメインを作成すると、vPCシステムプライオリティが自動的に作成されます。ただし、 vPCドメインのシステムプライオリティは手動で設定することもできます。

### Before you begin

vPC 機能をイネーブルにしていることを確認します。

vPC ピア リンクの両端にあるそれぞれのスイッチで設定を行う必要があります。

### SUMMARY STEPS

- 1. switch# configure terminal
- 2. switch(config)# vpc domain domain-id
- 3. switch(config-vpc-domain)# system-priority priority
- **4.** (Optional) switch# **show vpc brief**
- 5. (Optional) switch# copy running-config startup-config

### **DETAILED STEPS**

|       | Command or Action          | Purpose                  |
|-------|----------------------------|--------------------------|
| ステップ1 | switch# configure terminal | グローバル コンフィギュレーション モードを開始 |
|       |                            | します。                     |

|       | Command or Action                                     | Purpose                                                                                                    |
|-------|-------------------------------------------------------|----------------------------------------------------------------------------------------------------|
| ステップ2 | switch(config)# <b>vpc domain</b> <i>domain-id</i>    | スイッチ上にある既存の vPC ドメインを選択する<br>か、または新規の vPC ドメインを作成して、<br>vpc-domain コンフィギュレーションモードを開始し<br>ます。 <i>domain-id</i> のデフォルト値はありません。指<br>定できる値の範囲は 1 ~ 1000 です。 |
| ステップ3 | switch(config-vpc-domain)# system-priority priority   | 指定した vPC ドメインに割り当てるシステム プラ<br>イオリティを入力します。指定できる値の範囲は、<br>1 ~ 65535 です。デフォルト値は 32667 です。                                                                 |
| ステップ4 | (Optional) switch# show vpc brief                     | vPCピアリンクに関する情報など、各vPCの情報を<br>表示します。                                                                                                    |
| ステップ5 | (Optional) switch# copy running-config startup-config | 実行コンフィギュレーションを、スタートアップコ<br>ンフィギュレーションにコピーします。                                                                                                    |

### Example

次の例は、vPC ピア リンクを設定する方法を示します。

```
switch# configure terminal
```

```
switch(config) # vpc domain 5
```

switch(config-if) # system-priority 4000

### vPC ピアスイッチのロールの手動による設定

デフォルトの場合、Cisco NX-OS では、vPC ドメインおよび vPC ピア リンクの両側を設定し た後、プライマリおよびセカンダリの vPC ピア スイッチが選択されます。ただし、vPC のプ ライマリスイッチとして、特定の vPC ピア スイッチを選択することもできます。選択したら、 プライマリスイッチにする vPC ピア スイッチに、他の vPC ピア スイッチより小さいロール値 を手動で設定します。

vPC はロールのプリエンプションをサポートしていません。プライマリ vPC ピア スイッチに 障害が発生すると、セカンダリ vPC ピア スイッチが、vPC プライマリ デバイスの機能を引き 継ぎます。ただし、以前のプライマリ vPC が再び稼働しても、機能のロールは元に戻りませ ん。

### Before you begin

vPC 機能をイネーブルにしていることを確認します。 vPC ピア リンクの両端にあるそれぞれのスイッチで設定を行う必要があります。

### **SUMMARY STEPS**

- 1. switch# configure terminal
- 2. switch(config)# vpc domain domain-id
- **3.** switch(config-vpc-domain)# role priority priority
- 4. (Optional) switch# show vpc brief
- 5. (Optional) switch# copy running-config startup-config

#### **DETAILED STEPS**

|       | Command or Action                                               | Purpose                                                                                                    |
|-------|-----------------------------------------------------------------|----------------------------------------------------------------------------------------------------|
| ステップ1 | switch# configure terminal                                      | グローバル コンフィギュレーション モードを開始<br>します。                                                                                                    |
| ステップ2 | switch(config)# <b>vpc domain</b> <i>domain-id</i>              | スイッチ上にある既存の vPC ドメインを選択する<br>か、または新規の vPC ドメインを作成して、<br>vpc-domain コンフィギュレーションモードを開始し<br>ます。 <i>domain-id</i> のデフォルト値はありません。指<br>定できる値の範囲は $1 \sim 1000$ です。 |
| ステップ3 | switch(config-vpc-domain)# <b>role priority</b> <i>priority</i> | vPCシステムプライオリティとして使用するロール<br>プライオリティを指定します。指定できる値の範囲<br>は、1 ~ 65535 です。デフォルト値は 32667 です。                                                                      |
| ステップ4 | (Optional) switch# show vpc brief                               | vPCピアリンクに関する情報など、各vPCの情報を<br>表示します。                                                                                                    |
| ステップ5 | (Optional) switch# copy running-config startup-config           | 実行コンフィギュレーションを、スタートアップコ<br>ンフィギュレーションにコピーします。                                                                                                    |

### Example

次の例は、vPC ピアリンクを設定する方法を示します。

switch# configure terminal
switch(config)# vpc domain 5
switch(config-if)# role priority 4000

### Layer 3 over vPC の設定

始める前に

- •vPC機能をイネーブルにしていることを確認します。
- 正しい VDC を使用していることを確認します(または switchto vdc コマンドを使用します)。

- 両方のピアでvPC経由のレイヤ3でのピアゲートウェイとピアルーティングを有効にします。
- ・ピア リンクがアップしていることを確認します

vPC ピア デバイスおよび汎用レイヤ3 デバイスの間でルーティング プロトコルの隣接関係が 必要な場合は、相互接続に物理的にルーティングされたインターフェイスを使用する必要があ ります。vPC ピアゲートウェイ機能の使用では、この要件は変わりません。

- •vPC 機能をイネーブルにしていることを確認します。
- 正しい VDC を使用していることを確認します(または switchto vdc コマンドを使用します)。
- vPCを介したレイヤ3のピアゲートウェイとピアルーティングは、両方のピアで有効になります。
- •ピア リンクがアップしていることを確認します

|         | · · |
|---------|-----|
| <b></b> | ミレビ |
| _       | ше  |
|         | 川兄  |

|       | コマンドまたはアクション                                       | 目的                                                                                                 |
|-------|----------------------------------------------------|----------------------------------------------------------------------------------------------------|
| ステップ1 | switch# configure terminal                         | グローバル コンフィギュレーション モードを開始<br>します。                                                                   |
| ステップ2 | switch(config)# <b>vpc domain</b> <i>domain-id</i> | デバイス上に vPC ドメインを作成し、設定目的で<br>vpc-domain コンフィギュレーションモードを開始し<br>ます。デフォルトはありません。指定できる範囲は<br>1~1000です。 |
| ステップ3 | switch(config-vpc-domain)# <b>peer-gateway</b>     | ピアのゲートウェイ MAC アドレスを宛先とするパ<br>ケットのレイヤ 3 フォワーディングをイネーブルに<br>します。                                     |
| ステップ4 | switch(config-vpc-domain)# layer3 peer-router      | 両方のピアとのピアリング隣接関係を形成するため<br>レイヤ3デバイスを有効にします。                                                        |
|       |                                                    | (注) 両方のビアでこのコマンドを設定します。                                                                            |
| ステップ5 | switch(config-vpc-domain)#exit                     | vpc-domain 設定モードを終了します。                                                                            |
| ステップ6 | (任意) switch# show vpc brief                        | 各 vPC ドメインに関する要約情報を表示します。                                                                          |
|       |                                                    | (注) [Operational Layer3 Peer-router]フィールドは、レイヤ3ピアルータが両方のvPCノードで設定されている場合にのみ有効と表示されます。              |

|       | コマンドまたはアクション                                    | 目的                      |
|-------|-------------------------------------------------|-------------------------|
| ステップ7 | (任意) switch# copy running-config startup-config | 実行コンフィギュレーションを、スタートアップコ |
|       |                                                 | ンフィギュレーションにコピーします。      |

### 例

次に、Layer 3 over vPC を設定する例を示します。

```
switch# configure terminal
switch(config)# vpc domain 2
switch(config-vpc-domain)# peer-gateway
switch(config-vpc-domain)# layer3 peer-router
switch(config-vpc-domain)# exit
switch(config)#
```

次に、Layer 3 over vPC が設定されているかどうかを確認する例を示します。

```
switch(config)# show vpc brief
vPC domain id : 2
Peer status : peer adjacency formed ok
vPC keep-alive status : peer is alive
Configuration consistency status : success
Per-vlan consistency status : success
Type-2 consistency status : success
vPC role : primary
Number of vPCs configured : 7
Peer Gateway : Enabled
Peer gateway excluded VLANs : -
Dual-active excluded VLANs : 502
Graceful Consistency Check : Enabled
Operational Layer3 Peer-router : Enabled
Auto-recovery status : Disabled
vPC Peer-link status
id Port Status Active vlans
   _____
1
      Po300
                up 1,300,400-403,500-503
vPC Status
_____
id Port Status Consistency Reason Active vlans
_____
1 Po400 up success success 400
  Po500 up
                       success
                                 500
2
            success
3
  Po401
              success
                        success
                                401
         up
4 Po402 up
              success
                       success 402
5 Po403 up success success 1
6 Po501 up success success 501
7
  Po502 up success success 502
```

switch(config)#

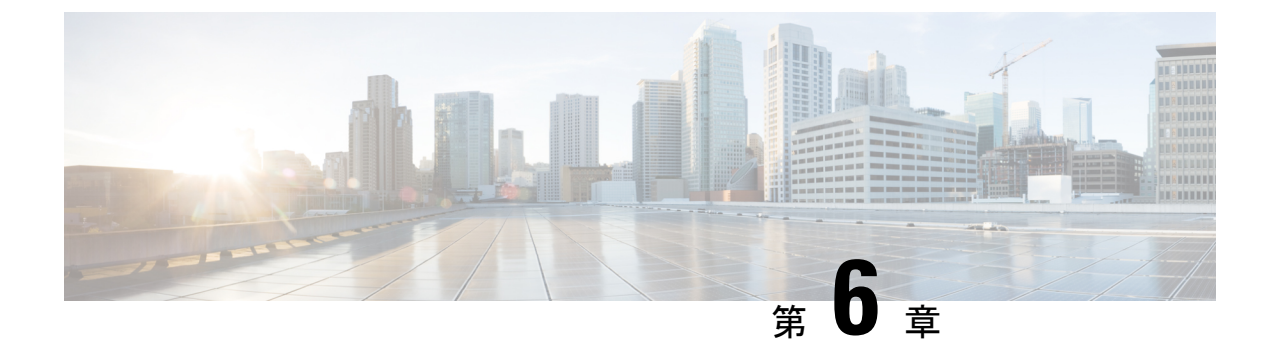

# スタティック NAT とダイナミック NAT 変換の設定

- •NATの概要(105ページ)
- スタティック NAT に関する情報 (106 ページ)
- •ダイナミック NAT の概要 (108 ページ)
- タイムアウトメカニズム (109ページ)
- •NATの内部アドレスおよび外部アドレス (110ページ)
- ・ダイナミック NAT のプール サポート (111 ページ)
- •スタティックおよびダイナミック双方向 NAT の概要 (111 ページ)
- スタティック NAT の注意事項および制約事項 (112 ページ)
- ・ダイナミック NAT の制約事項 (113 ページ)
- ・ダイナミック NAT の注意事項および制約事項 (114 ページ)
- •スタティック NAT の設定 (114 ページ)
- ・ダイナミック NAT の設定 (123 ページ)
- VRF 対応 NAT に関する情報 (136 ページ)
- VRF 対応 NAT の設定 (136 ページ)

### NAT の概要

ネットワークアドレス変換(NAT)は、登録されていないIPアドレスを使用してインターネットへ接続するプライベートIPインターネットワークをイネーブルにします。NATはデバイス(通常は、2つのネットワーク間の接続に使用される)で動作します。また、パケットを別のネットワークに転送する前に、社内ネットワークの(グローバルで固有のアドレスではなく)プライベートIPアドレスを正規のIPアドレスに変換します。NATは、ネットワーク全体に対して1つのIPアドレスだけを外部にアドバタイズするように設定できます。この機能により、1つのIPアドレスの後ろに内部ネットワーク全体を効果的に隠すことで、セキュリティが強化されます。

NAT が設定されたデバイスには、内部ネットワークと外部ネットワークのそれぞれに接続す るインターフェイスが少なくとも1つずつあります。標準的な環境では、NAT はスタブドメ インとバックボーンの間の出口ルータに設定されます。パケットがドメインから出て行くと き、NAT はローカルで意味のある送信元 アドレスをグローバルで一意の アドレスに変換しま す。パケットがドメインに入ってくる際は、NAT はグローバルに一意な宛先アドレスをロー カル アドレスに変換します。出口点が複数存在する場合、個々の NAT は同じ変換テーブルを 持っている必要があります。

NAT は RFC 1631 に記述されています。

### スタティック NAT に関する情報

スタティックネットワークアドレス変換(NAT)を使用すると、ユーザは内部ローカルアドレスから外部グローバルアドレスへの1対1変換を設定することができます。これにより、内部から外部トラフィックおよび外部から内部トラフィックへのIPアドレスとポート番号の両方の変換が可能になります。Cisco Nexus デバイスはヒットレス NAT をサポートします。これは、既存のNATトラフィックフローに影響を与えずにNAT 設定でNAT 変換を追加または削除できることを意味します。

スタティック NAT では、プライベート アドレスからパブリック アドレスへの固定変換が作成 されます。スタティック NAT では1対1ベースでアドレスが割り当てられるため、プライベー トアドレスと同じ数のパブリック アドレスが必要です。スタティック NAT では、パブリック アドレスは連続する各接続で同じであり、永続的な変換規則が存在するため、宛先ネットワー クのホストは変換済みのホストへのトラフィックを開始できます(そのトラフィックを許可す るアクセス リストがある場合)。

ダイナミック NAT およびポート アドレス変換(PAT) では、各ホストは後続する変換ごとに 異なるアドレスまたはポートを使用します。ダイナミック NAT とスタティック NAT の主な違 いは、スタティック NAT ではリモート ホストが変換済みのホストへの接続を開始でき(それ を許可するアクセス リストがある場合)、ダイナミック NAT では開始できないという点で す。

次の図に、一般的なスタティック NAT のシナリオを示します。変換は常にアクティブである ため、変換対象ホストとリモートホストの両方で接続を生成でき、マップ アドレスは static コマンドによって静的に割り当てられます。 図 5:スタティック NAT

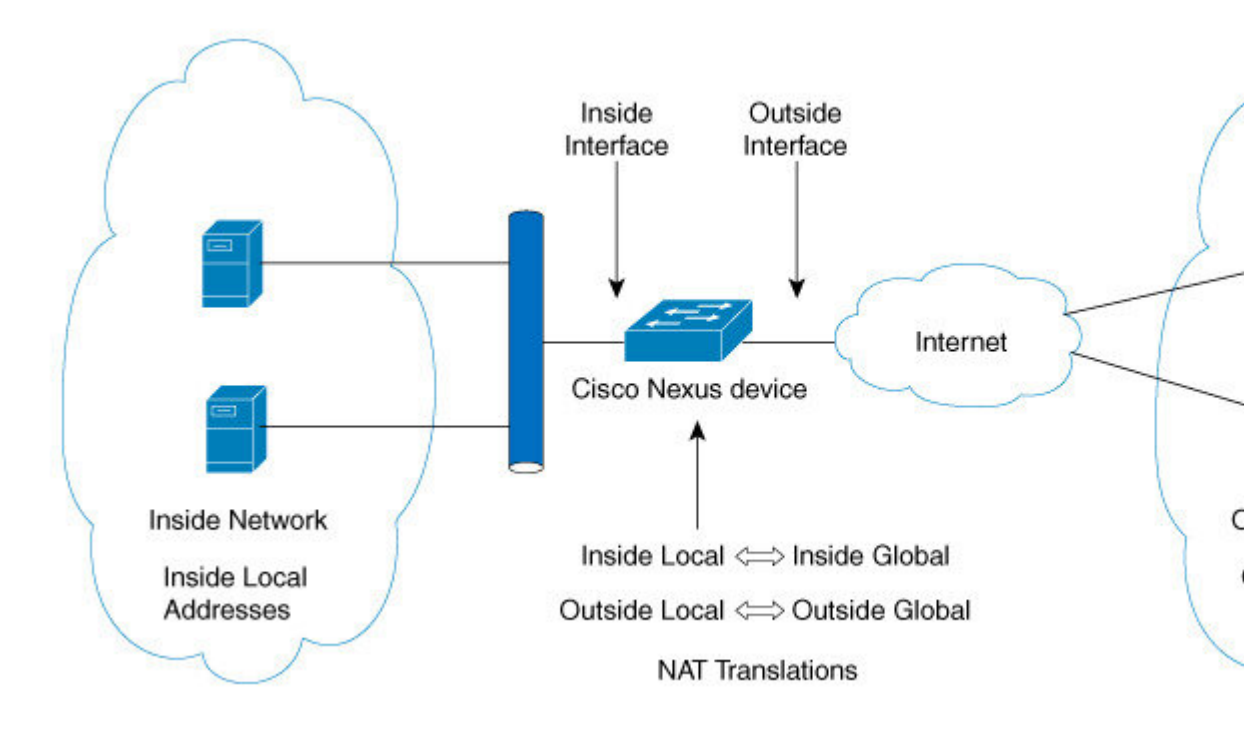

次に、スタティック NAT を理解するのに役立つ主な用語を示します。

- •NATの内部インターフェイス:プライベートネットワークに面するレイヤ3インターフェ イス。
- •NAT の外部インターフェイス:パブリックネットワークに面するレイヤ3インターフェ イス。
- ・ローカルアドレス:ネットワークの内部(プライベート)部分に表示される任意のアドレス。
- ・グローバルアドレス:ネットワークの外部(パブリック)部分に表示される任意のアドレス。
- 正規の IP アドレス: Network Information Center (NIC) やサービス プロバイダーにより割 り当てられたアドレス。
- 内部ローカルアドレス:内部ネットワーク上のホストに割り当てられた IP アドレス。このアドレスは正規の IP アドレスである必要はありません。
- 外部ローカルアドレス:内部ネットワークから見た外部ホストのIPアドレス。これは、
   内部ネットワークのルーティング可能なアドレス空間から割り当てられるため、正規のアドレスである必要はありません。
- 内部グローバルアドレス:1つ以上の内部ローカルIPアドレスを外部に対して表すために 使用できる正規のIPアドレス。

 外部グローバルアドレス:ホスト所有者が外部ネットワーク上のホストに割り当てる IP アドレス。このアドレスは、ルート可能なアドレスまたはネットワーク空間から割り当て られた正規のアドレスです。

# ダイナミック NAT の概要

ダイナミック Network Address Translation (NAT) では、実際の IP アドレスのグループは、宛先 ネットワーク上でルーティング可能なマッピング IP アドレスのプールに変換されます。ダイ ナミックNATは、未登録のIPアドレスと登録済みのIPアドレスの間に1対1のマッピングを確 立します。ただし、マッピングは、通信時に使用可能な登録済み IP アドレスによって異なり ます。

ダイナミック NAT を設定すると、使用している内部ネットワークと外部ネットワークまたは インターネットとの間に、ファイウォールが自動的に構築されます。ダイナミック NAT は、 スタブ ドメイン内で発信された接続のみを許可します。外部ネットワーク上のデバイスは、 ネットワーク内のデバイス側で接続を開始していない限り、そのデバイスに接続できません。

ダイナミック NAT の場合、変換対象のトラフィックをデバイスが受信するまでは、NAT 変換 テーブルには変換エントリが存在しません。ダイナミック変換では、新しいエントリ用のス ペースが必要になると、使用されていないものが、クリアつまりタイムアウトされます。通 常、NAT 変換エントリは、Ternary Content Addressable Memory (TCAM) エントリが制限され るとクリアされます。ダイナミック NAT 変換のデフォルトの最小タイムアウトは 30 分です。 **ip nat translation sampling-timeout**コマンドのサンプリングタイムアウトの最小値は、30 分か ら 15 分に短縮されました。

ダイナミックNAT変換のタイムアウトには、サンプリングタイムアウト値とTCPまたはUDP タイムアウト値の両方が含まれます。サンプリングタイムアウトは、デバイスが動的変換アク ティビティをチェックするまでの時間を指定します。デフォルト値は12時間です。他のすべ てのタイムアウトは、サンプリングタイムアウトが生じた後にのみ開始されます。サンプリン グタイムアウト後、デバイスはこの変換にヒットしているパケットを検査します。このチェッ クは、TCPまたはUDPのタイムアウト期間に行われます。TCPまたはUDPタイムアウト期間 にパケットがなかった場合、変換はクリアされます。変換でアクティビティが検出されると、 チェックはすぐに停止され、サンプリングタイムアウト期間が開始されます。

この新しいサンプリングタイムアウト期間を待機した後、デバイスはダイナミック変換アク ティビティを再度チェックします。アクティビティチェック中に、TCAMはダイナミックNAT 変換に一致するパケットのコピーを CPU に送信します。コントロール プレーン ポリシング (CoPP) が低しきい値に設定されている場合、TCP または UDP パケットがCPUに到達しない ことがあり、CPU は NAT 変換が非アクティブであると見なします。

ダイナミック NATは、ポート アドレス変換(PAT) およびアクセス コントロール リスト (ACL) をサポートします。PAT はオーバーロードとも呼ばれ、複数の未登録 IP アドレスを、 複数の異なるポートを使用して、1 つの登録済み IP アドレスにマップするダイナミック NAT の一形式です。NAT 設定には、同じまたは異なる ACL を持つ複数のダイナミック NAT 変換 を含めることができます。ただし、特定のACL に対して指定できるインターフェイスは1つだ けです。

# タイムアウト メカニズム

ダイナミック NAT 変換を作成した後は、特に TCAM エントリの数が制限されている場合、新 しい変換を作成できるように、使用していないものをクリアする必要があります。Cisco NX-OS リリース 7.xは syn-timeout および finrst-timeout をサポートします。スイッチでは、次の NAT 変換タイムアウト タイマーがサポートされています。

• syn-timeout: TCPデータのパケットタイムアウト値。SYN リクエストを送信後、SYN-ACK 応答を受信するまでの最大待ち時間です。

タイムアウト値の範囲は、1~172800秒です。デフォルト値は60秒です。

- finrst-timeout:RST または FIN パケットの受信によって接続が終了したときのフローエントリのタイムアウト値。RSTパケットと FINパケットの両方の動作を設定するには、同じキーワードを使用します。
  - 接続が確立された後にRSTパケットが受信されると(SYN->SYN-ACK->RST)、フローは設定されたタイムアウト値の後に期限切れになります。
  - 接続が確立された後に SYN パケット (SYN-> SYN-ACK-> FIN) が受信されると、 finrst タイマーが開始されます。
  - ・相手側から FIN-ACK を受信すると、変換エントリはすぐにクリアされます。それ以 外の場合は、タイムアウト値の完了後にクリアされます。

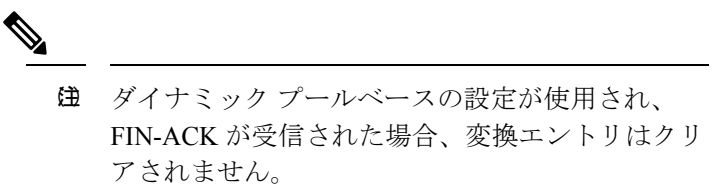

タイムアウト値の範囲は、1~172800秒です。デフォルト値は60秒です。

• tcp-timeout: TCP 変換のタイムアウト値。3 ウェイ ハンドシェイク(SYN、SYN-ACK、 ACK)の後に確立した接続の最大待ち時間です。接続が確立された後にアクティブフロー が発生しない場合、変換は設定されたタイムアウト値に従って期限切れになります。この タイムアウト値は、サンプリングタイムアウト値の完了後に開始されます。

タイムアウト値の範囲は、1~172800秒です。これにはサンプリングタイムアウトも含ま れます。

• udp-timeout: すべての NAT UDP パケットのタイムアウト値。

タイムアウト値の範囲は、1~172800秒です。これにはサンプリングタイムアウトも含ま れます。

timeout:ダイナミック NAT 変換のタイムアウト値。

タイムアウト値の範囲は、1~172800秒です。これにはサンプリングタイムアウトも含ま れます。 sampling-timeout:デバイスがダイナミック変換アクティビティをチェックするまでの時間。

タイムアウト値の範囲は、1~172800秒です。

**tcp-timeout**、**udp-timeout**、および **timeout** 値のタイマーは、**ip nat translation sampling-timeout** コマンドで設定されているタイムアウトの期限が切れた後にトリガーされます。

(注)

上記のタイマーはすべて、期限が切れるまでさらに時間がかかります(1~30秒)。この追加 時間は、パフォーマンスと最適化のためにタイマー期限切れイベントをランダム化するための ものです。

# NATの内部アドレスおよび外部アドレス

NAT 内部とは、変換を必要とする組織が所有するネットワークを指します。NAT が設定されている場合、このネットワーク内のホストは、別の空間(グローバルアドレス空間として知られている)にあるものとしてネットワークの外側に現れる1つ空間(ローカルアドレス空間として知られている)内のアドレスを持つことになります。

同様に、NAT 外部とは、スタブ ネットワークが接続するネットワークを指します。通常、組織の管理下にはありません。外部ネットワーク内のホストを変換の対象にすることもできるため、これらのホストもローカル アドレスとグローバル アドレスを持つことができます。

NAT では、次の定義が使用されます。

- ・ローカルアドレス:ネットワークの内側部分に表示されるローカルな IP アドレスです。
- グローバルアドレス:ネットワークの外側部分に表示されるグローバルな IP アドレスです。
- 内部ローカルアドレス:内部ネットワーク上のホストに割り当てられた IP アドレス。このアドレスは、多くの場合、インターネットネットワーク情報センター(InterNIC)やサービスプロバイダーにより割り当てられた正規の IP アドレスではありません。
- 内部グローバルアドレス:外部に向けて、1つ以上の内部ローカル IP アドレスを表現した正規の IP アドレス(InterNIC またはサービス プロバイダーにより割り当てられたもの)。
- 外部ローカルアドレス:内部ネットワークから見た外部ホストのIPアドレス。必ずしも 正規のアドレスでありません。内部でルート可能なアドレス空間から割り当てられたもの です。
- 外部グローバルアドレス:外部ネットワークに存在するホストに対して、ホストの所有者により割り当てられた IP アドレス。このアドレスは、グローバルにルート可能なアドレス、またはネットワーク空間から割り当てられたものです。

# ダイナミック NAT のプール サポート

ダイナミック NAT を使用すると、グローバル アドレスのプールを設定して、新しい変換ごと にプールからグローバルアドレスを動的に割り当てることができます。アドレスは、セッショ ンが期限切れになるか、閉じられた後にプールに返されます。これにより、要件に基づいてア ドレスをより効率的に使用できます。

PAT のサポートには、グローバルアドレスプールの使用が含まれます。これにより、IP アドレスの使用率がさらに最適化されます。PAT は、ポート番号を使用して、一度に1つの IP アドレスを使い切ります。使用できるポート番号を該当ポートグループで見つけられなかった場合や、複数の外部 IP アドレスが設定されていると、PAT は次の IP アドレスに移動して最初の送信元ポートを再び割り当てようとします。このプロセスは、PAT で使用可能なポートと IP アドレスがなくなるまで続きます。

ダイナミック NAT および PAT では、各ホストは後続する変換ごとに異なるアドレスまたは ポートを使用します。ダイナミック NAT とスタティック NAT の主な違いは、スタティック NAT ではリモートホストが変換済みのホストへの接続を開始でき(それを許可するアクセス リストがある場合)、ダイナミック NAT では開始できないという点です。

# スタティックおよびダイナミック双方向 NAT の概要

送信元 IP アドレスと宛先 IP アドレスの両方が、ネットワーク アドレス変換(NAT) デバイス を通過する単一のパケットとして変換される場合、双方向NATと呼ばれます。双方向NATは、 スタティックおよびダイナミック変換でサポートされます。

双方向 NATでは、2 つの NAT 変換(1 つは内部、もう1 つは外部)を変換グループの一部として設定できます。これらの変換は、NAT デバイスを通過する単一のパケットに適用できます。グループの一部として2 つの変換を追加すると、個々の変換と結合された変換の両方が有効になります。

NAT 内部変換は、パケットが内部から外部に流れるときに送信元 IP アドレスとポート番号を 変更します。パケットが外部から内部に戻るときに、宛先 IP アドレスとポート番号を変更し ます。NAT外部変換は、パケットが外部から内部に流れるときに送信元 IP アドレスとポート 番号を変更し、パケットが内部から外部に戻るときに宛先 IP アドレスとポート番号を変更し ます。

双方向 NATを使用しない場合、送信元 IP アドレスとポート番号、または宛先 IP アドレスと ポート番号のいずれか1つの変換ルールのみがパケットに適用されます。

同じグループに属するスタティック NAT 変換は、双方向 NAT 設定の対象と見なされます。ス タティック設定にグループ ID が設定されていない場合、双方向 NAT 設定は機能しません。グ ループ ID で識別される単一のグループに属するすべての内部および外部 NAT 変換は、ペアに なって 双方向 NAT 変換を形成します。

ダイナミック双方向 NAT 変換は、事前定義された ip nat pool または インターフェイス オー バーロード 設定から、送信元 IP アドレスとポート番号の情報を動的に選択します。パケット フィルタリングはACLの設定によって行われ、トラフィックはダイナミックNAT変換ルール の向きを基にして発信される必要があります。送信元変換をダイナミックNATルールを使用 して行うためです。

ダイナミック双方向 NAT では、2 つの NAT 変換(内部と外部)を変換グループの一部として 設定できます。1つの変換はダイナミックで、他の変換はスタティックである必要があります。 これらの2つの変換が変換のグループの一部である場合、内部から外部または外部から内部の いずれかで NAT デバイスを通過するときに、両方の変換を1 つのパケットに適用できます。

# スタティック NAT の注意事項および制約事項

スタティック NAT 設定時の注意事項および制約事項は、次のとおりです。

- NAT は、スタティック NAT とダイナミック NAT の両方を含む最大 1024 の変換をサポートします。
- Cisco Nexus 3500 シリーズスイッチは、vPC トポロジでの NAT をサポートしていません。
- Cisco Nexus デバイスは、次のインターフェイス タイプ上の NAT をサポートします。
  - •スイッチ仮想インターフェイス (SVI)
  - ・ルーテッドポート
  - ・レイヤ3ポートチャネル
- •NAT は、IPv4 ユニキャストだけでサポートされています。
- Cisco Nexus デバイスは、次をサポートしません。
  - アプリケーション層の変換。レイヤ4およびその他の組み込み IP は変換されません (FTP、ICMPの障害、IPSec、HTTPS など)。
  - インターフェイス上で同時に設定された NAT および VLAN アクセス コントロール リスト(VACL)。
  - •フラグメント化された IP パケットの PAT 変換。
  - ソフトウェア転送パケットのNAT変換。たとえば、IPオプションを持つパケットは NAT変換されません。
- ・出力 ACL は元のパケットに適用され、NAT 変換済みパケットには適用されません。
- デフォルトでは、NAT は 256 TCAM エントリで最大 127 の変換まで実行できます。より 多くの NAT 変換が必要な場合は、他のエリア内の TCAM リージョン割り当てを減らして から、hardware profile tcam region nat コマンドを使用して、NAT TCAM リージョンを増 やします。
- HSRP および VRRP は NAT 内部アドレスではサポートされますが、NAT 外部アドレスで はサポートされません。

- ワープモード遅延パフォーマンスは、外部から内部ドメインに着信するパケットではサポートされません。
- IP アドレスがスタティック NAT 変換または PAT 変換に使用される場合、他の目的には使用できません。たとえば、インターフェイスに割り当てることはできません。
- スタティック NAT の場合は、外部グローバル IP アドレスが外部インターフェイス IP アドレスと異なる必要があります。
- ・変換された IP が、外部インターフェイス サブネットの一部である場合、NAT の外部イン ターフェイスで ip local-proxy-arp コマンドを使用します。
- •NAT 統計情報は利用できません。
- (100 を超える) 多数の変換を設定する場合、変換を設定してから NAT インターフェイ スを設定する方が迅速に設定できます。
- インターフェイスで一度に有効にできるのは、次の機能のいずれか1つだけです。これらの機能の1つ以上がインターフェイスで有効になっている場合、最後に有効になっている機能のみが機能します。
  - NAT
  - ・DHCP リレー
  - VACL
- •127 を超える PD NAT スタティック エントリは、一貫性のない CoPP ハードウェア カウン タの増分を行うハードウェアの制限によりサポートされません。

# ダイナミック NAT の制約事項

ダイナミック ネットワーク アドレス変換(NAT)には、次の制約事項が適用されます。

- フラグメント化されたパケットはサポートされません。
- アプリケーション層ゲートウェイ(ALG)変換はサポートされていません。ALGはまた、 アプリケーションレベルゲートウェイとも呼ばれるもので、アプリケーションパケット のペイロード内のIPアドレス情報を変換するアプリケーションです。
- •NAT および VLAN アクセス コントロール リスト (VACL) は、インターフェイスで一緒 にサポートされません。インターフェイスで NAT または VACL を設定できます。
- ・出力 ACL は、変換されたパケットには適用されません。
- ・サポート対象 MIB
- Cisco Data Center Network Manager (DCNM) はサポートされません。
- ダイナミック NAT 変換は、アクティブデバイスおよびスタンバイ デバイスと同期されません。

- ステートフル NAT はサポートされていません。ただし、NAT と Hot Standby Router Protocol (HSRP) は共存できます。
- ・通常、ICMPNATフローは、設定されたサンプリングタイムアウトおよび変換タイムアウトの満了後にタイムアウトします。ただし、スイッチに存在するICMPNATフローがアイドル状態になると、設定されたサンプリングタイムアウトの期限が切れた直後にタイムアウトします。
- •変換された IP が、外部インターフェイス サブネットの一部である場合、NAT の外部イン ターフェイスで ip local-proxy-arp コマンドを使用します。
- Cisco Nexus 3548 シリーズスイッチで新しい変換を作成する場合、変換がハードウェアで プログラムされるまでフローがソフトウェア転送されます。これには数秒かかることがあ ります。この期間中、内部グローバルアドレスの変換エントリはありません。したがっ て、リターントラフィックはドロップされます。この制限を克服するには、ループバック インターフェイスを作成し、NAT プールに属する IP アドレスを割り当てます。

# ダイナミック NAT の注意事項および制約事項

ダイナミック双方向 NAT の設定については、次の注意事項を参照してください。

- ・ダイナミック双方向NATでは、スタティックNATフローを作成する前にダイナミック NATフローを作成しないと、ダイナミック双方向NATフローが正しく作成されません。
- 空の ACL が作成されると、permit ip any any のデフォルトルールが設定されます。最初の ACL が空白の場合、NAT-ACL はそれ以上の ACL エントリに一致しません。
- TCAM スペースを最適に使用するためにサポートされる ICMP 変換またはフローエントリの最大数は 176 です。
- •NAT は ECMP 対応であり、最大 24 の ECMP パスをサポートします。
- Cisco NX-OS リリース 9.x は、Cisco Nexus 3548 スイッチのネットワーク アドレス変換 (NAT) 統計情報をサポートします。
- traceroute は、スタティックおよびダイナミック NAT ではサポートされていません。

# スタティック NAT の設定

### スタティック NAT のイネーブル化

手順の概要

- **1.** switch# configure terminal
- 2. switch(config)# feature nat

### 3. (任意) switch(config)# copy running-config startup-config

### 手順の詳細

|               | コマンドまたはアクション                                               | 目的                                                                         |
|---------------|------------------------------------------------------------|----------------------------------------------------------------------------|
| ステップ1         | switch# configure terminal                                 | グローバル コンフィギュレーション モードを開始<br>します。                                           |
| ステップ <b>2</b> | switch(config)# feature nat                                | デバイス上でスタティック NAT 機能をイネーブル<br>にします。                                         |
| ステップ3         | (任意) switch(config)# copy running-config<br>startup-config | リブートおよびリスタート時に実行コンフィギュ<br>レーションをスタートアップコンフィギュレーショ<br>ンにコピーして、変更を継続的に保存します。 |

# インターフェイスでのスタティック NAT の設定

### 手順の概要

- 1. switch# configure terminal
- **2.** switch(config)# interface *type slot/port*
- **3.** switch(config-if)# **ip nat** {**inside** | **outside**}
- 4. (任意) switch(config)# copy running-config startup-config

|               | コマンドまたはアクション                                               | 目的                                                                         |
|---------------|------------------------------------------------------------|----------------------------------------------------------------------------|
| ステップ1         | switch# configure terminal                                 | グローバル コンフィギュレーション モードを開始<br>します。                                           |
| ステップ <b>2</b> | <pre>switch(config)# interface type slot/port</pre>        | 設定するインターフェイスを指定し、インターフェ<br>イスコンフィギュレーションモードを開始します。                         |
| ステップ3         | <pre>switch(config-if)# ip nat {inside   outside}</pre>    | 内部または外部としてインターフェイスを指定しま<br>す。                                              |
|               |                                                            | <ul><li>(注) マーク付きインターフェイスに到着したパ<br/>ケットだけが変換できます。</li></ul>                |
| ステップ4         | (任意) switch(config)# copy running-config<br>startup-config | リブートおよびリスタート時に実行コンフィギュ<br>レーションをスタートアップコンフィギュレーショ<br>ンにコピーして、変更を継続的に保存します。 |

例

次に、スタティック NAT を使用して内部のインターフェイスを設定する例を示します。 switch# configure terminal

```
switch(config)# interface ethernet 1/4
switch(config-if)# ip nat inside
```

### 内部送信元アドレスのスタティック NAT のイネーブル化

内部送信元変換の場合、トラフィックは内部インターフェイスから外部インターフェイスに流 れます。NAT は、内部ローカル IP アドレスを内部グローバル IP アドレスに変換します。リ ターントラフィックでは、宛先の内部グローバル IP アドレスが内部ローカル IP アドレスに変 換されて戻されます。

 (注) Cisco Nexus デバイス が、内部送信元 IP アドレス(Src:ip1)を外部送信元 IP アドレス (newSrc:ip2)に変換するように設定されている場合、Cisco Nexus デバイス は外部宛先 IP ア ドレス(Dst: ip2)の内部宛先 IP アドレス(newDst: ip1)への変換を暗黙的に追加します。

#### 手順の概要

- 1. switch# configure terminal
- 2. switch(config)# ip nat inside source static local-ip-address global-ip-address [group group-id]
- 3. (任意) switch(config)# copy running-config startup-config

|       | コマンドまたはアクション                                                                                               | 目的                                                                                                  |
|-------|----------------------------------------------------------------------------------------------------|----------------------------------------------------------------------------------------------------|
| ステップ1 | switch# configure terminal                                                                                 | グローバル コンフィギュレーション モードを開始<br>します。                                                                    |
| ステップ2 | <pre>switch(config)# ip nat inside source static local-ip-address global-ip-address [group group-id]</pre> | 内部グローバル アドレスを内部ローカル アドレス<br>に、またはその逆に(内部ローカルトラフィックを<br>内部グローバルトラフィックに)変換するようにス<br>タティック NAT を設定します。 |
| ステップ3 | (任意) switch(config)# copy running-config<br>startup-config                                                 | リブートおよびリスタート時に実行コンフィギュ<br>レーションをスタートアップコンフィギュレーショ<br>ンにコピーして、変更を継続的に保存します。                          |

### 例

次に、外部送信元アドレスのスタティック NAT を設定する例を示します。

```
switch# configure terminal
switch(config)# ip nat inside source static 1.1.1.1 5.5.5.5
switch(config)# copy running-config startup-config
```

### 外部送信元アドレスのスタティック NAT のイネーブル化

外部送信元変換の場合、トラフィックは外部インターフェイスから内部インターフェイスに流 れます。NATは、外部グローバルIPアドレスを外部ローカルIPアドレスに変換します。リ ターントラフィックでは、宛先の外部ローカルIPアドレスが外部グローバルIPアドレスに変 換されて戻されます。

#### 手順の概要

- **1.** switch# **configure terminal**
- switch(config)# ip nat outside source static global-ip-address local-ip-address [group group-id] [add-route]
- 3. (任意) switch(config)# copy running-config startup-config

#### 手順の詳細

|       | コマンドまたはアクション                                                                                                    | 目的                                                                                                  |
|-------|----------------------------------------------------------------------------------------------------|----------------------------------------------------------------------------------------------------|
| ステップ1 | switch# configure terminal                                                                                              | グローバル コンフィギュレーション モードを開始<br>します。                                                                    |
| ステップ2 | <pre>switch(config)# ip nat outside source static global-ip-address local-ip-address [group group-id] [add-route]</pre> | 外部グローバル アドレスを外部ローカル アドレス<br>に、またはその逆に外部ローカル トラフィックを外<br>部グローバル トラフィックに変換するようにスタ<br>ティック NAT を設定します。 |
| ステップ3 | (任意) switch(config)# copy running-config<br>startup-config                                                              | リブートおよびリスタート時に実行コンフィギュ<br>レーションをスタートアップコンフィギュレーショ<br>ンにコピーして、変更を継続的に保存します。                          |

### 例

次に、外部送信元アドレスのスタティック NAT を設定する例を示します。

```
switch# configure terminal
switch(config)# ip nat outside source static 2.2.2.2 6.6.6.6
switch(config)# copy running-config startup-config
```

### 内部送信元アドレスのスタティック PAT の設定

ポートアドレス変換(PAT)を使用して、特定の内部ホストにサービスをマッピングできます。

#### 手順の概要

- **1.** switch# **configure terminal**
- switch(config)# ip nat inside source static {inside-local-address outside-local-address | {tcp| udp} inside-local-address {local-tcp-port | local-udp-port} inside-global-address {global-tcp-port | global-udp-port} group-id
- 3. (任意) switch(config)# copy running-config startup-config

#### 手順の詳細

|       | コマンドまたはアクション                                                                                                    | 目的                                                                         |
|-------|----------------------------------------------------------------------------------------------------|----------------------------------------------------------------------------|
| ステップ1 | switch# configure terminal                                                                                                    | グローバル コンフィギュレーション モードを開始<br>します。                                           |
| ステップ2 | <pre>switch(config)# ip nat inside source static {inside-local-address outside-local-address   {tcp  udp} inside-local-address {local-tcp-port   local-udp-port} inside-global-address {global-tcp-port   global-udp-port}} group group-id</pre> | スタティック NAT を内部ローカル ポート、内部グ<br>ローバル ポートにマッピングします。                           |
| ステップ3 | (任意) switch(config)# copy running-config<br>startup-config                                                                                                    | リブートおよびリスタート時に実行コンフィギュ<br>レーションをスタートアップコンフィギュレーショ<br>ンにコピーして、変更を継続的に保存します。 |

#### 例

次に、UDP サービスを特定の内部送信元アドレスおよび UDP ポートにマッピングす る例を示します。

switch# configure terminal
switch(config)# ip nat inside source static udp 20.1.9.2 63 35.48.35.48 130
switch(config)# copy running-config startup-config

### 外部送信元アドレスのスタティック PAT の設定

ポートアドレス変換(PAT)を使用して、特定の外部ホストにサービスをマッピングできます。

手順の概要

1. switch# configure terminal

- switch(config)# ip nat outside source static {outside-global-address outside-local-address | {tcp | udp} outside-global-address {global-tcp-port | global-udp-port} outside-local-address {global-tcp-port | global-udp-port} group outside-local-address {global-tcp-port | global-udp-port} group outside-local-address {global-tcp-port | global-udp-port} group outside-local-address {global-tcp-port | global-udp-port} group outside-local-address {global-tcp-port | global-udp-port} group outside-local-address {global-tcp-port | global-udp-port} group group-id add-route
- 3. (任意) switch(config)# copy running-config startup-config

### 手順の詳細

|       | コマンドまたはアクション                                                                                                    | 目的                                                                         |
|-------|----------------------------------------------------------------------------------------------------|----------------------------------------------------------------------------|
| ステップ1 | switch# configure terminal                                                                                                    | グローバル コンフィギュレーション モードを開始<br>します。                                           |
| ステップ2 | <pre>switch(config)# ip nat outside source static {outside-global-address outside-local-address   {tcp   udp} outside-global-address {global-tcp-port   global-udp-port} outside-local-address {global-tcp-port   global-udp-port}}group group-id add-route</pre> | スタティック NAT を、外部グローバル ポート、外<br>部ローカル ポートにマッピングします。                          |
| ステップ3 | (任意) switch(config)# copy running-config<br>startup-config                                                                                                    | リブートおよびリスタート時に実行コンフィギュ<br>レーションをスタートアップコンフィギュレーショ<br>ンにコピーして、変更を継続的に保存します。 |

### 例

次に、TCP サービスを特定の外部送信元アドレスおよび TCP ポートにマッピングする 例を示します。

```
switch# configure terminal
switch(config)# ip nat outside source static tcp 20.1.9.2 63 35.48.35.48 130
switch(config)# copy running-config startup-config
```

### スタティック双方向 NAT の設定

同じグループ内のすべての変換は、スタティック双方向 Network Address Translation (NAT) ルールの作成のために考慮されます。

### 手順の概要

- 1. enable
- **2**. configure terminal
- **3.** ip nat inside source static inside-local-ip-address inside-global-ip-address [group group-id]
- 4. ip nat outside source static *outside-global-ip-address outside-local-ip-address* [group group-id] [add-route]
- 5. interface type number
- 6. ip address *ip-address mask*
- 7. ip nat inside
- 8. exit
- **9. interface** *type number*

I

- **10.** ip address *ip-address mask*
- 11. ip nat outside
- **12**. end

|               | コマンドまたはアクション                                                                                                    | 目的                                                                      |
|---------------|----------------------------------------------------------------------------------------------------|-------------------------------------------------------------------------|
| ステップ1         | enable                                                                                                    | 特権 EXEC モードを有効にします。                                                     |
|               | 例:<br>switch> enable                                                                                                    | <ul> <li>プロンプトが表示されたら、パスワードを入力<br/>します。</li> </ul>                      |
| ステップ2         | configure terminal                                                                                                    | 特権 EXEC モードに切り替えます。                                                     |
|               | 例:<br>switch# configure terminal                                                                                                    |                                                                         |
| ステップ <b>3</b> | ip nat inside source static <i>inside-local-ip-address</i><br><i>inside-global-ip-address</i> [group group-id]<br>例:                                          | 内部ローカル IP アドレスを対応する内部グローバ<br>ル IP アドレスに変換するようにスタティック双方<br>向 NAT を設定します。 |
|               | <pre>switch(config)# ip nat inside source static<br/>10.1.1.1 192.168.34.4 group 4</pre>                                                                      | •group キーワードは、変換が属するグループ<br>を決定します。                                     |
| ステップ4         | <b>ip nat outside source static</b> <i>outside-global-ip-address</i><br><i>outside-local-ip-address</i> [ <b>group</b> <i>group-id</i> ] [ <b>add-route</b> ] | 外部グローバル IP アドレスを対応する外部ローカ<br>ル IP アドレスに変換するようにスタティック双方<br>向 NAT を設定します  |
|               | <b>19</b> ]:<br>switch(config)# ip nat outside source static<br>209.165.201.1 10.3.2.42 group 4 add-route                                                     | •group キーワードは、変換が属するグループ<br>を決定します。                                     |
| ステップ5         | interface type number<br>例:<br>switch(config)# interface ethernet 1/2                                                                                         | インターフェイスを設定し、インターフェイス コ<br>ンフィギュレーション モードを開始します。                        |
| ステップ6         | ip address <i>ip-address mask</i><br>例:<br>switch(config-if)# ip address 10.2.4.1<br>255.255.255.0                                                            | インターフェイスのプライマリ IP アドレスを設定<br>します。                                       |
| ステップ <b>1</b> | ip nat inside<br>例:<br>switch(config-if)# ip nat inside                                                                                                    | NATの対象である内部ネットワークにインターフェ<br>イスを接続します。                                   |
| ステップ8         | exit<br>例:<br>switch(config-if)# exit                                                                                                    | インターフェイス コンフィギュレーション モード<br>を終了し、グローバルコンフィギュレーションモー<br>ドに戻ります。          |

|                | コマンドまたはアクション                                                    | 目的                        |
|----------------|-----------------------------------------------------------------|---------------------------|
| ステップ9          | interface type number                                           | インターフェイスを設定し、インターフェイスコ    |
|                | 例:                                                              | ンフィギュレーション モードを開始します。     |
|                | <pre>switch(config)# interface ethernet 1/1</pre>               |                           |
| ステップ10         | ip address ip-address mask                                      | インターフェイスのプライマリ IP アドレスを設定 |
|                | 例:                                                              | します。                      |
|                | <pre>switch(config-if)# ip address 10.5.7.9 255.255.255.0</pre> |                           |
| ステップ 11        | ip nat outside                                                  | NATの対象である内部ネットワークにインターフェ  |
|                | 例:                                                              | イスを接続します。                 |
|                | <pre>switch(config-if)# ip nat outside</pre>                    |                           |
| ステップ <b>12</b> | end                                                             | インターフェイス コンフィギュレーション モード  |
|                | 例:                                                              | を終了し、特権 EXEC モードに戻ります。    |
|                | switch(config-if)# end                                          |                           |

### スタティック NAT および PAT の設定例

次に、スタティック NAT の設定例を示します。

```
ip nat inside source static 103.1.1.1 11.3.1.1
ip nat inside source static 139.1.1.1 11.39.1.1
ip nat inside source static 141.1.1.1 11.41.1.1
ip nat inside source static 149.1.1.1 95.1.1.1
ip nat inside source static 149.2.1.1 96.1.1.1
ip nat outside source static 95.3.1.1 95.4.1.1
ip nat outside source static 102.1.2.1 51.1.2.1
ip nat outside source static 104.1.1.1 51.3.1.1
ip nat outside source static 140.1.1.1 51.3.1.1
```

次に、スタティック PAT の設定例を示します。

ip nat inside source static tcp 10.11.1.1 1 210.11.1.1 101 ip nat inside source static tcp 10.11.1.1 2 210.11.1.1 201 ip nat inside source static tcp 10.11.1.1 3 210.11.1.1 301 ip nat inside source static tcp 10.11.1.1 4 210.11.1.1 401 ip nat inside source static tcp 10.11.1.1 5 210.11.1.1 501 ip nat inside source static tcp 10.11.1.1 6 210.11.1.1 601 ip nat inside source static tcp 10.11.1.1 7 210.11.1.1 701 ip nat inside source static tcp 10.11.1.1 8 210.11.1.1 801 ip nat inside source static tcp 10.11.1.1 9 210.11.1.1 901 ip nat inside source static tcp 10.11.1.1 10 210.11.1.1 1001 ip nat inside source static tcp 10.11.1.1 10 210.11.1.1 1101 ip nat inside source static tcp 10.11.1.1 11 210.11.1.1 1201

### 例:スタティック双方向 NATの設定

次に、内部送信元および外部送信元のスタティック双方向NATを設定する例を示します。

```
Switch> enable
Switch# configure terminal
Switch(config)# ip nat inside source static 10.1.1.1 192.168.34.4 group 4
Switch(config)# ip nat outside source static 209.165.201.1 10.3.2.42 group 4
Switch(config)# interface ethernet 1/2
Switch(config-if)# ip address 10.2.4.1 255.255.255.0
Switch(config-if)# ip nat inside
switch(config-if)# exit
switch(config)# interface ethernet 1/1
switch(config-if)# ip address 10.5.7.9 255.255.255.0
switch(config-if)# ip nat outside
Switch(config-if)# end
```

### スタティック NAT の設定の確認

スタティック NAT の設定を表示するには、次の作業を行います。

#### 手順の概要

### 1. switch# show ip nat translations

#### 手順の詳細

| 目的                                                   |
|------------------------------------------------------|
| り部グローバル、内部ローカル、外部ローカル、お<br>よび外部グローバルの各 IP アドレスを示します。 |
| <b>ヨ</b><br>ち<br>た                                   |

#### 例

次に、スタティック NAT の設定を表示する例を示します。

| anslations    |                                                                                            |                                                                                                    |
|---------------|--------------------------------------------------------------------------------------------|----------------------------------------------------------------------------------------------------|
| Inside local  | Outside local                                                                              | Outside global                                                                                                    |
|               | 20.4.4.40                                                                                  | 220.2.2.20                                                                                                    |
|               | 23.1.1.133:333                                                                             | 210.3.3.33:555                                                                                                    |
| 10.1.1.40     |                                                                                            |                                                                                                    |
| 10.1.1.40     | 20.4.4.40                                                                                  | 220.2.2.20                                                                                                    |
| 12.2.2.42:444 |                                                                                            |                                                                                                    |
| 12.2.2.42:444 | 23.1.1.133:333                                                                             | 210.3.3.33:555                                                                                                    |
|               | Anslations<br>Inside local<br><br>10.1.1.40<br>10.1.1.40<br>12.2.2.42:444<br>12.2.2.42:444 | Inslations       Outside local         Inside local       0utside local          20.4.4.40          23.1.1.133:333         10.1.1.40          10.1.1.40       20.4.4.40         12.2.2.42:444          12.2.2.42:444       23.1.1.133:333 |

# ダイナミック NAT の設定

# ダイナミック変換および変換タイムアウトの設定

手順の概要

- 1. enable
- 2. configure terminal
- **3. ip access-list** *access-list-name*
- 4. permit protocol source source-wildcard any
- **5. deny** *protocol source source*-*wildcard* **any**
- 6. exit
- 7. ip nat inside source list access-list-name interface type number overload
- **8**. **interface** *type number*
- 9. ip address *ip-address mask*
- **10.** ip nat inside
- **11**. exit
- **12. interface** *type number*
- **13.** ip address *ip-address mask*
- **14**. ip nat outside
- 15. exit
- **16.** ip nat translation tcp-timeout seconds
- 17. ip nat translation max-entries [all-host] number-of-entries
- **18.** ip nat translation udp-timeout seconds
- **19. ip nat translation timeout** *seconds*
- **20.** ip nat translation syn-timeout {seconds | never}
- **21.** ip nat translation finrst-timeout {seconds | never}
- 22. end

|       | コマンドまたはアクション               | 目的                                        |
|-------|----------------------------|-------------------------------------------|
| ステップ1 | enable                     | 特権 EXEC モードを有効にします。                       |
|       | 例:                         | <ul> <li>プロンプトが表示されたら、パスワードを入力</li> </ul> |
|       | Switch> enable             | します。                                      |
|       |                            |                                           |
| ステップ2 | configure terminal         | グローバル コンフィギュレーション モードを開始                  |
|       | 例:                         | します。                                      |
|       | Switch# configure terminal |                                           |

I

|                | コマンドまたはアクション                                                                                                 | 目的                                                                                      |
|----------------|----------------------------------------------------------------------------------------------------|-----------------------------------------------------------------------------------------|
| ステップ3          | ip access-list access-list-name                                                                              | アクセスリストを定義し、アクセスリストコン                                                                   |
|                | 例:                                                                                                    | フィギュレーションモードを開始します。                                                                     |
|                | Switch(config)# ip access-list acl1                                                                          |                                                                                         |
| ステップ4          | permit protocol source source-wildcard any                                                                   | 条件に一致するトラフィックを許可する条件を IP                                                                |
|                | 例:                                                                                                    | アクセスリストに設定します。                                                                          |
|                | Switch(config-acl)# permit ip 10.111.11.0/24 any                                                             | 7                                                                                       |
| ステップ5          | deny protocol source source-wildcard any                                                                     | ネットワークにパケットが入るのを拒否する IP ア                                                               |
|                | 例:                                                                                                    | クセスリストの条件を設定します。                                                                        |
|                | Switch(config-acl)# deny udp 10.111.11.100/32<br>any                                                         | <b>deny</b> ルールは <b>permit</b> として扱われ、拒否ルールに<br>記載された条件に一致するパケットは NAT 変換さ<br>れずに転送されます。 |
| ステップ6          | exit                                                                                                    | アクセスリスト コンフィギュレーション モードを                                                                |
|                | 例:                                                                                                    | 終了し、 グローバル コンフィギュレーション モー                                                               |
|                | Switch(config-acl)# exit                                                                                     | ドに戻ります。                                                                                 |
| ステップ <b>1</b>  | <b>ip nat inside source list</b> <i>access-list-name</i> <b>interface</b> <i>type number</i> <b>overload</b> | ステップ3で定義したアクセスリストを指定して、<br>ダイナミック送信元変換を設定します。                                           |
|                | 例:                                                                                                    |                                                                                         |
|                | Switch(config)# ip nat inside source list acl1<br>interface ethernet 1/1 overload                            |                                                                                         |
| ステップ8          | interface type number                                                                                        | インターフェイスを設定し、インターフェイスコ                                                                  |
|                | 例:                                                                                                    | ンフィギュレーション モードを開始します。                                                                   |
|                | Switch(config) # interface ethernet 1/4                                                                      |                                                                                         |
| ステップ9          | ip address ip-address mask                                                                                   | インターフェイスのプライマリ IP アドレスを設定                                                               |
|                | 例:                                                                                                    | します。                                                                                    |
|                | Switch(config-if)# ip address 10.111.11.39<br>255.255.255.0                                                  |                                                                                         |
| ステップ10         | ip nat inside                                                                                                | NATの対象である内部ネットワークにインターフェ                                                                |
|                | 例:                                                                                                    | イスを接続します。                                                                               |
|                | Switch(config-if)# ip nat inside                                                                             |                                                                                         |
| ステップ11         | exit                                                                                                    | インターフェイス コンフィギュレーション モード                                                                |
|                | 例:                                                                                                    | を終了し、グローバルコンフィギュレーションモー                                                                 |
|                | Switch(config-if)# exit                                                                                      | ドに戻ります。                                                                                 |
| ステップ <b>12</b> | interface type number                                                                                        | インターフェイスを設定し、インターフェイスコ                                                                  |
|                | 例:                                                                                                    | ンフィギュレーション モードを開始します。                                                                   |
|                | Switch(config)# interface ethernet 1/1                                                                       |                                                                                         |

I

|                | コマンドまたはアクション                                                                                 | 目的                                                                                                    |
|----------------|----------------------------------------------------------------------------------------------|----------------------------------------------------------------------------------------------------|
| ステップ <b>13</b> | ip address <i>ip-address mask</i><br>例:                                                      | インターフェイスのプライマリ IP アドレスを設定<br>します。                                                                                                    |
|                | 255.255.255.240                                                                              |                                                                                                    |
| ステップ 14        | ip nat outside<br>例:                                                                         | インターフェイスを外部ネットワークに接続しま<br>す。                                                                                                    |
|                | Switch(config-if)# ip nat outside                                                            |                                                                                                    |
| ステップ15         | exit<br>例:<br>Switch(config-if)# exit                                                        | インターフェイス コンフィギュレーション モード<br>を終了し、グローバルコンフィギュレーションモー<br>ドに戻ります。                                                                                                    |
| ステップ 16        | ip nat translation tcp-timeout seconds<br>例:                                                 | TCP ベースのダイナミック NAT エントリのタイム<br>アウト値を指定します。                                                                                                    |
|                | Switch(config)# ip nat translation tcp-timeout 50000                                         | <ul> <li>ダイナミックに作成された NAT 変換は、設定<br/>されたタイムアウト制限に達するとクリアされ<br/>ます。すべての設定されたタイムアウトは、ip<br/>nat translation sampling-timeout コマンドのた<br/>めに設定されたタイムアウトが終了すると、ト<br/>リガされます。</li> </ul> |
| ステップ <b>17</b> | <b>ip nat translation max-entries [all-host]</b><br>number-of-entries                        | ダイナミック NAT 変換の最大数を指定します。エ<br>ントリの数は1~1023 です。                                                                                                    |
|                | 例:<br>Switch(config)# ip nat translation max-entries<br>300                                  | all-host キーワードは、この変換制限をすべてのホ<br>ストに適用します。ホストあたりのエントリ数は1<br>~1023 です。                                                                                                    |
| ステップ18         | ip nat translation udp-timeout seconds<br>例:                                                 | UDP ベースのダイナミック NAT エントリのタイム<br>アウト値を指定します。                                                                                                    |
|                | Switch(config)# ip nat translation udp-timeout 45000                                         | <ul> <li>ダイナミックに作成された NAT 変換は、設定<br/>されたタイムアウト制限に達するとクリアされ<br/>ます。すべての設定されたタイムアウトは、ip<br/>nat translation sampling-timeout コマンドのた<br/>めに設定されたタイムアウトが終了すると、ト<br/>リガされます。</li> </ul> |
| ステップ19         | ip nat translation timeout seconds<br>例:<br>switch(config)# ip nat translation timeout 13000 | ダイナミック NAT 変換のタイムアウト値を指定し<br>ます。                                                                                                    |

|                | コマンドまたはアクション                                                                                                    | 目的                                                                                                    |
|----------------|----------------------------------------------------------------------------------------------------|----------------------------------------------------------------------------------------------------|
| ステップ <b>20</b> | ip nat translation syn-timeout {seconds   never}<br>例:<br>switch(config)# ip nat translation syn-timeout<br>20       | SYN 要求を送信するが SYN-ACK 応答を受信しな<br>い TCP データのパケット タイムアウト値を指定し<br>ます。<br>タイムアウト値の範囲は、1~172800 秒です。デ<br>フォルト値は 60 秒です。                                    |
|                |                                                                                                    | <b>never</b> キーワードは、SYNタイマーが実行されない<br>ことを指定します。                                                                                                    |
| ステップ <b>21</b> | ip nat translation finrst-timeout {seconds   never}<br>例:<br>switch(config)# ip nat translation finrst-timeout<br>30 | 終了(FIN)パケットまたはリセット(RST)パケットを受信して接続が終了するときのフローエントリのタイムアウト値を指定します。RSTパケットとFINパケットの両方の動作を設定するには、同じキーワードを使用します。<br>タイムアウト値の範囲は、1~172800秒です。デフォルト値は60秒です。 |
| ステップ <b>22</b> | end<br>例:<br>Switch(config)# end                                                                                     | グローバル コンフィギュレーション モードを終了<br>し、特権 EXEC モードに戻ります。                                                                                                    |

# ダイナミック NAT プールの設定

NAT プールは、単一の ip nat pool コマンドか、または ip nat pool と address コマンドを使用 して、IP アドレスの範囲を定義することで作成できます。

### 手順の概要

- 1. switch# configure terminal
- 2. switch(config)# feature nat
- **3.** switch(config)# **ip nat pool** *pool-name* [*startip endip*] {**prefix** *prefix-length* | **netmask** *network-mask*}
- 4. (任意) switch(config-ipnat-pool)# address startip endip
- 5. (任意) switch(config)# no ip nat pool pool-name

|       | コマンドまたはアクション               | 目的                       |
|-------|----------------------------|--------------------------|
| ステップ1 | switch# configure terminal | グローバル コンフィギュレーション モードを開始 |
|       |                            | します。                     |

|       | コマンドまたはアクション                                                                                                   | 目的                                                                                         |
|-------|----------------------------------------------------------------------------------------------------|--------------------------------------------------------------------------------------------|
| ステップ2 | switch(config)# feature nat                                                                                    | デバイスの NAT 機能をイネーブルにします。                                                                    |
| ステップ3 | <pre>switch(config)# ip nat pool pool-name [startip endip] {prefix prefix-length   netmask network-mask}</pre> | グローバル IP アドレスの範囲で NAT プールを作成<br>します。IP アドレスは、プレフィックス長または<br>ネットワークマスクを使用してフィルタリングされ<br>ます。 |
| ステップ4 | (任意) switch(config-ipnat-pool)# address startip endip                                                          | グローバルIPアドレスの範囲を指定します(プール<br>の作成時に指定していなかった場合)。                                             |
| ステップ5 | (任意) switch(config)# no ip nat pool pool-name                                                                  | 指定した NAT プールを削除します。                                                                        |

### 例

次に、プレフィックス長を使用して NAT プールを作成する例を示します。

switch# configure terminal
switch(config)# ip nat pool pool1 30.1.1.1 30.1.1.2 prefix-length 24
switch(config)#

次に、ネットワークマスクを使用して NAT プールを作成する例を示します。

```
switch# configure terminal
switch(config)# ip nat pool pool5 20.1.1.1 20.1.1.5 netmask 255.0.255.0
switch(config)#
```

この例では ip nat pool と address コマンドを使用してNAT プールを作成し、グローバル IP アドレスの範囲を定義します。

```
switch# configure terminal
switch(config)# ip nat pool pool7 netmask 255.255.0.0
switch(config-ipnat-pool)# address 40.1.1.1 40.1.1.5
switch(config-ipnat-pool)#
```

次の例は、NAT プールの削除方法を示します。

```
switch# configure terminal
switch(config)# no ip nat pool pool4
switch(config)#
```

### 送信元リストの設定

内部インターフェイスと外部インターフェイスのIPアドレスの送信元リストを設定できます。

#### 始める前に

プールの送信元リストを設定する前に、必ずプールを設定してください。

#### 手順の概要

- 1. switch# configure terminal
- 2. (任意) switch# ip nat inside source list *list-name* pool *pool-name* [overload]
- 3. (任意) switch# ip nat outside source list *list-name* pool *pool-name* [add-route]

### 手順の詳細

|       | コマンドまたはアクション                                                                                                    | 目的                                                |
|-------|----------------------------------------------------------------------------------------------------|---------------------------------------------------|
| ステップ1 | switch# <b>configure terminal</b>                                                                               | グローバル コンフィギュレーション モードを開始<br>します。                  |
| ステップ2 | (任意) switch# <b>ip nat inside source list</b> <i>list-name</i> <b>pool</b> <i>pool-name</i> [ <b>overload</b> ] | オーバーロードの有無にかかわらず、プールを使用<br>して NAT 内部送信元リストを作成します。 |
| ステップ3 | (任意) switch# ip nat outside source list <i>list-name</i><br>pool <i>pool-name</i> [add-route]                   | オーバーロードなしでプールを使用して NAT 外部<br>送信元リストを作成します。        |

### 例

次に、オーバーロードのないプールを使用してNAT内部送信元リストを作成する例を 示します。

switch# configure terminal
switch(config)# ip nat inside source list list1 pool pool1
switch(config)#

次に、オーバーロードのあるプールを使用してNAT内部送信元リストを作成する例を 示します。

switch# configure terminal
switch(config)# ip nat inside source list list2 pool pool2 overload
switch(config)#

次に、オーバーロードのないプールを使用してNAT外部送信元リストを作成する例を 示します。

switch# configure terminal
switch(config)# ip nat outside source list list3 pool pool3
switch(config)#

### 内部送信元アドレスのダイナミック双方向 NAT の設定

内部送信元変換の場合、トラフィックは内部インターフェイスから外部インターフェイスに流 れます。内部送信元アドレスにはダイナミック双方向 NAT を設定できます。

### 始める前に

スイッチで NAT がイネーブルになっていることを確認します。

### 手順の概要

- 1. switch# configure terminal
- switch(config)# ip nat outside source static outside-global-ip-address outside-local-ip-address |
   [tcp | udp] outside-global-ip-address outside-global-port outside-local-ip-address outside-local-port
   [group group-id] [add-route] [dynamic]
- **3.** switch(config)# **ip nat inside source list** *access-list-name* [**interface** *type slot/port* **overload** | **pool** *pool-name* ] [**group** *group-id*] [**dynamic**] ]
- **4.** switch(config)# **ip nat pool** *pool-name* [startip endip] {**prefix** *prefix-length* | **netmask** *network-mask*}
- 5. switch(config)# interface type slot/port
- **6.** switch(config-if)# **ip nat outside**
- 7. switch(config-if)# exit
- 8. switch(config)# interface type slot/port
- **9.** switch(config-if)# **ip nat inside**

|       | コマンドまたはアクション                                                                                                    | 目的                                                                                                    |
|-------|----------------------------------------------------------------------------------------------------|----------------------------------------------------------------------------------------------------|
| ステップ1 | switch# configure terminal                                                                                                    | グローバル コンフィギュレーション モードを開始<br>します。                                                                                                    |
| ステップ2 | switch(config)# <b>ip nat outside source static</b><br>outside-global-ip-address outside-local-ip-address   [ <b>tcp</b><br>  <b>udp</b> ] outside-global-ip-address outside-global-port<br>outside-local-ip-address outside-local-port [ <b>group</b><br>group-id] [ <b>add-route</b> ] [ <b>dynamic</b> ] | 外部グローバル アドレスを内部ローカル アドレス<br>に変換するか、または内部ローカルトラフィックを<br>内部グローバルトラフィックに変換するようにスタ<br>ティック NAT を設定します。<br>group キーワードは、変換が属するグループを決定<br>します。 |
| ステップ3 | <pre>switch(config)# ip nat inside source list access-list-name [interface type slot/port overload   pool pool-name ] [group group-id] [dynamic] ]</pre>                                                                                                    | オーバーロードの有無にかかわらず、プールを使用<br>して NAT 内部ソースリストを作成することによっ<br>て、ダイナミック ソース変換を確立します。<br>group キーワードは、変換が属するグループを決定                              |
|       |                                                                                                    | します。                                                                                                    |
| ステップ4 | <pre>switch(config)# ip nat pool pool-name [startip endip] {prefix prefix-length   netmask network-mask}</pre>                                                                                                    | グローバル IP アドレスの範囲で NAT プールを作成<br>します。IP アドレスは、プレフィックス長または                                                                                 |

|       | コマンドまたはアクション                                        | 目的                                                             |
|-------|-----------------------------------------------------|----------------------------------------------------------------|
|       |                                                     | ネットワークマスクを使用してフィルタリングされ<br>ます。                                 |
| ステップ5 | <pre>switch(config)# interface type slot/port</pre> | インターフェイスを設定し、インターフェイスコン<br>フィギュレーション モードを開始します。                |
| ステップ6 | switch(config-if)# <b>ip nat outside</b>            | インターフェイスを外部ネットワークに接続しま<br>す。                                   |
| ステップ1 | switch(config-if)# <b>exit</b>                      | インターフェイス コンフィギュレーション モード<br>を終了し、グローバルコンフィギュレーションモー<br>ドに戻ります。 |
| ステップ8 | <pre>switch(config)# interface type slot/port</pre> | インターフェイスを設定し、インターフェイスコン<br>フィギュレーション モードを開始します。                |
| ステップ9 | switch(config-if)# ip nat inside                    | NATの対象である内部ネットワークにインターフェ<br>イスを接続します。                          |

### 例

次に、内部送信元アドレスのダイナミック双方向 NAT を設定する例を示します。

```
switch# configure terminal
Enter configuration commands, one per line. End with CNTL/Z.
switch(config)# ip nat outside source static 2.2.2.2 4.4.4.4 group 20 dynamic
switch(config)# ip nat inside source list acl_1 pool pool_1 overload group 20 dynamic
switch(config)# ip nat pool pool_1 3.3.3.3 3.3.3.10 prefix-length 24
switch(config)# interface Ethernet1/8
switch(config-if)# ip nat outside
switch(config-if)# exit
switch(config)# interface Ethernet1/15
switch(config-if)# ip nat inside
```

### 外部送信元アドレスのダイナミック双方向 NATの設定

内部送信元変換の場合、トラフィックは外部インターフェイスから内部インターフェイスに流 れます。外部送信元アドレスにダイナミック双方向 NATを設定できます。

### 始める前に

スイッチで NAT がイネーブルになっていることを確認します。

### 手順の概要

1. switch# configure terminal
- switch(config)# ip nat inside source static inside-local-ip-address inside-global-ip-address | [tcp | udp] inside-local-ip-address local-port inside-global-ip-address global-port [group group-id]
   [dynamic]
- **3.** switch(config)# **ip nat outside source list** *access-list-name* [**interface** *type slot/port* **pool** *pool-name* ] [**group** *group-id*] [**add-route**] [**dynamic**]
- **4**. switch(config)# **ip nat pool** *pool-name* [*startip endip*] {**prefix** *prefix-length* | **netmask** *network-mask*}
- **5.** switch(config)# interface *type slot/port*
- 6. switch(config-if)# ip nat outside
- 7. switch(config-if)# exit
- 8. switch(config)# interface type slot/port
- **9.** switch(config-if)# **ip nat inside**

### 手順の詳細

|               | コマンドまたはアクション                                                                                                    | 目的                                                                                                    |
|---------------|----------------------------------------------------------------------------------------------------|----------------------------------------------------------------------------------------------------|
| ステップ1         | switch# configure terminal                                                                                                    | グローバル コンフィギュレーション モードを開始<br>します。                                                                                                    |
| ステップ2         | switch(config)# <b>ip nat inside source static</b><br><i>inside-local-ip-address inside-global-ip-address</i>   <b>[tcp</b>  <br><b>udp</b> ] <i>inside-local-ip-address local-port</i><br><i>inside-global-ip-address global-port</i> [ <b>group</b> group-id]<br>[ <b>dynamic</b> ] | 内部グローバルアドレスを内部ローカルアドレス<br>に変換するか、または内部ローカルトラフィックを<br>内部グローバルトラフィックに変換するようにスタ<br>ティック NAT を設定します。<br>group キーワードは、変換が属するグループを決定<br>します。 |
| ステップ3         | <pre>switch(config)# ip nat outside source list access-list-name [interface type slot/port pool pool-name ] [group group-id] [add-route] [dynamic]</pre>                                                                                                    | プールを使用して NAT 外部送信元リストを作成す<br>ることによって、ダイナミック送信元変換を確立し<br>ます。                                                                            |
| ステップ4         | <pre>switch(config)# ip nat pool pool-name [startip endip] {prefix prefix-length   netmask network-mask}</pre>                                                                                                    | グローバル IP アドレスの範囲で NAT プールを作成<br>します。IP アドレスは、プレフィックス長または<br>ネットワークマスクを使用してフィルタリングされ<br>ます。                                             |
| ステップ5         | <pre>switch(config)# interface type slot/port</pre>                                                                                                    | インターフェイスを設定し、インターフェイスコン<br>フィギュレーション モードを開始します。                                                                                        |
| ステップ6         | switch(config-if)# <b>ip nat outside</b>                                                                                                    | インターフェイスを外部ネットワークに接続しま<br>す。                                                                                                    |
| ステップ <b>1</b> | switch(config-if)# <b>exit</b>                                                                                                    | インターフェイス コンフィギュレーション モード<br>を終了し、グローバルコンフィギュレーションモー<br>ドに戻ります。                                                                         |
| ステップ8         | <pre>switch(config)# interface type slot/port</pre>                                                                                                    | インターフェイスを設定し、インターフェイスコン<br>フィギュレーション モードを開始します。                                                                                        |

|       | コマンドまたはアクション                            | 目的                                    |
|-------|-----------------------------------------|---------------------------------------|
| ステップ9 | switch(config-if)# <b>ip nat inside</b> | NATの対象である内部ネットワークにインターフェ<br>イスを接続します。 |

#### 例

次に、外部送信元アドレスにダイナミック双方向 NATを設定する例を示します。

```
switch# configure terminal
Enter configuration commands, one per line. End with CNTL/Z.
switch(config)# ip nat inside source static 7.7.7.7 5.5.5.5 group 30 dynamic
switch(config)# ip nat outside source list acl_2 pool pool_2 group 30 dynamic
switch(config)# ip nat pool pool_2 4.4.4.4 4.4.4.10 prefix-length 24
switch(config)# interface Ethernet1/6
switch(config-if)# ip nat outside
switch(config-if)# exit
switch(config)# interface Ethernet1/11
switch(config-if)# ip nat inside
```

# ダイナミック NAT 変換のクリア

ダイナミック変換をクリアするには、次の作業を実行します。

| コマンド                                                                                                    | 目的                                |
|----------------------------------------------------------------------------------------------------|-----------------------------------|
| <b>clear ip nat translation</b> [ <b>all</b>   <b>inside</b><br>global-ip-address local-ip-address [ <b>outside</b><br>local-ip-address global-ip-address]   <b>outside</b><br>local-ip-address global-ip-address ] | すべてまたは特定のダイナミック NAT 変換を<br>削除します。 |

### 例

次に、すべてのダイナミック変換をクリアする例を示します。

switch# clear ip nat translation all

次に、内部アドレスと外部アドレスのダイナミック変換をクリアする例を示します。 switch# clear ip nat translation inside 2.2.2.2 4.4.4.4 outside 5.5.5.5 7.7.7.7

# ダイナミック NAT の設定の確認

ダイナミック NAT の設定を表示するには、次の作業を行います。

| コマンド                             | 目的                                                          |
|----------------------------------|-------------------------------------------------------------|
| show ip nat translations         | ダイナミック変換を含むアクティブなネット<br>ワーク アドレス変換(NAT)変換を表示しま<br>す。        |
|                                  | エントリが作成および使用された日時など、<br>各変換テーブル エントリの追加情報を表示し<br>ます。        |
| show ip nat translations verbose | ダイナミック変換を含むアクティブなネット<br>ワークアドレス変換(NAT)変換を読みやす<br>い形式で表示します。 |
| show run nat                     | NAT の設定を表示します。                                              |

### 例

次に、NAT の実行コンフィギュレーションを表示する例を示します。

```
switch# show run nat
```

```
!Command: show running-config nat
!Time: Wed Apr 23 11:17:43 2014
```

version 6.0(2)A3(1) feature nat

ip nat inside source list list1 pool pool1 ip nat inside source list list2 pool pool2 overload ip nat inside source list list7 pool pool7 overload ip nat outside source list list3 pool pool3 ip nat pool pool1 30.1.1.1 30.1.1.2 prefix-length 24 ip nat pool pool2 10.1.1.1 10.1.1.2 netmask 255.0.255.0 ip nat pool pool3 30.1.1.1 30.1.1.8 prefix-length 24 ip nat pool pool5 20.1.1.1 20.1.1.5 netmask 255.0.255.0 ip nat pool pool7 netmask 255.255.0.0 address 40.1.1.1 40.1.1.5

次に、アクティブな NAT 変換を表示する例を示します。

オーバーロードのある内部プール

| swit | ch# show ip nat | translation  |               |                |
|------|-----------------|--------------|---------------|----------------|
| Pro  | Inside global   | Inside local | Outside local | Outside global |
| icmp | 20.1.1.3:64762  | 10.1.1.2:133 | 20.1.1.1:0    | 20.1.1.1:0     |
| icmp | 20.1.1.3:64763  | 10.1.1.2:134 | 20.1.1.1:0    | 20.1.1.1:0     |

| switch# <b>sh ip r</b> | nat translati | ions verbose | 9                  |                  |                  |
|------------------------|---------------|--------------|--------------------|------------------|------------------|
| Pro Inside glob        | oal Insi      | ide local    | Outside local      | Outside gl       | obal             |
| any 1.1.1.1            | 10.1          | L.1.2        |                    |                  |                  |
| Flags:0x1              | Entry-id:0    | State:0x0    | Group_id:0 Format( | (H:M:S) Time-lef | t:0:0:-1         |
| icmp 101.1.0.1:        | :65351 101.   | .0.0.1:0     | 102.1.0.1:231      | 102.1.0.1:       | 231              |
| Flags:0x82             | Entry-id:101  | State:0x3    | Group_id:0 VRF: re | ed Format(H:M:S) | Time-left:12:0:9 |
| udp 101.1.0.1:6        | 65383 101.    | .0.0.1:63    | 102.1.0.1:63       | 102.1.0.1:       | 63               |

| 1    | Flags:0x82 Entry-id | :103 State:0x3   | Group_id:0 VRF: red H  | Format(H:M:S) Time-left:12:0:9            |
|------|---------------------|------------------|------------------------|-------------------------------------------|
| τср  | 101.1.0.1:64549     | 101.0.0.1:8809   | 102.1.0.1:908/         | 102.1.0.1:9087                            |
| ]    | Flags:0x82 Entry-id | :102 State:0x1   | Group_id:0 VRF: red H  | Format(H:M:S) Time-left:12:0:9            |
|      |                     |                  |                        |                                           |
|      | syn:0:1:9 fin-rst:  | 12:0:9           |                        |                                           |
|      |                     |                  |                        |                                           |
|      |                     |                  |                        |                                           |
|      |                     |                  |                        |                                           |
| オー   | ・バーロードのない外          | 部プール             |                        |                                           |
|      |                     |                  |                        |                                           |
| swit | ch# show ip nat tra | inslation        |                        |                                           |
| Pro  | Inside global       | Inside local     | Outside local          | Outside global                            |
| any  |                     |                  | 177.7.1.1:0            | 77.7.1.64:0                               |
| any  |                     |                  | 40.146.1.1:0           | 40.46.1.64:0                              |
| any  |                     |                  | 10.4.146.1:0           | 10.4.46.64:0                              |
|      |                     |                  |                        |                                           |
|      |                     |                  |                        |                                           |
|      | ab# abar in ast two |                  |                        |                                           |
| SWIL | Ch# snow ip nat tra | instations verbo | se                     |                                           |
| Pro  | Inside global       | Inside local     | Outside local          | Outside global                            |
| any  | 1.1.1.1             | 10.1.1.2         |                        |                                           |
|      | Flags:0x1 Entry-id  | l:0 State:0x0    | Group_id:0 Format(H:M  | M:S) Time-left:0:0:-1                     |
| any  | 101.1.0.1           | 101.0.0.1        |                        |                                           |
| ]    | Flags:0x0 Entry-id: | 92 State:0x3 0   | Group_id:0 VRF: red Fo | <pre>ormat(H:M:S) Time-left:12:0:11</pre> |

# NAT 統計情報の確認

ネットワークアドレス変換(NAT)統計情報を表示するには、次の作業を実行します。

| コマンド                   | 目的                              |
|------------------------|---------------------------------|
| show ip nat statistics | ネットワーク アドレス変換(NAT)統計を表<br>示します。 |

### 例

次に、show ip nat statistics コマンドのサンプル出力例を示します。

# NAT 統計情報のクリア

ネットワークアドレス変換(NAT)統計情報をクリアするには、次のタスクを実行します。

| コマンド                    | 目的                                     |
|-------------------------|----------------------------------------|
| clear ip nat Statistics | ネットワーク アドレス変換(NAT)統計情報<br>エントリをクリアします。 |

#### 例

clear ip nat statistics コマンドは、ネットワークアドレス変換(NAT) 統計エントリを クリアします。

```
switch# clear ip nat statistics
_____
Total expired Translations: 0
SYN timer expired:
FIN-RST timer expired:
Inactive timer expired:
                 _____
Total Hits: 0
In-Out Hits: 0
Out-In Hits: 0
             _____
   _____
Total Misses: 0
In-Out Misses: 0
Out-In Misses: 0
Total SW Translated Packets: 0
In-Out SW Translated: 0
Out-In SW Translated: 0
_____
                  _____
Total SW Dropped Packets: 0
In-Out SW Dropped: 0
             _____
_____
Address alloc. failure drop: 0
Port alloc. failure drop: 0
Dyn. Translation max limit drop: 0
ICMP max limit drop: 0
Allhost max limit drop: 0
_____
                   _____
Inside / Outside source list:
Missed: 0
   _____
```

# 例:ダイナミック変換および変換タイムアウトの設定

次に、アクセスリストを指定してダイナミックオーバーロードのネットワークアド レス変換(NAT)を設定する例を示します。

```
Switch> enable
Switch# configure terminal
Switch(config)# ip access-list acl1
Switch(config-acl)# permit ip 10.111.11.0/24 any
Switch(config-acl)# deny udp 10.111.11.100/32 any
Switch(config-acl)# exit
Switch(config)# ip nat inside source list acl1 interface ethernet 1/1 overload
Switch(config)# interface ethernet 1/4
Switch(config-if)# ip address 10.111.11.39 255.255.255.0
Switch(config-if)# ip nat inside
Switch(config-if)# exit
Switch(config-if)# exit
Switch(config)# interface ethernet 1/1
```

```
Switch(config-if)# ip address 172.16.232.182 255.255.250.240
Switch(config-if)# ip nat outside
Switch(config)# ip nat translation tcp-timeout 50000
Switch(config)# ip nat translation max-entries 300
Switch(config)# ip nat translation udp-timeout 45000
Switch(config)# ip nat translation timeout 13000
Switch(config)# end
```

# VRF 対応 NAT に関する情報

VRF 対応 NAT は、スタティックおよびダイナミック NAT 設定でサポートされます。トラフィックが、デフォルト以外の VRF(内部)から同じデフォルト以外の VRF(外部)に流れるように設定されている場合、IP NAT コマンドの match-in-vrf オプションを指定する必要があります。

トラフィックが、デフォルト以外の VRF(内部)からデフォルトの VRF(外部)に流れるように設定されている場合、IP NAT コマンドの match-in-vrf オプションを指定することはできません。NAT の内部設定がデフォルトの VRF インターフェイスで設定されている場合、NAT の外部設定はデフォルト以外の VRF インターフェイスではサポートされません。

NAT 内部インターフェイスの異なる VRF 間で重複したアドレスが設定されている場合、NAT 外部インターフェイスをデフォルトの VRF インターフェイスにすることはできませんたとえ ば、vrfA と vrfB が同じ送信元サブネットを持つ NAT 内部インターフェイスとして設定され、 NAT 外部インターフェイスはデフォルト VRF として設定されていたとします。このような設 定では、NAT 外部インターフェイスから NAT 内部インターフェイスへのパケットのルーティ ングがあいまいであるため、NAT はサポートされません。

# VRF 対応 NAT の設定

#### 始める前に

スイッチで NAT がイネーブルになっていることを確認します。

#### 手順の概要

- 1. switch# configure terminal
- 2. switch(config)# [no] ip nat inside | outside source list ACL\_NAME [interface INTERFACE NAME overload ][pool POOL NAME overload ] [group group-id] [dynamic] [ vrf <vrf-name> [match-in-vrf] ]
- **3.** switch(config)# [no] ip nat *inside* | *outside* source static *LOCAL IP GLOBAL IP* | [*tcp* | *udp LOCAL IP LOCAL PORT GLOBAL IP GLOBAL PORT* ] [group *group-id*] [dynamic] [ vrf <*vrf-name*> [match-in-vrf] ]
- 4. switch(config)# interface type slot/port [ vrf <vrf-name ip nat inside | outside

### 手順の詳細

|       | コマンドまたはアクション                                                                                                    | 目的                                                               |
|-------|----------------------------------------------------------------------------------------------------|------------------------------------------------------------------|
| ステップ1 | switch# configure terminal                                                                                                    | グローバル コンフィギュレーション モードを開始<br>します。                                 |
| ステップ2 | <pre>switch(config)# [no] ip nat inside   outside source list<br/>ACL_NAME [interface INTERFACE NAME overload<br/>][pool POOL NAME overload ] [group group-id]<br/>[dynamic] [ vrf <vrf-name> [match-in-vrf] ]</vrf-name></pre>       | VRF 固有のダイナミック NAT を作成または削除します。<br>group キーワードは、変換が属するグループを決定します。 |
| ステップ3 | <pre>switch(config)# [no] ip nat inside   outside source static<br/>LOCAL IP GLOBAL IP   [tcp   udp LOCAL IP LOCAL<br/>PORT GLOBAL IP GLOBAL PORT ] [group group-id]<br/>[dynamic] [ vrf <vrf-name> [match-in-vrf] ]</vrf-name></pre> | VRF 固有のスタティック NAT を作成または削除します。<br>group キーワードは、変換が属するグループを決定します。 |
| ステップ4 | <pre>switch(config)# interface type slot/port [ vrf <vrf-name inside="" ip="" nat="" outside<="" pre=""  =""></vrf-name></pre>                                                                                                    | VRF 対応インターフェイスで NAT をイネーブルに<br>します。                              |

show run nat コマンドの出力を参照してください。

#### #show run nat

```
feature nat
ip nat inside source static 1.1.1.1 1.1.1.100 vrf red match-in-vrf
ip nat outside source static 2.2.2.200 2.2.2.2 vrf red match-in-vrf add-route
ip nat inside source list nat-acl-in1 pool pool-in1 vrf red match-in-vrf overload
ip nat outside source list nat-acl-out1 pool pool-out1 vrf red match-in-vrf add-route
interface Ethernet1/3
ip nat outside
interface Ethernet1/5
ip nat inside
```

#### N3548**#show ip nat translation verbose**

| Pro Inside glo | bal Ins:     | ide local   | Outside    | local    | Outside gl     | obal             |
|----------------|--------------|-------------|------------|----------|----------------|------------------|
| any 1.1.1.1    | 10.1         | 1.1.2       |            |          |                |                  |
| Flags:0x1      | Entry-id:0   | State:0x0   | Group_id:0 | Format(H | :M:S) Time-lef | t:0:0:-1         |
| icmp 101.1.0.1 | :65351 101   | .0.0.1:0    | 102.1.0    | .1:231   | 102.1.0.1:     | 231              |
| Flags:0x82     | Entry-id:101 | State:0x3   | Group_id:0 | VRF: red | Format(H:M:S)  | Time-left:12:0:9 |
| udp 101.1.0.1: | 65383 101    | .0.0.1:63   | 102.1.0    | .1:63    | 102.1.0.1:     | 63               |
| Flags:0x82     | Entry-id:103 | State:0x3   | Group_id:0 | VRF: red | Format(H:M:S)  | Time-left:12:0:9 |
| tcp 101.1.0.1: | 64549 101    | .0.0.1:8809 | 102.1.0    | .1:9087  | 102.1.0.1:     | 9087             |
| Flags:0x82     | Entry-id:102 | State:0x1   | Group_id:0 | VRF: red | Format(H:M:S)  | Time-left:12:0:9 |
|                |              |             |            |          |                |                  |

syn:0:1:9 fin-rst:12:0:9

VRF 対応 NAT の設定

I

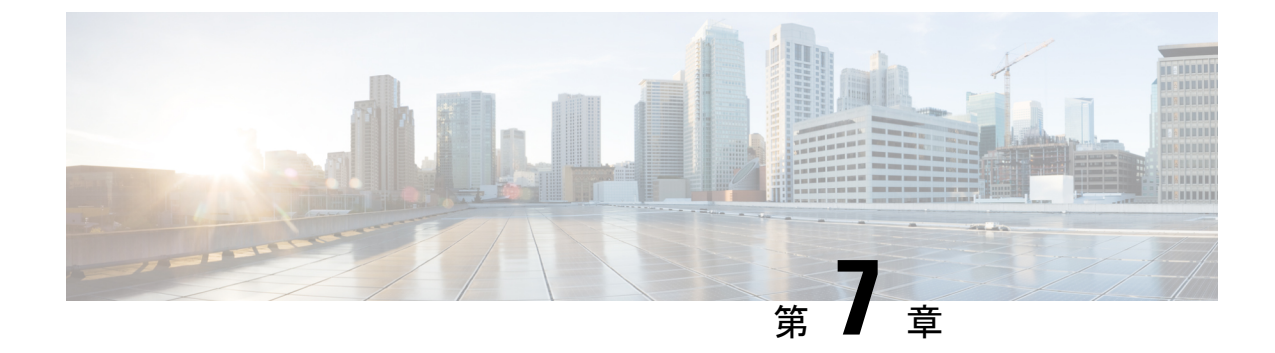

# IP イベント減衰の設定

• IP イベント減衰 (139 ページ)

# IPイベント減衰

IPイベント減衰機能は、設定可能な指数関数的減少メカニズムを導入し、過剰なインターフェ イスフラッピングイベントによるネットワーク内のルーティングプロトコルおよびルーティ ングテーブルに対する影響を抑制します。ネットワークオペレータはこの機能を使用し、フ ラップが発生しているローカルインターフェイスをルータが自動的に特定して、選択的に減衰 するように設定できます。

#### 注意事項と制約事項

IPイベントダンプニング機能を設定する前に、次の注意事項と制約事項を参照してください。

- netstack-IP コンポーネントの変更により、すべての IP クライアントはダンプニング(抑制) つまりインターフェイスの影響を観察します。
- インターフェイスのフラップごとに、一定のペナルティが追加されます。パラメータが設定されているペナルティは指数関数的に減衰します。
- ペナルティが特定の高レベルを超えると、インターフェイスは減衰されます。ペナルティが低レベルを下回っている間は、抑制されません。
- インターフェイスがダンプニングされると、IPアドレスとスタティックルートがインター フェイスから削除されます。IPのすべてのクライアントがIP削除通知を受信します。
- インターフェイスの抑制が解除されると、IPアドレスと関連するルートが再び追加されます。IPのすべてのクライアントは、インターフェイスのすべてのIPアドレスのIPアドレス追加通知を取得します。
- イーサネットインターフェイスに設定されたすべてのレイヤ3インターフェイス、ポートの変更、および SVI がこの機能をサポートしています。

# IPイベント減衰の概要

インターフェイス状態変化は、インターフェイスが管理上アップまたはダウンした場合や、イ ンターフェイスで状態が変化した場合に発生します。インターフェイスで状態が変化したりフ ラップが発生すると、状態の変化に影響されるルートの状態がルーティングプロトコルに通知 されます。インターフェイスの状態が変化するたびに、ネットワーク内のすべての影響を受け るデバイスで、最良パスを再計算し、ルーティングテーブルでルートをインストールまたは削 除し、有効なルートをピアルータにアドバタイズする必要があります。過剰なフラップが発生 する不安定なインターフェイスは、ネットワークの他のデバイスに大量のシステム処理リソー スを消費させ、ルーティングプロトコルでフラップが発生しているインターフェイスとの同期 が失われる原因になる可能性があります。

IPイベント減衰機能は、設定可能な指数関数的減少メカニズムを導入し、過剰なインターフェ イスフラッピングイベントによるネットワーク内のルーティングプロトコルおよびルーティ ングテーブルに対する影響を抑制します。ネットワークオペレータはこの機能を使用し、フ ラップが発生しているローカルインターフェイスをルータが自動的に特定して、選択的に減衰 するように設定できます。インターフェイスの減衰により、インターフェイスでフラップが発 生せず安定するまで、ネットワークからインターフェイスが除外されます。IPイベント減衰機 能は、悪影響が広がらないように障害を分離することで、コンバージェンス時間とネットワー ク全体の安定性を向上します。これにより、ネットワークの他のデバイスのシステム処理リ ソースの使用率が減少し、ネットワーク全体の安定性が向上します。

# インターフェイス状態変化イベント

この項では、IPイベント減衰機能のインターフェイス状態変化イベントについて説明します。 この機能は、過剰なインターフェイスのフラップや状態変化の影響を抑制するために使用され る、設定可能な指数関数的減少メカニズムを採用しています。IPイベント減衰機能がイネーブ ルになっている場合、過剰なルート更新情報をフィルタリングすることによって、フラップが 発生しているインターフェイスは、ルーティングプロトコルの観点から減衰されます。フラッ プが発生しているインターフェイスが特定され、ペナルティを割り当てられ、必要に応じて抑 制され、インターフェイスが安定すればネットワークで利用可能になります。図1は、ルー ティングプロトコルによってインターフェイス状態イベントが認識された場合を示していま す。

### 抑制しきい値

抑制しきい値は、フラップが発生しているインターフェイスをルータが減衰するトリガーとなる、累積ペナルティの値です。フラップが発生しているインターフェイスはルータによって特定され、アップおよびダウン状態変化ごとにペナルティを割り当てられますが、インターフェイスは自動的には減衰されません。ルータは、フラップが発生しているインターフェイスの累積ペナルティをトラッキングします。累積ペナルティがデフォルトまたは設定済みの抑制しきい値に到達すると、インターフェイスが減衰状態になります。

### 半減期

半減期は、累積ペナルティの指数関数的な減少の速さを指定します。インターフェイスが減衰 状態になると、ルータは、インターフェイスの以後のアップおよびダウン状態変化をモニタし ます。インターフェイスでペナルティの累積が続き、抑制しきい値の範囲内に留まっている間 は、インターフェイスは減衰されたままです。インターフェイスが安定しフラップが発生しな くなると、半減期が終了するごとに、ペナルティが半分に減らされます。ペナルティが再使用 しきい値に低下するまで、累積ペナルティが減らされていきます。半減期タイマーの設定可能 な範囲は1~30秒です。デフォルトの半減期タイマーは5秒です。

### 再使用しきい値

累積ペナルティが減らされて再使用しきい値まで低下すると、ルートの抑制がなくなり、ネットワーク上の他のデバイスに対して使用可能になります。再使用値の範囲は1~20000ペナルティです。デフォルト値は1000ペナルティです。

### 最大抑制時間

最大抑制時間は、インターフェイスにペナルティが割り当てられている場合に、インターフェ イスの抑制状態を維持できる時間の上限を表します。最大抑制時間は1~255秒で設定できま す。最大ペナルティは、最大20000単位に切り捨てられます。累積ペナルティの最大値は、最 大抑制時間、再使用しきい値、および半減期に基づいて算出されます。

# 関連コンポーネント

インターフェイスで減衰が設定されていない場合や、減衰が設定されていても抑制されていない場合、インターフェイス状態が移行しても IP イベント減衰機能によってルーティング プロトコルの動作が変更されることはありません。ただし、インターフェイスが抑制されている場合、インターフェイスの抑制がなくなるまで、ルーティング プロトコルとルーティング テーブルは、インターフェイスの状態移行の以降の影響を受けません。

### ルートタイプ

次のインターフェイスは、この機能の設定の影響を受けます。

- 接続ルート:
  - 減衰されたインターフェイスの接続ルートは、ルーティングテーブルにインストール されません。
  - 減衰されたインターフェイスの抑制がなくなり、インターフェイスがアップしていれば、接続ルートはルーティングテーブルにインストールされます。
- •スタティックルート:
  - 減衰されたインターフェイスに割り当てられているスタティックルートは、ルーティングテーブルにインストールされません。
  - 減衰されたインターフェイスが抑制されておらず、インターフェイスがアップであれば、スタティックルートはルーティングテーブルにインストールされます。

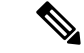

(注) この機能を設定できるのはプライマリインターフェイスのみです。また、すべてのサブイン ターフェイスには、プライマリインターフェイスと同じ減衰設定が適用されます。IPイベン ト減衰は、インターフェイス上の個々のサブインターフェイスのフラップはトラッキングしま せん。

## サポートされるプロトコル

使用されるすべてのプロトコルは、IP イベント減衰機能の影響を受けます。IP イベント減衰 機能は、Border Gateway Protocol (BGP) 、Enhanced Interior Gateway Routing Protocol (EIGRP) 、 Hot Standby Routing Protocol (HSRP) 、Open Shortest Path First (OSPF) 、Routing Information Protocol (RIP) 、および VRRP をサポートします。該当するインターフェイス IP アドレスへ の ping および SSH は機能しません。

(注) IPイベント減衰機能がイネーブルになっていない場合や、インターフェイスが減衰されていない場合は、ルーティングプロトコルへの影響はありません。

# IP イベント減衰の設定方法

### IP イベント減衰のイネーブル化

IP イベント減衰機能をイネーブルにするには、インターフェイス設定モードで dampening コ マンドを入力します。すでに減衰が設定されているインターフェイスに対してこのコマンドを 適用すると、減衰状態はすべてリセットされ、累積ペナルティが0に設定されます。インター フェイスが減衰されている場合、累積ペナルティは再使用しきい値まで低下し、減衰している インターフェイスはネットワークに対して使用可能になります。ただし、フラップカウントは 保持されます。

#### 手順の概要

- 1. configure terminal
- **2.** interface type number
- **3.** dampening [half-life-period reuse-threshold] [suppress-threshold max-suppress [restart-penalty]]
- 4. end

#### 手順の詳細

|       | コマンドまたはアクション       | 目的                       |
|-------|--------------------|--------------------------|
| ステップ1 | configure terminal | グローバル コンフィギュレーション モードを開始 |
|       |                    | します。                     |

|               | コマンドまたはアクション                                                                                               | 目的                                                                                                    |
|---------------|----------------------------------------------------------------------------------------------------|----------------------------------------------------------------------------------------------------|
| ステップ <b>2</b> | interface type number                                                                                      | インターフェイス コンフィギュレーション モード<br>を開始し、特定のインターフェイスを設定します。                                                                                                    |
| ステップ3         | <b>dampening</b> [half-life-period reuse-threshold]<br>[suppress-threshold max-suppress [restart-penalty]] | <ul> <li>インターフェイス減衰をイネーブル化します。</li> <li>・引数なしで dampening コマンドを入力すると、<br/>デフォルトの設定パラメータでインターフェイ<br/>ス減衰がイネーブルになります。</li> <li>・手動で restart-penalty 引数のタイマーを設定する<br/>場合、すべての引数に対して手動で値を入力す<br/>る必要があります。</li> </ul> |
| ステップ4         | end                                                                                                    | インターフェイス コンフィギュレーション モード<br>を終了します。                                                                                                    |

## IPイベント減衰の確認

**show dampening interface** または **show interface dampening** コマンドを使用して、IP イベント 衰退機能の設定を確認します。

### 手順の概要

- 1. show dampening interface
- 2. show interface dampening

### 手順の詳細

|       | コマンドまたはアクション             | 目的                                |
|-------|--------------------------|-----------------------------------|
| ステップ1 | show dampening interface | 減衰されたインターフェイスを表示します。              |
| ステップ2 | show interface dampening | 減衰されたローカルルータ上のインターフェイスを<br>表示します。 |

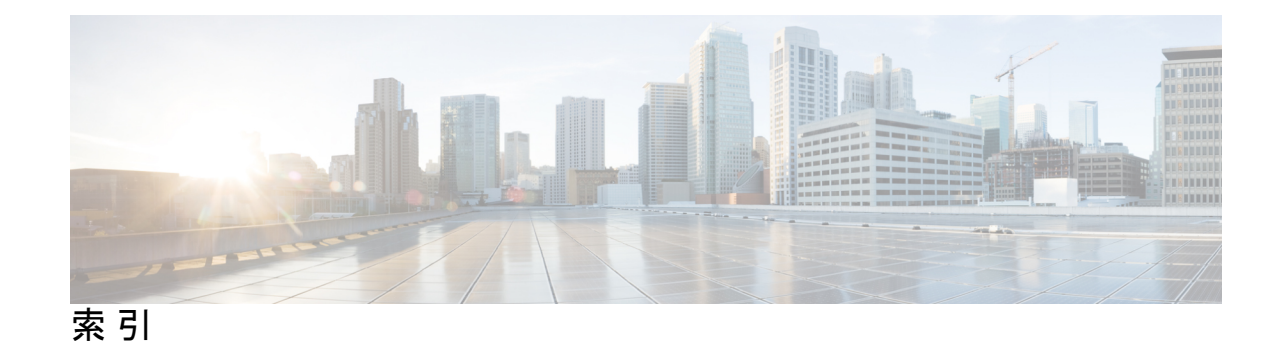

## L

LACP 45,50,52-53,57,59 システム ID 50 設定 57 ポート チャネル 50 ポート チャネル、MinLink 53,59 マーカー レスポンダ 52 LACP がイネーブルとスタティック 53 ポート チャネル 53 LACP 高速タイマー レート 60 設定 60 LACP の設定 57 LACP ポート プライオリティ 62 設定 62 Link Aggregation Control Protocol 45

## Μ

MIB 28,43 レイヤ2インターフェイス 28 レイヤ3インターフェイス 43

## Ν

NAT 122 確認 122

## Ρ

PAT 121 設定例 121

## S

```
STP 45
ポートチャネル 45
SVI 自動ステート 6
レイヤ2 6
SVI 自動ステート、ディセーブル化 15
レイヤ2 15
```

## U

```
UDLD 4,6
アグレッシブモード 6
定義 4
非アグレッシブモード 6
UDLDモードA 10
設定 10
```

## V

```
VLAN 31
インターフェイス 31
VLAN インターフェイス 36
設定 36
vPC 98
ポート チャネルの移行 98
vPC の用語 68
VRF 38
インターフェイスの割り当て 38
```

### い

```
イーサネットインターフェイス 23
  デバウンスタイマー、設定 23
インターフェイス 3-4, 29, 31-32, 35-38, 41-42
  UDLD 4
  VLAN 31, 36
     設定 36
  VRF への割り当て 38
  オプション 3
  シャーシID 3
  帯域幅の設定 35
  ルーテッド 29
  loopback 32, 37
   レイヤ3 29,41-42
     設定例 42
     モニタリング 41
インターフェイス情報、表示 25
  レイヤ2 25
```

インターフェイス、設定 115 スタティック NAT 115 インターフェイスの速度 11 設定 11

### か

外部アドレス 117 スタティック NAT、設定 117 確認 39 レイヤ 3 インターフェイス設定 39 関連資料 43 レイヤ 3 インターフェイス 43

### さ

再起動 22 イーサネットインターフェイス 22 サブインターフェイス 30,34-35 設定 34 帯域幅の設定 35

### す

スタティック NAT 106, 114-115, 121-122 インターフェイス、設定 115 確認 122 セキュリティ 106 設定例 121 イネーブル化 114 スタティック NAT、設定 116-117 外部アドレス 117 内部送信元アドレス 116 スタティック PAT 121 設定例 121 スタティック PAT、設定 118 ポート 118

### せ

セキュリティ 106 スタティック NAT 106 設定 21, 33–37, 39, 60, 62 error-disabled ステート回復間隔 21 LACP 高速タイマー レート 60 LACP ポート プライオリティ 62 VLAN インターフェイス 36 インターフェイス帯域幅 35 サブインターフェイス 34 説明パラメータ 21 設定(続き) ルーテッドインターフェイス 33 ループバックインターフェイス 37 レイヤ 3 インターフェイス 39 確認 39 設定例 42,121 スタティック NAT 121 レイヤ 3 インターフェイス 42

### た

bandwidth 35 設定 35 ダイナミック NAT の設定の確認 132 ダイナミックプールの設定 126 単方向リンク検出 4

## ち

チャネルモード 51,57 ポートチャネル 51,57

## τ

ディセーブル化 18,22,87 CDP 18 vPC 87 イーサネットインターフェイス 22 デバウンスタイマー 9 パラメータ 9 デバウンスタイマー、設定 23 イーサネットインターフェイス 23 デフォルト設定 32 レイヤ3インターフェイス 32

### な

内部送信元アドレス **116** スタティック NAT、設定 **116** 

### は

パラメータ、概要 9 デバウンスタイマー 9

### ひ

規格 43 レイヤ3インターフェイス 43

## ふ

物理イーサネットの設定 27

## ほ

ポート 118 スタティック PAT、設定 118 ポートチャネリング 45 ポートチャネル 35, 45-46, 48, 50, 53-54, 56-57, 63, 98 LACP 50 LACP がイネーブルとスタティック 53 STP 45 vPC への移行 98 互換性要件 46 作成 53 設定の確認 63 帯域幅の設定 35 チャネルモード 57 ポートの追加 54 ロードバランシング 48,56 ポートチャネル 48 ポートチャネル、MinLink 53, 59 LACP 53, 59 ポートの追加 54 ポートチャネル 54

## ŧ

モニタリング 41 レイヤ3インターフェイス 41

## Þ

イネーブル化 18,20 CDP 18 error-disabledの検出 18 イネーブル化 (続き) error-disabled リカバリ **20** 

## る

ルーテッドインターフェイス 29,33,35 設定 33 帯域幅の設定 35 ループバック インターフェイス 32,37 設定 37

## れ

```
レイヤ2 6,15,25
  SVI 自動ステート 6
  SVI 自動ステート、ディセーブル化 15
  インターフェイス情報、表示 25
レイヤ3インターフェイス 29, 32-33, 39, 41-43
  MIB 43
  インターフェイス 43
     レイヤ3 43
       MIB 43
       関連資料 43
       規格 43
  確認 39
  関連資料 43
  設定例 42
  デフォルト設定 32
  規格 43
  モニタリング 41
  ルーテッドインターフェイスの設定 33
```

## ろ

ロードバランシング 56 ポートチャネル 56 設定 56

I